# Table of content

| TABLE OF CONTENT                                 | 1  |
|--------------------------------------------------|----|
| SMART PARK                                       | 3  |
| ADMINISTRATION                                   | 5  |
| PARKING CONTROLLERS                              | 5  |
| TICKET TYPES                                     | 6  |
| PRICES                                           | 8  |
| CARD SETTINGS                                    | 10 |
| CARD TEMPLATES                                   | 12 |
| STORES                                           | 14 |
| GATE CONTROLLERS                                 | 15 |
| DEVICES                                          | 19 |
| BARCODE GATE PRINTER SETTINGS                    | 21 |
| SETTINGS                                         | 21 |
| USERS                                            | 22 |
| USER LOGS                                        | 24 |
| DASHBOARD                                        | 25 |
| CHECK TICKET AND TICKET BILLING (FROM DASHBOARD) | 28 |
| CASHIER                                          | 30 |
| TICKET BILLING                                   | 31 |
| LOST TICKET                                      | 33 |
| TRANSACTIONS                                     | 34 |
| TICKETS                                          | 35 |
| TICKETS                                          | 35 |
| TICKET ARHIVE                                    | 39 |
| INACTIVE TICKET                                  | 39 |
| CARDS                                            | 40 |
| ACTIVATE CARD                                    | 40 |
| CARD TURNOVERS                                   | 41 |
| REPORTS                                          | 44 |
| GATE EVENTS                                      | 44 |
| EVENTS                                           | 45 |
| TURNOVERS PER DAYS                               | 46 |
| TURNOVERS PER USERS                              | 48 |

| PARK STATION STATUS                     | 57 |
|-----------------------------------------|----|
| PARKING CONTROLLER                      | 56 |
| DELETE ACTIONS                          | 55 |
| ARCHIVE ACTION                          | 54 |
| HISTORY CLEANUP                         | 54 |
| PAYMENT LOG                             | 53 |
| PARKING TOLLGATE TRAFFIC SUMMERY REPORT | 53 |
| VISITORS TICKET SUMMARY                 | 52 |
| GATE CONTROLLER VEHICLE COUNT           | 51 |
| TURNOVER VEHICLES PER PLATE NUMBER      | 51 |
| DISCOUNT HISTORY REPORT                 | 50 |
| PARKING TURNOVER SINTHETICS             | 49 |
| PARKING TURNOVER ANALYTICS              | 49 |

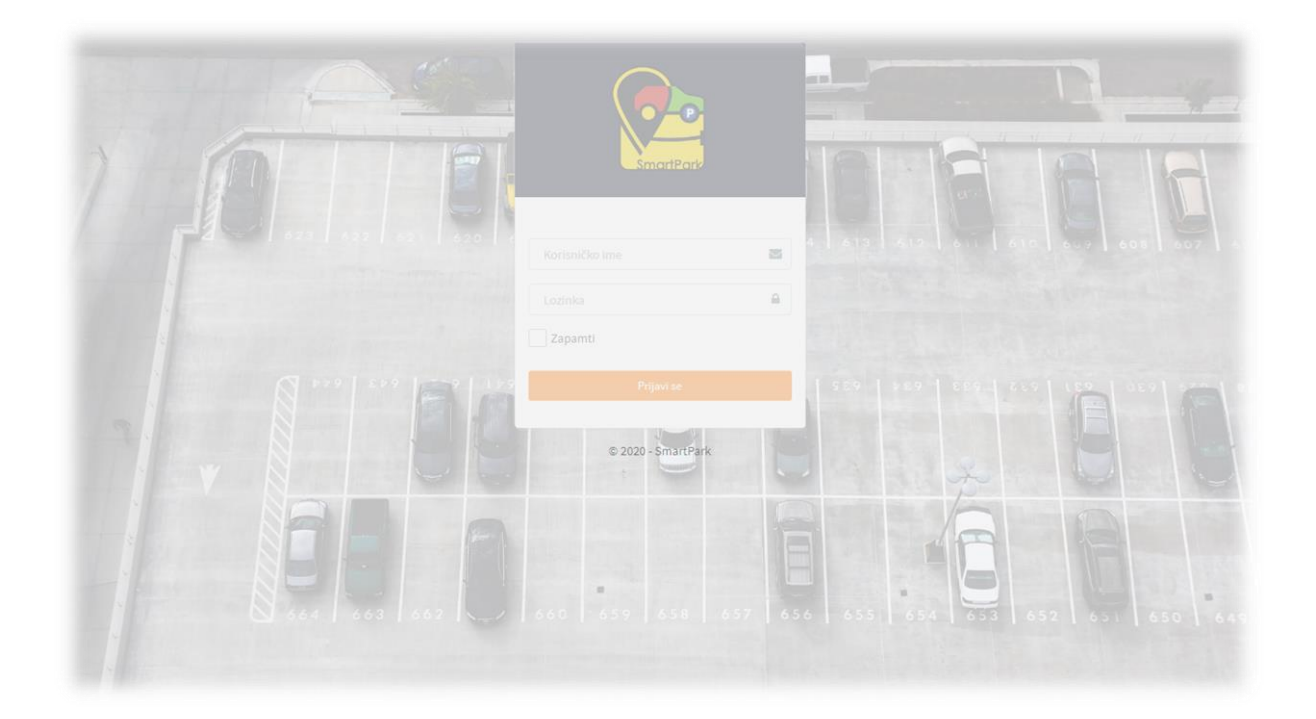

# Smart Park

**SmartPark** is application designed for parking function control and management. It is used to handle functions from basic adjusments of controlled parking area, like settings for parking controller with its entrance and exit gates, followed by defining of ticket types, prices, user cards, up to various reports generation.

|                                    | ≡ छ         | 🗲 🛱 Parking Con | troller 01 👻 🌐 | 100<br>TOTAL SPACES       | $\bigotimes$ | 22<br>OCCUPIED SPACES | $\oslash$ | 78<br>Free spaces   | English 🗸 🛃 |
|------------------------------------|-------------|-----------------|----------------|---------------------------|--------------|-----------------------|-----------|---------------------|-------------|
|                                    | Entry gate  | • U1            |                |                           | Exit gate    | 11                    |           |                     | <b>7</b> ** |
| SmartPark                          | IP1: IP2:   |                 |                | <del>6</del> <del>6</del> | IP1: IP2:    |                       |           | $\bigcirc \bigcirc$ |             |
| Ticket Code                        |             | Licence plate   |                |                           |              | Licence pla           | ate       |                     | -           |
|                                    |             |                 |                |                           |              |                       |           |                     |             |
| Ticket Code                        |             |                 |                |                           |              |                       |           |                     |             |
|                                    |             |                 |                |                           |              |                       |           |                     |             |
| O DASHBOARD                        |             |                 |                |                           |              |                       |           |                     |             |
| <b>A</b>                           |             |                 |                |                           |              |                       |           |                     |             |
| <ul> <li>Administration</li> </ul> | Clear       |                 |                | View A                    | l Clear      |                       |           |                     | View All    |
| Cashier                            | Parking zon | ie - in         |                |                           | Parking zo   | ne-out                |           |                     |             |
| Cards                              | IP1: IP2:   |                 | $\bigcirc$     | (  )                      | IP1: IP2:    |                       |           | () () €             | A           |
| 🛷 Tickets                          |             | Licence plate   | $\bigcirc$     |                           |              | Licence pla           | ate       |                     |             |

On the application start page, there is dashboard with inspection of current traffic on the gates of controlled parking controller. In every moment, next to the left border of the displayed page, there is side menu with options which are discussed separately in the following sections of this document.

Parking controller is sector (zone, area) on the parking which is controlled separately from other parking zones (if exist). Usually, one parking has one parking controller. Even though, it is possible there are more than one parking controller on the parking, all controlled through same database. If there are more than one, controlled parking controller is chosen by drop down list beneath the upper border of the page. Next to parking controller name, there is display of total places available on parking controller, current number of occupied places and current number of free places.

| ≡ ደ ≉ | 寄 | Parking Controller 01 🔹 |  | 100<br>TOTAL SPACES | $\bigcirc$ | 22<br>OCCUPIED SPACES | $\oslash$ | 78<br>FREE SPACES | English 🗸 🗧 |  |
|-------|---|-------------------------|--|---------------------|------------|-----------------------|-----------|-------------------|-------------|--|
|-------|---|-------------------------|--|---------------------|------------|-----------------------|-----------|-------------------|-------------|--|

Left to the controller name, there are three commands used for (from left to right):

- □ fold and unfold of side menu,
- o logged user settings,
- checking of the connection to the controller, e.g. connection refresh.

On the other side of the screen, there is drop down list for choosing application interface language and sign out button.

Middle one of the three buttons is for settings related to logged user. By clicking the middle – user button, in the upper part of

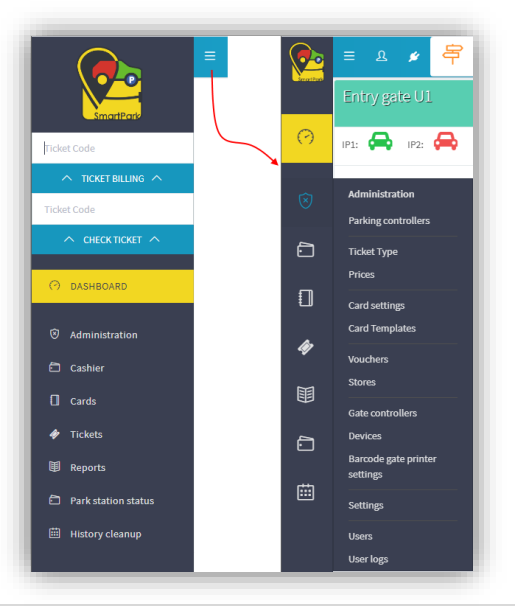

side menu, panel is opened. In this panel, user can change own password, as well as make some work environment settings. Click on button "CHANGE YOUR PASSWORD" dialog is opened where old password is to be entered and new password afterwards. For password confirmation, new password should be entered twice (Password, than Confirm password textbox). Change is saved by click on the **Save** button.

| Ujazna rampa                  | Parkine Controller 01 - 100<br>Change your password | 23 077<br>FREE SP | ACES |
|-------------------------------|-----------------------------------------------------|-------------------|------|
|                               | Old password Old password                           |                   |      |
| Administrato<br>Administrator | Password Password                                   |                   |      |
| CHANGE YOUR PASSWORD          | Confirm password                                    |                   |      |
| Ticket Code                   |                                                     | Cancel            |      |

**Settings** button from the same user panel, opens page with a list of all available active receipt printers. User can choose which one will be set as default printer. For every active printer there is printer name, parking controller it is assigned to, device type, address, communication port and device settings.

Default printer can be one of remote active printers or local printer attached to the computer. In both cases, default printer is set up by click on "**Set as default**" button, in corresponding line of the receipt printer table.

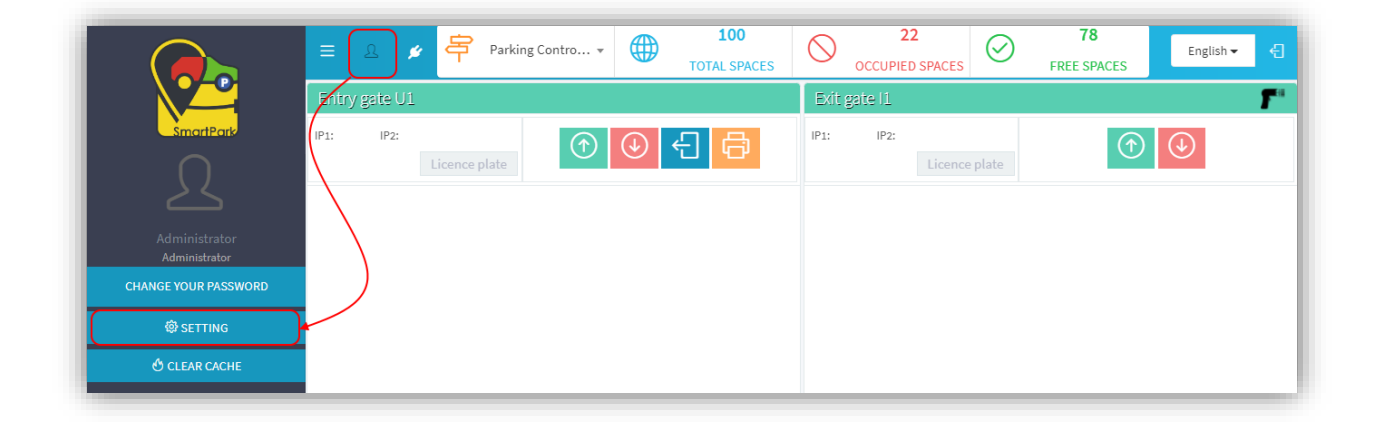

Beneath of the table of receipt printers, there are two additional buttons. First one is used to switch notifications popping on and off. The second one is to turn on and off printing of the card activation receipt.

Third button in the user panel is "**Clear cache**". It is used for reloading of the new settings in the cases when certain changes are made. All cached data are cleared and new values are loaded. It is possible to clear settings cache, as well as culture cache used for translation of the application interface.

| Success<br>Settings cache successfully | = A ≠ 🛱          |                    |             |         |      |          | English 🗸 🕽    |
|----------------------------------------|------------------|--------------------|-------------|---------|------|----------|----------------|
| Success<br>Culture cache successfully  |                  |                    |             |         |      |          |                |
| -22                                    | Receipt printers |                    |             |         |      |          |                |
| Administrator<br>Administrator         | Name             | Parking controller | Device type | Address | Port | Settings |                |
| Clear settings cache                   | Local printer    | -                  |             |         |      |          | Set as default |
| Clear culture cache                    | Settings         |                    |             |         |      |          |                |

# Administration

On the side menu, there are several emphasized command groups: administration, cashier, cards, tickets, reports, park station status and history clean up. By clicking on the command group name (label) in the side menu (when menu is unfold) or by mouse hover over the command group icon (when menu is in the fold state), options underneath the selected command group name are shown.

In command group called **Administration**, there are following commands: parking controllers, ticket types, prices, card settings, card templates, vouchers, stores, gate controllers, devices, barcode gate printer settings, settings, translations, users and user logs. In the following sections of this document, one by one commands from the Administration menu will be presented.

|                                    | = r 🍋 🗧                  | Parking Cont              | roller 01 🔻        | 100<br>TOTAL SPACES           | , (  |                    | 23 (<br>IED SPACES       |                                  | ACES  | English 🗸 🗧 |
|------------------------------------|--------------------------|---------------------------|--------------------|-------------------------------|------|--------------------|--------------------------|----------------------------------|-------|-------------|
| SmartPark                          | Parking contro           | ollers                    |                    |                               |      |                    |                          |                                  |       |             |
| Ticket Code                        | Search parameters        |                           |                    |                               |      |                    |                          |                                  |       |             |
| ∧ TICKET BILLING ∧                 |                          |                           | _                  |                               | _    |                    |                          |                                  |       |             |
| Ticket Code                        | Parking controller       | name                      | Active             |                               |      | Q Search           | ♀ Reset                  |                                  |       |             |
|                                    |                          |                           | All                |                               |      |                    |                          |                                  |       |             |
| O DASHBOARD                        | ↑ Name                   | †↓<br>Primary †↓Ad        | Active<br>Inactive | 11 011                        | otal | †↓ Occupied spaces | ↑↓ Total reserved spaces | d ↑↓ Occupied<br>reserved spaces | Ð     | Create      |
| O Administration                   | Parking<br>Controller 2  | 10.0.0                    | 0.1 1010           | http://lilic.in.rs/sp         | 1010 | 100                | 110                      | 20                               | Reset | 0 Û         |
| Parking controllers<br>Ticket Type | Parking<br>Controller 01 | <ul> <li>192.1</li> </ul> | 68.1.210 5555      | http://server.lilic.in.rs/sp/ | 100  | 23                 | 0                        | 0                                | Reset | 0 Û         |
| Prices                             | Range 1 - 2 From 2       |                           |                    |                               |      |                    |                          |                                  | 10 •  | 1 >         |
| Card settings<br>Card Templates    |                          |                           |                    |                               |      |                    |                          |                                  |       |             |

# PARKING CONTROLLERS

As said before, parking controller is sector (zone, area) on parking which is controlled separately. This application page, shows overview of parking controllers defined in the system. In the upper part of the window there is search panel (the same page structure is used for all other pages of the application). Controllers are searchable by name or status (active or inactive). Click on **Search** button triggers searching by given parameters, while **Reset** button, clears all search criteria and brings back the whole list overview.

On this page, there are possibilities to define new parking controller by clicking the button **Create** and adjust the existing ones by click on the button with pencil icon (right in the line of particular controller display). Dialog opened while creating new parking controller has the same fields as dialog shown in the case of editing existing one.

In both cases, possibilities are offered for input and/or editing following parameters:

- Parking controller name assigned name distinguishes controller from other controllers in the system
- o Active (on/off) controller status which determines whether or not controller is currently in function
- Primary (on/off) parking controller with this property ON is shown by default after user logging on the application
- IP address, port, web link
- Total number of spaces in the parking sector
- Occupied spaces number of currently occupied spaces
- Total reserved spaces if there is possibility for space reservation, this is where number of such spaces is set
- Occupied reserved spaces how many of total reserved spaces are occupied.

| Create parking controller |                     | × FREE SPACES      | Edit parking controller                    | × FREE SPACES |
|---------------------------|---------------------|--------------------|--------------------------------------------|---------------|
| Parking controller Parko  | ing controller name |                    | Tr Parking controller Parking Controller 2 |               |
| Active                    |                     |                    | 15 Active                                  |               |
| Primary                   |                     |                    | Primary                                    | -             |
| Address Addr              | ress                |                    | Address 10.0.0.1                           |               |
| Port Port                 |                     | served 11 Occupied | Port 1010                                  | Occupied      |
| Jun Jru                   |                     | 20 Rest 2          | Url http://lilic.in.rs/sp                  | 20 Rest 2     |
| 2<br>Total spaces         | 0                   | 0 Reset / D        | 2<br>01 Total spaces 1010                  | 0 Reset 2 0   |
| 2 Occupied spaces         | 0                   | 10 * < 1 >         | 2 Occupied spaces 100                      | 10 * ( 1 >    |
| Total reserved spaces     | 0                   |                    | Total reserved spaces 110                  |               |
| Occupied reserved spaces  | 0                   |                    | Occupied reserved spaces 20                |               |
| Company name              | Company name        |                    | Company name 1                             |               |
| Company country           | Company country     |                    | Company country 2                          |               |
| Company city              | Company city        |                    | Company city 3                             |               |
| Company address           | Company address     |                    | Company address 4                          |               |
| Phone                     | Phone               |                    | Phone Phone                                |               |
|                           | Save Cancel         |                    | Save C                                     | ncel          |
|                           |                     |                    |                                            |               |

Button resets devices connected to parking controller, while parking controller delete is done by clicking the far right icon in the controller line . Before deleting, dialog appears with request to confirm delete action.

### **TICKET TYPES**

**Ticket types** command opens display which offers opportunities to overview, search, create and edit created ticket types.

|                                | ≡ ଌ ≉          | Parking Contro | TOTAL SPACES |                    | FREE SPACES | English 👻 🍕 |
|--------------------------------|----------------|----------------|--------------|--------------------|-------------|-------------|
| SmartPark                      | Ticket Type    | 2              |              |                    |             |             |
| Ticket Code                    | Search paramet | ers            |              |                    |             |             |
| ▲ TICKET BILLING ▲ Ticket Code | Name           | A              | lotive       | Q Search C Reset   |             |             |
|                                |                |                |              |                    |             |             |
| O DASHBOARD                    | ∱J Id          | ↓ Name         | î↓ Primary   | ↑↓ Description     | ↑↓ Icon     | Create      |
| Ø Administration               | • 6            | Bicycle        |              | Ticket for bicycle | Ť           | 0 Û         |
| Parking controllers            | • 47           | Bus            |              | Bus                |             | Ø Û         |
| Ticket Type                    | • 4            | Car            |              | Ticket for cars    | •           | 0 Û         |
| Prices                         | • 51           | Day            |              |                    | -           | 00          |

Search can be performed by name or status (active or inactive). Display table has columns: *ID, Name, Primary, Description* and *Icon*. Table can be sorted with click on the column header. Status of the ticket can be recognized without entering its settings, according to the color of corresponding line in the table. Inactive types are color coded red, while left to the ID-s of those who are active there is green circle. Here, as well as in the previously presented command (and the same goes for all the rest commands in the application), button **Create** opens empty dialog for entering settings for the new ticket type, while button with pencil icon opens dialog with identical fields, but fulfilled with current settings of ticket type and gives possibility for their change.

|                                    | = ≗ ≠            | Parking Controlle<br>Edit ticket type | 100                             | $\bigcirc$ | 23<br>× | $\bigcirc$ | 77<br>FREE SPACES | English 🔸 🗧 |
|------------------------------------|------------------|---------------------------------------|---------------------------------|------------|---------|------------|-------------------|-------------|
| SmartPark<br>Ticket Code           | Search parameter | Name                                  | Car                             |            |         |            |                   |             |
|                                    | Name             | Primary                               |                                 |            |         |            |                   |             |
|                                    |                  | Active<br>Bookable                    |                                 |            |         |            |                   |             |
| O DASHBOARD                        | t⊺iq             | Price calculation<br>unit             | Hour                            | X 🔻        |         |            | †↓ Icon           | Oreate      |
| O Administration                   | • 3              | Price per day after<br>N min          | 180                             |            |         |            | *                 |             |
| Parking controllers<br>Ticket Type | • 52             | Icon                                  | /Content/Images/vozila/auto.png |            |         |            | -                 | 0           |
| Prices<br>Card settings            | • 8              | Description                           | Ticket for cars                 | 1.         |         |            | *                 |             |
| Card Templates                     | • 44<br>• 51     |                                       |                                 | Save       | Cancel  |            | •                 |             |
| Stores                             | • 47             | Bus                                   |                                 | Bus        |         |            |                   | / D         |

Fields for entering settings are:

- **Name** of the ticket type
- Primary (on/off) if this property is on, ticket type is considered default and is used for ticket price calculation when specific type is not set.
- o Active (on/off) status which determines whether certain ticket type is currently in use

- **Bookable** (on/off) whether is possible to make a space reservation for certain type of ticket (truck, vehicle...)
- **Price calculation unit** determines whether price is calculated based on the number of hours spent on parking or based on days.
- Price per day after N minutes if vehicle is parked for less than N minutes, parking price is calculated according to duration of stay (price per hour for every hour started). If vehicle stayed on the parking longer than N minutes, price of day ticket is charged.
- o Icon (path to file containing used icon) and Description of ticket type.

# PRICES

As final price is calculated by multiplying price calculation unit by number of units (e.g. price per hour multiplied by number of hours), this is part of the application intended for overview and customization of existing and definition of new price units.

As prices can be defined differently for different ticket types, first search criteria displayed in the search panel is ticket type itself.

Further, in different parts of the day different price units are used for calculation. Considering this, search by time interval is enabled. **Valid From** and **Valid To** time are set by specifying hour-minute-second.

Additional criteria are active or inactive status of price per unit, whether price is fixed or not and the price amount itself.

|                                         | = & ø                       | Parking Cont              | ro •     | 10<br>TOTAL SI | )<br>PACES | $\bigcirc$ | 22<br>OCCUPIED SPACES        | Ø ,                       | 78<br>REE SPACE   | s              | English 🕶 | € |
|-----------------------------------------|-----------------------------|---------------------------|----------|----------------|------------|------------|------------------------------|---------------------------|-------------------|----------------|-----------|---|
| SmartPark                               | Prices                      |                           |          |                |            |            |                              |                           |                   |                |           |   |
| Ticket Code                             | Search paramet              | ers                       |          |                |            |            |                              |                           |                   |                |           |   |
|                                         | Ticket type                 | •                         | 16:08:17 |                | 0          | V          | alid To                      | Ū                         | Active            |                |           | • |
| CHECK TICKET                            | Fixed price                 | •                         |          | ~              |            |            | Search 🗘 Rese                | et                        |                   |                |           |   |
| <ul> <li>Dashboard</li> </ul>           |                             |                           | 16       | : 08           |            | 17         |                              |                           |                   |                |           |   |
| <u></u>                                 |                             |                           |          |                |            |            |                              |                           |                   | Ð              | Create    |   |
| Administration      Backing controllers | ↑↓ Ticket<br>type           | ↑Valid ↑↓Valid<br>From To | *        | ~              |            | *          | ↑↓ Applay after<br>N minutes | ↑↓ Charge free<br>minutes | ↑↓ Fixed<br>price | î↓<br>Priority |           |   |
|                                         | • Car                       | 00:00:00 23:59:59         | 100.00 0 | 0              | 0          |            | 0                            |                           |                   | 1              | Û         |   |
| Ticket Type                             | Day                         | 00:00:00 23:59:59         | 1000.00  |                |            |            |                              |                           |                   | 1              | Ø Û       |   |
|                                         | <ul> <li>Pacient</li> </ul> | 00:00:00 23:59:59         | 0.00     |                |            |            |                              |                           |                   | 1              | Û         |   |
| Card settings<br>Card Templates         | • Car                       | 00:00:00 23:59:59         | 0.00 3   | 0              | 0          |            | 30                           |                           |                   | 1              | Û         |   |

Table for prices per units display has columns equivalent to parameters that need to be set while creating new and updating the existing prices. Table can be sorted by any of its columns by clicking on the column header. Settings for price are:

|                             | ≡ & ≠                | Edit price             |                              |         | ×                       | 77<br>FREE SPACES                |
|-----------------------------|----------------------|------------------------|------------------------------|---------|-------------------------|----------------------------------|
| SmartPark                   | Prices               | Ticket type            | Putničko vozilo              | Х Т     |                         |                                  |
| Ticket Code                 | Search parameter     | Valid From<br>Valid To | 00:00:00 (C)<br>23:59:59 (C) |         | 0                       | Active                           |
| ∧ CHECK TICKET ∧            | Fixed price          | Active 💽               | Price                        | 100.00  |                         |                                  |
| 🔿 DASHBOARD                 |                      | Fixed price            | Price per day                | 2000.00 |                         |                                  |
| Administration              | †↓ Ticket<br>type    | Priority 1             | T                            |         | †↓ Charge fr<br>minutes | ee ↑↓ Fixed ↑↓<br>price Priority |
| Parking controllers         | • Putničko<br>vozilo | First N hours          | 0                            |         |                         | 1 🖉 Û                            |
| Prices                      | Dnevna               | Recurring on N hours   | 0                            |         |                         | 1 🖉 Ü                            |
| Card settings               | Pacijent             | Free N minutes         | 0                            |         |                         | 1 / Ū                            |
| Card Templates              | Putničko<br>vozilo   | Applay after N minutes | 0                            |         |                         | 1 🖉 🛈                            |
| Vouchers<br>Stores          | Range 1 - 4 From 4   | Charge free minutes    | $\Box$                       |         |                         | 10 - < 1 >                       |
| Gate controllers<br>Devices |                      |                        |                              | Save    |                         |                                  |

- Ticket type different ticket types defined by previously presented command can have different associated unit prices used for total price calculation. From drop down list one of the defined ticket types is chosen. Observed unit prices is associated with designated ticket type.
- Valid from starting time in the day (hour-minute-second) from which defined price is used for total price calculation
- Valid to ending time in the day (hour-minute-second) up to which defined price is used for total price calculation
- Active (on/off) parameter designates whether defined price is currently used for total ticket price calculations.
- **Price** amount used as price per calculation unit (if ticket is set to has *hour* as "price calculation unit", this would be price per hour)
- **Fixed price** (on/off) if parameter "fixed price" is set ON, amount given in the "price" field is used for charging, regardless of currently used pricelist on the entire system level.
- Price per day if price is calculated per hour and if valid ticket type has defined parameter "price per day after N minutes", this setting determines the day ticket price which is applied (this setting has no meaning in the case when associated ticket type has *day* set to be "price calculation unit")
- **Priority** is numeric value used to determine which price has priority while calculating total ticket price. This value is expressed as serial number, i.e. priority 1 is the highest of all first priority. If there are several rules defined in the system which are in "conflict" (e.g. time intervals in which certain price is valid are overlapping) price first used for calculation is one marked with lower priority number.
- First N hours first N hours can be charged at one price, while after N hours, some other price is defined.
- Recurring on N hours defined rule can repeat after each N hours (in case this value is e.g. 5, after 5 hours of stay, next 6<sup>th</sup> hour is charged same as 1<sup>st</sup> one, 7<sup>th</sup> hour is charged as 2<sup>nd</sup> and so on...)
- Free N minutes when vehicle enters parking, first N minutes are not charged. If user stays longer than N free minutes, parking is charged starting from the moment vehicle passed the entering gate (including first N minutes).

- Apply after N minutes (if set) defines time delay i.e. after how many minutes of stay, the rule will start to apply
- Charge free minutes (on/off) defines whether free minutes should be considered or not when calculating total price.

|                                | E A ≠           | Parking           | Contro          | • <b>(</b>   | 100<br>TOTAL SPAC    | ES                 | OCCUPIED SI       | PACES               | <b>78</b><br>FREE SPACES       | English 🗸 |
|--------------------------------|-----------------|-------------------|-----------------|--------------|----------------------|--------------------|-------------------|---------------------|--------------------------------|-----------|
| SmortPark<br>Ticket Code       | Search paramete | ers               |                 |              |                      |                    |                   |                     |                                |           |
| ▲ TICKET BILLING ▲ Ticket Code | Card Code       |                   |                 | Card Numbe   | r                    |                    | Card Type         | •                   | Active                         | -         |
|                                | Plate Num       | ber               |                 | Vehicle grou | p                    |                    | Ticket Type       | •                   | Q Search                       | <⊅ Reset  |
| O DASHBOARD                    |                 |                   |                 |              |                      |                    |                   |                     | 🛓 Export 🛛 👻                   | + Create  |
|                                | ↑ Card<br>Code  | ↑↓ Card<br>Number | ↑↓ Card<br>Type | ↑↓ Price     | †↓ Use Card<br>Price | ↑↓ Plate<br>Number | î↓ Ticket<br>Type | î↓ Vehicle<br>group | î↓ Allowed vehicle fo<br>group | or.       |
| Parking controllers            | • 369369        | 336699            | Template        | 1,000.00     | <b>v</b>             |                    |                   |                     | 1                              | Ø Û       |
| Ticket Type<br>Prices          | • 303030303     | 30 5050           | Postpaid        | 0.00         |                      |                    |                   |                     |                                | Ø 🗘       |
|                                | • 202020202     | 20 2020202020     | Prepaid         | 20.00        |                      |                    |                   |                     |                                | Ø Û       |
| Card Templates                 | • 1231321       | 1                 | Postpaid        | 1,000.00     |                      | 84184              | Car               | 2                   | 1                              | Ø Û       |
| Vouchers                       | • 123123        | 0000123123        | Template        |              |                      |                    |                   |                     |                                | Ø 🗘       |
| Stores                         | • 1111111       | 122               | Prepaid         | 125.25       | ~                    | BG125EL            | . Motor           | 1                   | 5                              | 0 Û       |

### **CARD SETTINGS**

User cars of various types are available in the system: prepaid, postpaid, as well as card created and issued according to predefined template. Card owner gets in and out of the parking by scanning the card, with no need to take bar-code ticket. After period of validity is expired, card should be returned to the operator.

**Card settings** command on **Administration** menu opens display whose upper part contains panel with search fields, while central part holds the table view of issued card. Card table is organized in pages. By default, 10 user cards are visible per page, even though this value can be changed by setting choice in drop down box beneath the lower right angle of the table, just next to buttons used for navigation through pages. Search through the list of card can be done by different parameters:

- **Card code** unique identifier saved in the card chip, "invisible" from outside without card reader.
- Card number number that is printed on the card. That is the number visible to the user and is used by operator to connect card to its code. By entering value in the filed for card code and/or card number, list of card starts to narrow down and only cards whose code/number starts with given characters will be displayed.
- Status of activity status can be active or inactive. In the table of cards, status of the card is color coded, i.e. cards that are inactive at the moment of inspection are displayed red, while active cards are marked with green circle in front of the corresponding table row.
- Card type can be set as one of three values in drop down list: template, prepaid or postpaid, or can be set to "unknown" in the situations when card type is not available or not important for the search.

- Plate number registration number of the vehicle for which the card can be used. Plate number field functions the same way as fields for card code or card number – each entered character additionally narrows list of cards, leaving only registration numbers that begins with entered set of characters.
- **Vehicle group** is category which is defined externally, out of the application and represents the common identifier for group of vehicles (e.g. vehicles owned by one company or client).
- **Ticket type** drop down list for choosing one of previously defined types of tickets. Ticket type definition is accessed from Administration menu by choosing <u>the command of the same name</u>.

Set criteria are applied by clicking the **Search** button. Button **Reset** clears all criteria and central part of the screen displays the overall list of cards.

Card table view can be sorted by mouse click on the column header. Columns in the table are equivalent to properties set in the process of creating the card.

List of issued cards can be exported to Excel or PDF file, depending on choice made in drop down button marked with the label **Export**. In exported list, cards are grouped by card type.

|                    |                                   |                               | Cards            |              |                      |                  |                                 |
|--------------------|-----------------------------------|-------------------------------|------------------|--------------|----------------------|------------------|---------------------------------|
| Range: Card Code:  | , Card Number: -, Card Type: , Ac | tive: , Plate Number: , Vehic | le group: , Tick | et type:     |                      |                  |                                 |
| Card Type: Templat | te                                |                               |                  |              |                      |                  |                                 |
| Card Code          | Card Number                       | Price Use                     | Card Price       | Plate Number | Ticket type          | Vehicle<br>group | Allowed<br>vehicle for<br>group |
| 00000              | 101                               | 101.45                        | Yes              | NI1591IX     | Motor                | 111              | 1001                            |
| 000000005          | 5                                 |                               | Yes              | NI123IK      | Car                  |                  |                                 |
| 000000006          | 000000006                         |                               | No               |              |                      |                  |                                 |
| 000000007          | 000000007                         |                               | No               |              |                      |                  |                                 |
| 8000000008         | 000000008                         |                               | No               |              |                      |                  |                                 |
| 0000123321         | 123321                            |                               | No               | P1009ML      | Car                  |                  |                                 |
| 0001111111         | 0001111111                        |                               | No               |              | Free parking<br>area |                  |                                 |
| 1010101010         | 1010101010                        | 50,000.00                     | Yes              |              |                      |                  |                                 |
| 123123             | 0000123123                        |                               | No               |              |                      |                  |                                 |
| 369369             | 336699                            | 1,000.00                      | Yes              |              |                      |                  | 1                               |
| Card Type: Postpai | d                                 |                               |                  |              |                      |                  |                                 |
|                    |                                   |                               |                  |              |                      | Vehicle          | Allowed<br>vehicle for          |
| Card Code          | Card Number                       | Price Use                     | Card Price       | Plate Number | Ticket type          | group            | group                           |
| 0000000001         | 000000000                         | 0.00                          | Yes              |              | Car                  |                  |                                 |
| 1231321            | 1                                 | 1,000.00                      | No               | 84184        | Car                  | 2                | 1                               |

Dialog for data input in the process of creating new card is equivalent to dialog opened by choosing the edit button (one with pencil icon) used to customize existing cards. Data needed for card creation or for editing cards, are equivalent to those used in search panel for filtering the list of cards.

Card code is entered once, during card creation and cannot be changed later. Rest of the card properties are changeable:

- Card number,
- Card type (prepaid, postpaid, template),
- o Status (active, inactive),
- Plate number,
- Ticket type (one of ticket types defined in system),
- Group (group is defined externally, out of the application and is used to be common identifier of particular group of vehicles).

• Allowed vehicles for the group – maximum number of the vehicles that belong to the same group and that are allowed to be at the parking at the same time.

Beside already mentioned, filed **Price** and switch **Use card price** (on/off) are available in the create/edit dialog. Switch defines which price per unit will be used for total price calculation – one from the card or one from global pricelist.

- If numeric value is set in the Price field and at the same time switch Use card price is turned ON, price defined on the card is used for total ticket price calculation, regardless of settings in global pricelist.
- If numeric value is set in the field **Price**, but switch **Use card price** is OFF, price from global pricelist is used for calculations, regardless of price on the card.
- If switch **Use card price** is ON, but there is no value set in the **Price** field, it is considered for the price to be 0.

| SmortPark                          | Card setting Barking Con                | troller 01 💌 🌰 | 100  | 23                        | 77            |
|------------------------------------|-----------------------------------------|----------------|------|---------------------------|---------------|
| Ticket Code                        | Edit card                               |                |      | ×                         |               |
| ∧ TICKET BILLING ∧                 | Card Cod                                | 00000          |      |                           |               |
| Ticket Code                        | Card Code<br>Card Numb                  | er 101         |      | Active                    | •             |
|                                    | Card Ty                                 | Template       | X V  |                           | arch Q Reset  |
| 🔿 DASHBOARD                        | Activ                                   | ve             |      |                           |               |
| O Administration                   | ↑ Card<br>Code Pri-                     | ce 101.45      |      | iicle ↑↓ Allowed<br>group | d vehicle for |
| Parking controllers<br>Ticket Type | 000000007     Use Card Priv             | ce 💽           |      |                           | <i>1</i> D    |
| Prices                             | 0000000006     000000005     Plate Numb | er NI1591IX    |      |                           |               |
|                                    | 000000001     Ticket Typ                | Motor          | X ¥  |                           | / 1           |
|                                    | 00000 Vehicle grou                      | ıр 111         |      | 1001                      | 0             |
|                                    | Range 11 - 15 Fron Allowed vehicle f    | or 1001        |      | 1                         | 0 • 《 1 2 》   |
|                                    | © 3030 SmartPark                        |                | Save | ancet                     |               |
| Settings                           | © 2020 - Smartrank                      |                |      |                           |               |

# CARD TEMPLATES

Template type cards are customized in a way to have expiration date and defined period during the day when can be used for paying parking expenses. Searching through list of templates is possible by template name (it operates the same way as previously explained text searches – each entered character narrows the set of displayed card templates) and by template activity status (yes/no).

|                    | = & ø <mark>f</mark>              | Parking Contro                          | · •                                | 100<br>TOTAL SPACES                  |                                  | 22<br>ED SPACES                | FREE SPACES                                                      | English 🕶 | ¢ |
|--------------------|-----------------------------------|-----------------------------------------|------------------------------------|--------------------------------------|----------------------------------|--------------------------------|------------------------------------------------------------------|-----------|---|
| SmartPark          | Card Templat                      | es                                      |                                    |                                      |                                  |                                |                                                                  |           |   |
| Ticket Code        | Search parameters                 |                                         |                                    |                                      |                                  |                                |                                                                  |           |   |
| へ TICKET BILLING へ |                                   |                                         |                                    |                                      |                                  | (5                             |                                                                  |           |   |
| Ticket Code        | Name                              |                                         | Active                             | *                                    | C Search                         | Ç) Reset                       |                                                                  |           |   |
| ∧ снеск тіскет ∧   |                                   |                                         |                                    |                                      |                                  |                                |                                                                  |           |   |
| 🔿 DASHBOARD        |                                   |                                         |                                    |                                      |                                  |                                |                                                                  | Create    |   |
|                    | ↑↓ Name                           | $\uparrow \downarrow Validity \ Months$ | $\uparrow \downarrow ValidityDays$ | $\uparrow \downarrow Validity Hours$ | $\uparrow \downarrow Valid From$ | $\uparrow \downarrow Valid$ To | $\uparrow \downarrow Card Price \uparrow \downarrow Description$ | tion      |   |
| ⊗ Administration   | <ul> <li>Business 7-16</li> </ul> | 0                                       | 10                                 | 0                                    | 07:00:00                         | 16:00:00                       | 0.00                                                             | Ø Û       |   |
|                    | <ul> <li>test Night</li> </ul>    | 0                                       | 10                                 | 0                                    | 22:00:00                         | 07:00:00                       | 500.00 ddddddd                                                   | Û         |   |
| Ticket Type        | <ul> <li>Month Card</li> </ul>    | 1                                       | 0                                  | 0                                    | 00:00:00                         | 23:59:00                       | 5,000.00                                                         | Û         |   |

In the process of creating new or editing existing card template, dialog of identical structure is used (only difference is that dialog for creating new template appears empty, while one for editing previously created template is prefilled with current values for template). Following values can be set for each card template:

- o Template Name
- Validity duration given as number of Months / Days / Hours
- Valid From and Valid To are fields used to set the time period during one day (hour:minute:second) when cards of given template can be used for parking services.
- Card Price this is the real price of the card itself
- Active switch used to change template status
- Description

In the example on the picture below, there is template named "Night weekly". Template says that card has duration period of 7 days and can be used in evening and night hours from 20.00 pm to 08.00 am next day.

|                            | = & # <b>=</b>     | Parking Controller<br>Edit Card Template | 01 <b>- (111)</b><br>9 |      | ×        | FREE SPACES                  | English <del>-</del> |
|----------------------------|--------------------|------------------------------------------|------------------------|------|----------|------------------------------|----------------------|
| SmartPark                  | Card Templa        | Name                                     | Month Card             |      |          |                              |                      |
|                            | Search parameters  | Validity Months                          | 1                      |      |          |                              |                      |
| tket Code                  | Name               | Validity Days                            | 0                      |      |          |                              |                      |
|                            |                    | Validity Hours                           | 0                      |      |          |                              | ⊕ Create             |
| ) dashboard                | †↓ Name            |                                          |                        |      | ,        | 1↓ Card Price 1↓ Description |                      |
| Administration             | Business 7-16      | Valid From                               | 00:00:00               | ٢    |          | 0.00                         | Ø 🗘                  |
| Parking controllers        | test Night         | Valid To                                 | 23:59:00               | ٢    |          | 500.00 ddddddd               | 0 Û                  |
| Tisket Type                | Month Card         |                                          |                        |      |          | 5,000.00                     | 0 D                  |
| Prices                     | Week Card          | Card Price                               | 5000.00                |      |          | 2,000.00                     | 0 Ū                  |
| Card settings              | Business           | Active                                   |                        |      |          | 2,000.00                     | 0 Û                  |
| Card Templates             | Night Week         | Description                              | Description            |      |          | 100.00 sadads                | Ø Û                  |
| Vouchers                   | Day                |                                          |                        | 11   |          | 3,000.00                     | 00                   |
| Stores<br>Gate controllers | Range 1 - 7 From 7 |                                          |                        | Save | e Cancel | 10 -                         | < 1 >                |
| Devices                    |                    | _                                        |                        |      |          |                              |                      |

### VOUCHERS

In certain circumstances (e.g. purchase made in particular shop in shopping mall), users can be granted a vouchers which can be used for parking service payments.

Vouchers have code and serial number. Each voucher has unique code, while all vouchers in the series, have same serial number. Code and/or serial number can be set as search parameters to look for particular voucher or group of vouchers whose codes or serial numbers start with given set of characters. Search can be performed according to voucher status:

- **Available** designates that voucher is created in the system, but not yet printed. By default, when created, voucher has status Available.
- o **Issued** this is status that voucher gets when it is printed
- **Used** voucher awarded to client and used for service payment
- Blocked blocked prior to utilization

Search can be performed by date of creation, as well as date of utilization. Time based search assumes that start and/or end date is set to specify period during which voucher is created (Creation date from, Creation date to) or used (Used date from, Used date to). Button **Search** triggers search according to set parameters and filters the list of vouchers. Button **Reset** removes all search criteria and shows the whole list of vouchers.

|                     | = & ¥ 🛱              | Parking Controller | t 🕀 🛨            | .00<br>SPACES |                   | 3<br>D SPACES                   | 77<br>FREE SPACES        | English 🗸 |
|---------------------|----------------------|--------------------|------------------|---------------|-------------------|---------------------------------|--------------------------|-----------|
| SmartPark           | Vouchers data        |                    |                  |               |                   |                                 |                          |           |
| Ticket Code         | Search parameters    |                    |                  |               |                   |                                 |                          |           |
| ↑ TICKET BILLING ↑  | Code                 |                    | Serial number    |               | Status            | Ŧ                               |                          |           |
|                     | Creation date from   |                    | Creation date to |               | Used date from    | Ē                               | Used date to             | Ē         |
| 🔿 DASHBOARD         | Q Search 🗘 Rese      | t                  |                  |               |                   |                                 |                          |           |
| (x) Administration  |                      |                    |                  |               |                   |                                 |                          |           |
| Parking controllers | ↑ Code               | †↓ Status          | †↓ Serial number | †↓ Amou       | int ↑↓ Created by | <b>≛</b> Export<br>↑↓ Used date | ✓ Edit     Creation date | Create    |
| Ticket Type         | 99297232290523729923 | Used               | 2123333323       | 1000.         | 00 admin          |                                 | 18.03.2019 23:03:43      | 0 Û       |
| Prices              | 97727193423720960006 | Available          | 2123333323       | 1000.         | 00 admin          |                                 | 18.03.2019 23:03:43      | 0 Û       |
| Card settings       | 74485278539081830405 | Blocked            | 880000000000     | 1002442.      | 00 admin          |                                 | 18.03.2019 23:03:43      | 0         |
| Card Templates      | 94979475394312130561 | Issued             | 880000000000     | 1002442       | .00 admin         |                                 | 18.03.2019 23:03:43      | 0 0       |
| Vouchers<br>Stores  | 96320860494303662087 | Available          | 2123333323       | 1000.         | 00 admin          |                                 | 18.03.2019 23:03:43      | 0 Û       |
| Cata controllars    | 95152275913762652163 | Blocked            | fjghjfgj         | 0.            | 00 admin          |                                 | 15.02.2019 15:27:34      | 0 D       |
| Devices             | 82749376982680606721 | Issued             | 02072019         | 100.          | 00 admin          |                                 | 13.02.2019 00:50:04      | 0 0       |

Vouchers are created by click on the button with same name (Create). Dialog is opened with following fields to fulfill:

- Number of vouchers how many vouchers are to be created in series.
- Amount voucher is equivalent to this amount of money. Resources on voucher can be used to pay parking services.
- Serial number created vouchers belong to series with given serial number.
- Status default status is Available

| ⊘ DASHBOARD                            | Q Search Cro              | Parking Controller    | 01 •               | 100         | 23       | FREE SPACES                              |          |
|----------------------------------------|---------------------------|-----------------------|--------------------|-------------|----------|------------------------------------------|----------|
| Administration     Parking controllers |                           | Number of<br>vouchers | Number of vouchers |             | ے۔<br>Eq | port 👻 🖉 Edit                            | 🕀 Create |
| Ticket Type                            | † Code<br>992972322905237 | Amount                | 0.00               |             | d date   | the ft Creation date 18.03.2019 23:03:43 | 0 Û      |
| Prices                                 | 977271934237209           | Serial number         | Serial number      |             |          | 18.03.2019 23:03:43                      | 1 D      |
| Card settings<br>Card Templates        | 975294460140898           | Status                | Available          | X ¥         |          | 18.03.2019 23:03:43                      | 0        |
| Vouchers                               | 964922672839397           |                       |                    | Saua        | Cancel   | 18.03.2019 23:03:43                      |          |
| Stores                                 | 95480782033424691205      | Available             | 11112222           | 10.00 admin | Cancer   | 15.02.2019 23:03:43                      | 0        |

Voucher created in the system can be changed by clicking the button with pencil icon, right in the corresponding table row. Voucher editing mean the change of voucher status. Instead of changing one by one, change can be applied to whole series. Bulk change is done by clicking button **Change**, left to button **Create**. Dialog is opened with a **Serial number** field used to enter and pick series and afterwards set **Status** for whole series.

| DASHBOARD | Q Search Ed          | lit voucher   |            |               | ×         | FREE SPACES         |          |
|-----------|----------------------|---------------|------------|---------------|-----------|---------------------|----------|
|           |                      | Serial number | 2123333323 |               | Le Export | - C Edit            | ⊕ Create |
|           | † Code               | Status        | Used       | X ¥           | d date    | ↑↓ Creation date    |          |
|           | 992972322905237      |               |            |               |           | 18.03.2019 23:03:43 | l V      |
|           | 977271934237209      |               |            | Save Can      | cel       | 18.03.2019 23:03:43 | Ø Û      |
|           | 9752944601408985088  | Available     | 2123333323 | 1000.00 admin |           | 18.03.2019 23:03:43 | 0 Û      |
|           | 96492267283939778564 | 4 Available   | 2123333323 | 1000.00 admin |           | 18.03.2019 23:03:43 | 0 1      |

### STORES

On the page that is opened by click on the **Stores** command on **Administration** menu, there is a list of all stores authorized to reward clients with a vouchers. As every other entity in the system, list of stores can be searched through by setting characteristic parameters. Parameters that describe store are **Store Code** and **Store Name**. Next to search boxes designed for setting these parameters, there is drop down list that enables search by status (status shows whether store is active or not).

|                     | = 요 🖋 🛱 Par       | king Controller 01 👻 🌐 | 100 STOTAL SPACES                      | 23<br>OCCUPIED SPACES | FREE SP         | English -  |
|---------------------|-------------------|------------------------|----------------------------------------|-----------------------|-----------------|------------|
| SmartPark           | Stores            |                        |                                        |                       |                 |            |
| Ticket Code         | Search parameters |                        |                                        |                       |                 |            |
| ∧ TICKET BILLING ∧  |                   |                        |                                        |                       |                 |            |
| Ticket Code         | Store Code        | Store Name             | Activ                                  | re                    | ▼ Q Search      | Ç) Reset   |
| ∧ CHECK TICKET ∧    |                   |                        |                                        |                       |                 |            |
|                     |                   |                        |                                        |                       |                 | ⊕ Create   |
| C7 BASHBOARD        | †↓ Store Code     | †↓ Store Name          | $\uparrow\downarrow$ Store Description | †↓ D                  | iscount Minutes |            |
|                     | • 1234            | Forum                  | Forum Store                            | 60.0                  | 0               | 0          |
| Parking controllers | • 123             | Idea                   | Idea Store                             | 90.0                  | 0               | 0 Ū        |
| Ticket Type         | • 1269            | Roda                   | Roda Store                             |                       |                 | 0 0        |
| Prices              | • 1267            | Delta                  | Delta Store                            |                       |                 | <i>l</i> 0 |
| Card settings       | • 1265            | Usce                   | Usce Store                             |                       |                 | 0 Ū        |

Store creation dialog has fields intended for code and name input, switch to determine store activity status, and text fields for **Description** and **Discount minutes**. Discount minutes are, similarly as vouchers are, way for stores to award customers for purchase. By showing fiscal bill to prove purchase, client is entitled to get discount for parking services. Before calculating total parking ticket price, time spent on parking is diminished by value of this parameter.

If there is a need to change parameters of some previously created store, button to enter edit mode is button with pencil icon. In the edit store dialog it is possible to change described parameters, all but store code which is immutable.

|                       | E & ≠             | Edit Store       | 01 -        | 100        | $\bigcirc$ | 23<br>× | FREE SPAC        | English 👻 🕣 |
|-----------------------|-------------------|------------------|-------------|------------|------------|---------|------------------|-------------|
| SmartPark             | Stores            | Store Code       | 1234        |            |            |         |                  |             |
| Ticket Code           | Search parameters | Store Name       | Forum       |            |            |         |                  |             |
| Ticket Code           | Store Code        | Active           |             |            |            |         | Q Search         | () Reset    |
|                       |                   |                  |             |            |            |         |                  |             |
| O DASHBOARD           | †↓ Store Cod      | Description      | Forum Store |            |            |         | Discount Minutes | Create      |
| Administration        | • 1234            | Discount Minutes | 60.00       |            |            | c       | 00               | / t         |
| Parking controllers   | • 123             | 4                |             |            |            | •       | 00               |             |
| Ticket Type<br>Prices | • 1267            |                  |             |            | Save       | Cancel  |                  | / t         |
| Card settings         | 1265              | Usce             |             | Usce Store |            |         |                  | 00          |

# GATE CONTROLLERS

Page which is opened by selecting **Gate Controller** command on **Administration** menu is intended for creation, editing and search gate controllers for each defined parking zone (parking controller). Search can be performed by gate name, gate type (entrance gate or exit gate) and by status (active, inactive or all regardless of status). Button **Search** click applies set criteria of filtering, while **Reset** loads the complete list of gates and clears parameters from search fields.

|                                    | ≡ £ ¢             | Parking       | ; Controller 01 🔻        |                  | 100<br>FOTAL SPACE | S             | $\bigcirc$ | 2<br>OCCUPIE       | <b>2</b><br>D SPACES | $\oslash$      | 78<br>FREE SPACES |           | English <del>v</del> | ]      |
|------------------------------------|-------------------|---------------|--------------------------|------------------|--------------------|---------------|------------|--------------------|----------------------|----------------|-------------------|-----------|----------------------|--------|
| SmartPark                          | Gate controll     | ers           |                          |                  |                    |               |            |                    |                      |                |                   |           |                      |        |
| Ficket Code                        | Search parameters |               |                          |                  |                    |               |            |                    |                      |                |                   |           |                      |        |
|                                    |                   |               |                          |                  |                    |               |            |                    |                      |                |                   | 4         |                      |        |
| icket Code                         | Name              |               | Gat                      | е Туре           |                    | *             | Activ      | re                 |                      | <b>T</b>       | Q Search          | (;) Reset |                      |        |
|                                    |                   |               |                          |                  |                    |               |            |                    |                      |                |                   |           |                      |        |
|                                    |                   |               |                          |                  |                    |               |            |                    |                      |                |                   | Ð         | Create               | e      |
| OASHBOARD                          | î↓ Ticket<br>type | †↓ Name       | î↓ Parking<br>controller | †↓ Gate Type     | †↓ Gate<br>code    | î↓<br>Address | †↓<br>Port | ↑ Display<br>index | †↓<br>Settings       | †↓ Description |                   |           |                      |        |
|                                    | •                 | Entry gate U1 | Parking<br>Controller 01 | ENTRANCE GATE    | 11                 | 127.0.0.1     | 5001       | 20                 |                      |                |                   |           | 0                    | ð I    |
| Parking controllers<br>Ticket Type | •                 | Entry gate U2 | Parking<br>Controller 01 | ENTRANCE<br>GATE | 12                 | 127.0.0.1     | 5002       | 19                 |                      |                |                   |           | 0                    | ð      |
| Prices                             | •                 | Exit gate I1  | Parking<br>Controller 01 | EXIT GATE        | 0                  | 127.0.0.1     | 5002       | 10                 |                      |                |                   |           | 0                    | ם<br>נ |
| Card settings                      | •                 | Exit gate 12  | Parking<br>Controller 01 | EXIT GATE        | 0                  | 127.0.0.1     | 5003       | 9                  |                      |                |                   |           | 0                    | đ      |
| Vouchers                           | •                 | Exit gate I3  | Parking<br>Controller 01 | Exit Gate        |                    | 127.0.0.1     | 5007       | 8                  |                      | ррр            |                   |           | 0                    | đ      |

At the beginning of every row in the table, circle of corresponding color marks active (green) and inactive (red) gates. Inactive gates in the system are additionally emphasized with text colored orange in the corresponding row of the table. In the column **Gate Type**, by color as well as by symbol, is pointed out whether certain gate is entrance gate or the exit gate. Remaining columns in the table are consistent with the settings made in the process of gate creation and customization. Click on the column header sorts table rows by content in clicked column (one click sets ascending order, second click on header arranges rows in descending order).

|                                    | ≡ & ≠              | Create gate contro         | ller                    | × 77<br>FREE SPACES                    |
|------------------------------------|--------------------|----------------------------|-------------------------|----------------------------------------|
| SmartPark                          | Gate control       | Gate controller<br>name    | Name                    |                                        |
| Ticket Code                        | Search parameters  | Parking controller<br>name | Parking Controller 01 * |                                        |
| Ticket Code                        | Name               | Active                     |                         |                                        |
|                                    |                    | Gate Type                  | Gate Type 💌             |                                        |
| Ø DASHBOARD                        | †↓ Ticket          | Gate code                  | Gate code               | Splay ↑↓ ↑↓<br>ex Settines Description |
| <ul> <li>Administration</li> </ul> | •                  | Ticket type                | Ticket type 💌           |                                        |
| Parking controllers<br>Ticket Type | •                  | Address                    | Address                 | 0                                      |
| Prices                             | •                  | Port                       | Port                    | / 0                                    |
| Card settings<br>Card Templates    | •                  | Display index              | Display index           | 0                                      |
| Vouchers                           | •                  | Settings                   | Settings                | ррр 🖉 🗘                                |
| Stores<br>Gate controllers         | Range 1 - 5 From 5 | Description                | Description             | 10 🕶 🔍 1 🚿                             |
| Devices                            |                    |                            |                         |                                        |

Button Create click opens dialog with fields created to input the following data for new controller:

o Gate controller name – symbolic name assigned to the gate

- Parking controller name if there are more than one <u>parking controller</u> (independent zones) in the system, by choice made in this drop down list, gate is assigned to corresponding controller.
- Active switch which changes gate status from active to inactive and vice versa.
- Gate type shows whether gate is entrance or exit.
- Gate code two starting digits which are used to code tickets issued on specific gate (for example, code that starts with 11 marks tickets printed on first entrance gate, 12 is second entrance gate...).
- Ticket type this parameter should be set for entrance gates. If choice is made for this parameter, all vehicles that enter parking through considered gate, by default gets a ticket of chosen <u>ticket type</u> (vehicle, van, truck, bus...)

| ſ |                     | ≡ ደ 🖋                 | Parking Controller 01 |          |         | 100<br>TOTAL SPACES  | $\bigcirc$ | 22<br>OCCUPIED SPACES | $\oslash$ | 78<br>FREE SPACES      | English 🗸 | Ð        |
|---|---------------------|-----------------------|-----------------------|----------|---------|----------------------|------------|-----------------------|-----------|------------------------|-----------|----------|
|   |                     | Entry gate U1         |                       |          | Exit ga | ite l1               |            | F                     | Exit gate | 13                     |           |          |
| ŀ | Ticket Code         | IP1: 🚗 IP2:<br>Licenc | e plat                | ð        | IP1:    | IP2:<br>Licence plat | (1         |                       | IP1:      | IP2: 🚗<br>Licence plat |           |          |
|   | ∧ TICKET BILLING ∧  |                       |                       |          |         |                      |            |                       |           |                        |           |          |
| E | Ticket Code         |                       |                       |          |         |                      |            |                       |           |                        |           |          |
| L |                     |                       |                       |          |         |                      |            |                       |           |                        |           |          |
|   | O DASHBOARD         |                       |                       |          |         |                      |            |                       |           |                        |           |          |
|   | ③ Administration    | Clear                 |                       | View All | Clear   |                      |            | View All              | Clear     |                        |           | View All |
|   | 🗗 Cashier           | Parking zone - i      | n                     |          | Parkin  | gzone - out          |            |                       |           |                        |           |          |
| l | Cards               | IP1: IP2:             | e plat                |          | IP1:    | IP2:<br>Licence plat |            |                       |           |                        |           |          |
|   | 🛷 Tickets           |                       |                       |          |         |                      |            |                       |           |                        |           |          |
|   | I Reports           |                       |                       |          |         |                      |            |                       |           |                        |           |          |
| L | Park station status |                       |                       |          |         |                      |            |                       |           |                        |           |          |

- Display index number which affects display order for gates on the Dashboard page. Gates with higher values in the field of **Display index** are positioned up and left, while gates with lower display index are displayed right and down in the **Dashboard page.** E.g. if <u>all gates in the example</u> have active status (two entrance and three exit gates), thanks to display index, Dashboard page will look like shown on the above picture.
- o Address and port sets network address and port for communication with gate controller
- Settings and description text fields to input additional settings and descriptions, if needed.

Edit mode for existing gate controller is entered by click on the button with pencil icon. On the opened page all above settings can be adjusted. Change is made after click on the **Save** button.

|                                                                 | 😑 🔒 🌶 🛱 Parking Contr                               | oller • 100<br>TOTAL SPACES  | OCCUPIED SPACES | T7     English ▼     English ▼ |
|-----------------------------------------------------------------|-----------------------------------------------------|------------------------------|-----------------|--------------------------------|
| SmartPark                                                       | Edit gate controller <sub>© Back</sub>              | to list                      |                 |                                |
| Ticket Code                                                     | Gate controller name                                | Parking controller name      | Gate Type       | Active                         |
| ∧ TICKET BILLING ∧                                              | Entry gate U1                                       | Parking Controller 01 *      | Entrance gate   | x •                            |
| ficket Code                                                     | Gate code                                           | Address                      | Port            | Display index                  |
| ^ CHECK TICKET ^                                                | 11                                                  | 127.0.0.1                    | 5001            | 20                             |
|                                                                 | Ticket type                                         | Settings                     | Description     |                                |
| (1) DASHBOARD                                                   | X 🔻                                                 | Settings                     | Description     |                                |
| <ul> <li>Administration</li> <li>Parking controllers</li> </ul> | Save                                                | l. li                        |                 | le .                           |
| Ticket Type<br>Prices                                           | Devices                                             |                              |                 |                                |
| Card settings                                                   | Park Pay Station 01 × 🔻                             | ⊕ Add                        |                 |                                |
| Card Templates                                                  | †↓ Name                                             | ↑↓ Device type               | ↑↓ Address      | s ↑↓ Port ↑↓ Description       |
| Vouchers                                                        | <ul> <li>Park Pay Station 01</li> </ul>             | Parkomat Type 01             | P2              | Û                              |
| Stores                                                          | <ul> <li>Štampač priznanica</li> </ul>              | Receipt printer datecs LP5   | 0               | сомб 🗘                         |
|                                                                 | <ul> <li>Barcode printer na rampi U1 - 1</li> </ul> | Printer Custom VKP80III      |                 | сом4 🗘                         |
| Devices                                                         | Barrode printer na rampi U1 (Citize                 | an) Printer Citizen PPLI 700 | 102 168 1 2     | 212 9100                       |

Lower part of this page (page for editing gate controller) contains panel called **Devices**. List of every device associated with certain gate is shown. Associated device can be removed from the gate (released) by click on the button with trash can icon. New devices are "connected" to the gate by choosing device in the drop down list followed by click on **Add** button.

| Prices               | Devices                          |                            |               |                                                            |  |
|----------------------|----------------------------------|----------------------------|---------------|------------------------------------------------------------|--|
| Card settings        | Park Pay Station 01 × 🔺          | Add                        |               |                                                            |  |
| Card Templates       |                                  | ↑↓ Device type             | ↑↓ Address    | $\uparrow \downarrow Port \uparrow \downarrow Description$ |  |
| Vouchers             | Park Pay Station 01<br>P2 (null) | Parkomat Type 01           | P2            |                                                            |  |
| Stores               | Park Pay Station 02              | Receipt printer datecs LP5 | 0             | COM6                                                       |  |
| Gate controllers     | Receipt printer                  | Printer Custom VKP80III    |               | COM4                                                       |  |
| Barcode gate printer | null (COM6)                      | i) Printer Citizen PPU 700 | 192.168.1.212 | 9100                                                       |  |

### DEVICES

On the page opened by Devices command on the Administration menu, list of all devices in the system is displayed showing device characteristics. List of devices can be filtered by device **Name**, by **Gate** device is assigned to, by **Device type** (printer, bar code scanner, display...), as well as by status of activity (active, inactive or all regardless to status).

|                            | ≡ £ ≠ 🛱           | Parking Controller 01       | 1 •                                               | 100<br>TOTAL SPACES | 6        | OCCUPIED SPACES                        | $\oslash$ | 78<br>FREE SPACE              | S                 | ish <del>▼</del> |
|----------------------------|-------------------|-----------------------------|---------------------------------------------------|---------------------|----------|----------------------------------------|-----------|-------------------------------|-------------------|------------------|
| SmartPark                  | Devices           |                             |                                                   |                     |          |                                        |           |                               |                   |                  |
| icket Code                 | Search parameters |                             |                                                   |                     |          |                                        |           |                               |                   |                  |
|                            | Name              |                             | Gate                                              |                     |          | evice type                             |           | Active                        |                   | 7                |
| icket Code                 | Q Search ()       | Reset                       |                                                   |                     |          |                                        |           |                               |                   |                  |
|                            | (otal till        | neber -                     | Searching                                         | A                   | Ba       | arcode scanner Serial                  | Î         | All                           |                   |                  |
| DASHBOARD                  |                   |                             | Entry gate U1<br>127.0.0.1 (5001)                 |                     | Pr       | arcode scanner TCP<br>rinter Zebra ZPL |           | Active<br>Inactive            |                   |                  |
|                            | † Name            | ↑↓ Parking ↑↓ Gate          | Entry gate U2<br>127.0.0.1 (5002)<br>Exit gate 11 | 1                   | ↓ Pr     | rinter Citizen PPU 700                 |           | 1                             | 1↓<br>Description | .e               |
| Parking controllers        | VoucherPrinter    | Parking<br>Controller       | 127.0.0.1 (5002)<br>Exit gate 12                  |                     | Pr<br>10 | rinter Custom TG2460H                  | J.        | ate=115200<br>rashPaperTime=2 | 0                 | Û                |
| Prices                     |                   | 01<br>Parking               | VKP8UIII                                          |                     |          | DirectComm=1 QRCodeSize=1              |           |                               |                   |                  |
| Card settings              | Receipt printer   | Controller<br>01            | datecs LP50                                       | c                   | ОМ6      |                                        |           |                               | 0                 | Û                |
| Card Templates<br>Vouchers | Park Pay Station  | Parking<br>Controller<br>01 | Parkomat Type<br>01                               | P1                  |          |                                        |           |                               | Ø                 | Û                |

Dialog for new device creation and dialog for editing existing ones are the same, with the difference that first one appears empty, while the other is prefilled with current values for considered device.

| SmartPark                       | Park                          | ting Controller 01 -             | 0 () 23                        |                                  |          |
|---------------------------------|-------------------------------|----------------------------------|--------------------------------|----------------------------------|----------|
| Ticket Code                     | Edit dev<br>Search parameters | ice                              | ×                              |                                  |          |
|                                 | Name                          | Name Display on exit             |                                | Active                           | v        |
| 🔿 DASHBOARD                     | Q Search Parking              | controller Parking Controller 01 | v                              |                                  |          |
| Output Administration           | Gate                          | controller izlazna rampa l1      | X 🔻                            |                                  |          |
| Parking controllers             |                               | Active                           |                                |                                  | ① Create |
| Ticket Type<br>Prices           | ↑ Name D                      | Gate display SmartPark type      | 01 × •                         | , †↓<br>ort †↓ Settings Descript | ion      |
| Card settings                   | Štampač pri                   |                                  |                                | DM6                              | 0 Û      |
| Card Templates                  | Park Pay Sta                  | Address 192.168.1.217            |                                |                                  | 00       |
| Vouchers<br>Stores              | Park Pay Sta                  | Port 4440                        |                                |                                  | 0 Û      |
| Gate controllers                | LPR ulaz U1                   | Setting Setting                  |                                |                                  | 0 Ū      |
| Devices<br>Barcode gate printer | LPR izlaz 11                  | escription Description           | 10                             | 011                              | Ø 0      |
| settings                        | Display na iz                 |                                  | li li                          | 440                              | 0 Û      |
| Settings<br>Users               | Dipley slobc                  |                                  | Save                           | AddressInCan=00 00<br>00 05      | 0 Û      |
| User logs                       | • dddd                        | Controller 01 11 Pai             | rkomat Type 01 192.168.0.19 80 | )                                | 10       |

Device settings are:

- Name symbolic device name
- Parking controller and gate controller parking zone and gate to which device is connected
- Status of activity switch to choose whether the device is currently in use or not.
- Device type one of available device types in the system
- Address and port network address and port for communication with device
- Setting and Description text fields used to input additional settings and descriptions, if needed.

### **BARCODE GATE PRINTER SETTINGS**

This command opens list of all receipt printers. Beside name, for every barcode printer on the gate, it is possible to see which parking controller the printer is assigned to, device type, port and printer settings (settings determines paper width, margin, height and width of barcode, barcode position...)

|                     | = & 🖌 🛱                         | Parking Contro           | oller 01 🔻 🌐               | total         | 00<br>SPACES     | $\bigcirc$              | 23<br>OCCUPIED SPACES                               | $\oslash$                    | 77<br>FREE SPACES    | English <del>v</del> |
|---------------------|---------------------------------|--------------------------|----------------------------|---------------|------------------|-------------------------|-----------------------------------------------------|------------------------------|----------------------|----------------------|
| SmartPark           | Receipt printers                |                          |                            |               |                  |                         |                                                     |                              |                      |                      |
| DASHBOARD           |                                 |                          |                            |               |                  |                         |                                                     |                              |                      |                      |
| Ø Administration    | Name                            | Parking<br>controller    | Device type                | Address       | Port Sett        | ings                    |                                                     |                              |                      |                      |
| Parking controllers | Barcode printer<br>U2           | Parking<br>Controller 01 | Printer Custom<br>VKP80III | 192.168.2.33  | 5000 Pap         | erWidth=56              | LeftMargin=10                                       |                              |                      | Configure            |
| Ticket Type         | Barcode printer<br>U1 (Citizen) | Parking<br>Controller 01 | Printer Citizen<br>PPU 700 | 192.168.1.212 | 9100 Pap<br>Baro | erWidth=80<br>odeWidth= | 0 LeftMargin=8 BaudRate<br>3 BarcodeXPosition=4 Tra | =115200 Bard<br>ashPaperTime | codeHeight=80<br>e=5 | Configure            |
| Prices              | Barcode printer                 | Parking                  | Printer Custom             |               | сом4 Рар         | erWidth=56              | LeftMargin=0 BaudRate=                              | 115200 Barco                 | deHeight=10          | Configure            |
| Card settings       | U1 - 1                          | Controller 01            | VKP80III                   |               | Baro             | odeWidth=               | 3 TrashPaperTime=2                                  |                              |                      | compare              |

For every active barcode printer there is button marked with **Configure** which exposes three actions: **Printer test**, **Trash paper forward** and **Trash paper backwards**. In case when ticket is printed, but not picked up from the printer, there are two options: ticket can be thrown out of printer or there is possibility to retract ticket back into the device. Behavior in case of unused tickets is defined by click on middle or far right button in edit settings dialog.

|                    | Ecceint print                                                                                                    | 23 77<br>FREE SPACES English • • |
|--------------------|----------------------------------------------------------------------------------------------------|----------------------------------|
| Ticket Code        | Printer test Trash paper forward Trash paper backwards                                                                                                    |                                  |
| ∧ TICKET BILLING ∧ | Name                                                                                                    | ок                               |
| Ticket Code        | Barcode printer na rampi         Parking         Printer Custom         192.168.2.33         5000         PaperWidth=56 Left           U2         Controller 01         VKP80III         192.168.2.33         5000         PaperWidth=56 Left | Margin=10 Configure              |

### SETTINGS

Command **Settings** displays a list of system settings with assigned values, description and provides a possibility of changing current values.

Some of available settings are:

- Lost ticket price
- Default discount minutes
- Ticket template
- Date and time format
- Leaving time ...

|                       | ↑ Setting                         | ↑↓ Setting Value                                                                                                    | ↑↓ Setting Description                                            |   |
|-----------------------|-----------------------------------|----------------------------------------------------------------------------------------------------|-------------------------------------------------------------------|---|
| Parking controllers   | Ticket.StoreTicketOnIssuing       | 0                                                                                                    | Store ticket on issuing                                           | 0 |
| Ticket Type<br>Prices | Ticket.OpenRampWhenTickedIsPulled | 0                                                                                                    | Open ramp when ticket is pulled                                   | 0 |
| Card settings         | Ticket.LostTicketPrice            | 500                                                                                                    | Lost Ticket Price                                                 | 0 |
| Card Templates        | Ticket.LeavingTime                | 2                                                                                                    | Vehicle leaving time<br>(min)                                     | 0 |
| Vouchers<br>Stores    | Ticket.DiscountLeavingTime        | 30                                                                                                    | Vehicle leaving time<br>(min) for discount.<br>Otherwise customer | 6 |
| Gate controllers      |                                   |                                                                                                    | need to pay Lost ticket<br>price                                  |   |
|                       |                                   | <\$PARKING_NAME\$><\$PARKING_ADDRESS\$><\$PARKING_CITY\$> Datum: <\$ENTRY_DATE\$> Vreme:                                                                                                    |                                                                   |   |
| Users                 | Template.Ticket                   | <sentry_time\$> Reg. broj: <splate_number\$> <sbc_ean13\$> Sacuvajte ovaj tiket radi naplate<br/>parkiranja. Naknada za izgubljeni ili osteceni tiket iznosi <slost_tckt_price\$> &lt;\$CURR_CODE\$&gt; . Za</slost_tckt_price\$></sbc_ean13\$></splate_number\$></sentry_time\$> | Ticket template                                                   | 0 |

Editing settings assumes update of setting value, while setting description and name cannot be changed.

|             | Search parameters  | Edit Setting        |                                                                                       | ×           |                                                                   |   |
|-------------|--------------------|---------------------|---------------------------------------------------------------------------------------|-------------|-------------------------------------------------------------------|---|
| ) DASHBOARD | Setting            | Setting             | Template.Ticket                                                                       |             |                                                                   |   |
|             |                    | Setting Value       | <pre>&lt;\$PARKING_NAME\$&gt; &lt;\$PARKING_ADDRESS\$&gt;</pre>                       | <u>^</u>    |                                                                   |   |
|             | ↑ Setting          |                     | <\$PARKING_CITY\$>                                                                    |             | 1↓ Setting Description                                            |   |
|             | Ticket.StoreTicket |                     | Datum: <sentry_dates></sentry_dates>                                                  |             | Store ticket on issuing                                           | 0 |
|             | Ticket.OpenRamp    |                     | Vreme: <sentry_times><br/>Reg. broj: <splate_numbers></splate_numbers></sentry_times> |             | Open ramp when ticket is pulled                                   | 0 |
|             | Ticket.LostTicket  |                     | <\$BC_EAN13\$>                                                                        | -           | Lost Ticket Price                                                 | 0 |
|             | Ticket.LeavingTin  |                     |                                                                                       |             | Vehicle leaving time<br>(min)                                     | 0 |
|             | Ticket.DiscountLe  | Setting Description | Ticket template                                                                       |             | Vehicle leaving time<br>(min) for discount.<br>Otherwise customer | 0 |
|             |                    |                     |                                                                                       | Save Cancel | need to pay Lost ticket                                           |   |

### **USERS**

List of created user accounts can be accessed by click on **Users** command of Administration menu. Users can have following roles in the system, starting from the bottom level role i.e. role with the lowest permissions:

- $\circ$  Cashier
- Supervisor
- Administrator

List of the users can be searched by user name or by role that user has in the system.

|                                | = & ¥ 🗧                                 | Parking Controller 01 👻 | 100<br>TOTAL SPACES | OCCUPIED SPACES      | FREE SPACES         | English 🗸 |
|--------------------------------|-----------------------------------------|-------------------------|---------------------|----------------------|---------------------|-----------|
| SmartPark                      | Users                                   |                         |                     |                      |                     |           |
| Ticket Code                    | Search parameters                       |                         |                     |                      |                     |           |
| ▲ TICKET BILLING ▲ Ticket Code | Username                                | Role                    | Ŧ                   | Q Search Ø Reset     |                     |           |
|                                |                                         |                         |                     |                      |                     |           |
| C DASHBOARD                    | ↑ Username                              | †↓ Email                | †↓ Role             | 1↓ Registration date | †↓ Last activity    | 🕀 Create  |
|                                | <ul> <li>tesssss (ssss)</li> </ul>      | lilicmilan@gmail.com    | Cashier             | 24.12.2019 14:59:51  |                     | ê 🖉 🛈     |
| Parking controllers            | <ul> <li>nadzor (Nadzor)</li> </ul>     |                         | Supervisor          | 17.01.2020 11:50:18  |                     | ê 🖉 🗘     |
| Tickat Type                    | <ul> <li>kasir (Pera Peric)</li> </ul>  | pera@gmail.com          | Cashier             | 28.01.2019 23:36:45  |                     | ê 🖉 🗘     |
| Prices                         | <ul> <li>kasa (kasa01)</li> </ul>       |                         | Cashier             | 10.08.2019 11:48:56  |                     | 8 🖉 🗘     |
| Card settings                  | <ul> <li>admin (Administrato</li> </ul> | r) admin@smartpark.com  | Administrator       | 22.01.2018 00:00:00  | 22.01.2018 00:00:00 | ô / Û     |

In the process of user account creation, administrator is expected to provide following data:

- User name name of the user in the system
- Full name first and the last name of the user. First column in the user table marked as "Username" contains user name followed by full name in the brackets.
- o E-mail address
- Status can be active, inactive (created, but not yet verified), blocked (was active, but now is deactivated for some reason)
- o Role cashier, supervisor or administrator
- Password for security reasons, next to the password field, there is additional field for password confirmation. For password to be accepted, value entered into those fields have to be exactly same.

|                |                                  | Parking Controller | 01 - 100<br>nt   | $\bigcirc$ | 23<br>× | FREE S              | SPACES | Engli | sh 🕶 🔇 |
|----------------|----------------------------------|--------------------|------------------|------------|---------|---------------------|--------|-------|--------|
| SmartPark      | 05615                            | Username           | Username         |            |         |                     |        |       |        |
|                | Search parameters                | Full name          | Full name        |            |         |                     |        |       |        |
| Ticket Code    | Username                         | [mail]             |                  |            |         |                     |        |       |        |
|                |                                  | Status             | Email            | × v        |         |                     |        |       |        |
| ᢙ dashboard    | † Username                       | Role               | Cashier          | x *        |         | †↓ Last activity    |        | ⊕ (   | lreate |
|                | • tesssss (ssss)                 |                    |                  |            |         |                     |        | 5 0   | Û      |
|                | nadzor (Nadz                     | Password           | Password         |            |         |                     |        | 0     | Û      |
|                | kasir (Pera Pe                   | Confirm password   | Confirm password |            | _       |                     |        | 5 0   | Û      |
|                | kasa (kasa01)                    |                    |                  |            | _       |                     |        | 0     | Ú      |
|                | <ul> <li>admin (Admir</li> </ul> |                    |                  | Save       | Cancel  | 22.01.2018 00:00:00 |        |       | Ŭ      |
| Card Templates | Range 1 - 5 From 5               |                    |                  |            |         |                     | 10 -   | « 1   | *      |

For existing user it is possible to update full name, e-mail address, to assign new status to the user, as well as change authorization level by assigning role different from previous.

|                          |                                        | Parking Controller 0<br>Edit user account |                      | 100                   | 23                                   | ×          | $\odot$   | 77<br>FREE SPACES | En  | glish 🗸 🗧 |
|--------------------------|----------------------------------------|-------------------------------------------|----------------------|-----------------------|--------------------------------------|------------|-----------|-------------------|-----|-----------|
| SmartPark<br>Ticket Code | Users                                  | Full name                                 | SSSS                 |                       |                                      |            |           |                   |     |           |
|                          | Search parameters                      | Email                                     | lilicmilan@gmail.com |                       |                                      |            |           |                   |     |           |
| Ticket Code              |                                        | Status                                    | Active               |                       | × v                                  |            |           |                   |     |           |
| (?) DASHBOARD            | tilicorramo                            | Role                                      | Cashier              |                       | X V                                  |            | tillastas |                   | ÷   | Create    |
| Administration           | tesssss (ssss)                         |                                           |                      |                       | Save Car                             | ncel       | ↓ Last at | avity             | 8 / | Û         |
| Parking controllers      | nadzor (Nadzor)     kasir (Pera Peric) | pera@g                                    | mail.com             | Supervisor<br>Cashier | 17.01.2020 11:50<br>28.01.2019 23:36 | :18<br>:45 |           |                   |     | Ŭ         |

Next to the left edge of the Edit button (one with pencil icon) which exists for every other entity in the system, there is additional button marked with lock icon. This button is used for password reset. It opens dialog where new password is to be entered. Unlike password change as described at the beginning <u>of this document</u> which refers to the situation when logged user wants to change his/hers own password, this is where administrator can reset password for any user in the system.

|             | ≡ £ ¢ <           | Parking Controller 01 - | 100 | 23       | ×   | 77<br>FREE SPACES | English 🕶 🗲 |
|-------------|-------------------|-------------------------|-----|----------|-----|-------------------|-------------|
| SmartPart   | Users             | Password Password       |     |          |     |                   |             |
|             | Search parameters |                         |     | Save Can | cel |                   |             |
| Ticket Code | Usemaine          |                         |     |          |     |                   |             |
|             |                   |                         |     |          |     |                   | Create      |

### **USER LOGS**

Last in the list of the commands on Administration menu is User logs. It opens page with detail review of activities for each user. For each user, regardless to assigned permissions, all actions are logged: settings changed, transaction created, profile updated... User activities are organized in the table with columns:

- Time date and time when action is performed
- Action identification of performed action. The actions that are logged in the system are:
  - discount action
    - API booking action
    - API ticket action
  - clear data action
  - <Close> button (one step payment)
  - <Pay> button (one step payment)
  - <Close> button (two step payment)
  - <Pay> button (two step payment)
  - <Close> button (two step payment second step)
  - <Pay> button (two step payment second step)

- button action click,user account action
- settings action
- transaction action
- ticket action
- booked ticket action
- card action
- card template action
- card turnover action
- price action

- User name identifies user who triggered the action
- Description gives details about an action. E.g. for each ticket payment two logs are registered...
  - Ticket action in the description column there is log "Parking payment Ticket payment (Price: xxx, ID: xxx)"
  - *Transaction action*, in description it is noted "Parking payment Create transaction (Price: xxx, ID: xxx)" ext.

|                            | E 100 CCUPIED SPACES OF FREE SPACES English                                                                                                  | ]   |
|----------------------------|----------------------------------------------------------------------------------------------------|-----|
| SmariPark                  | User logs                                                                                                    |     |
|                            | Search parameters                                                                                                    |     |
| Parking controllers        | Action                                                                                                    |     |
| Ticket Type<br>Prices      | Date From 🗰 Date To                                                                                                    |     |
| Card settings              | Q.Search OReset                                                                                                    |     |
| Card Templates             | 0000 00 000                                                                                                    | _   |
| Vouchers                   | 0:56:39 Settings action admin Settings cache successfully cleared (Username: admin)                                                          |     |
| Stores<br>Gate controllers | 06.02.2020 0C#507 05.02.2020 <close> button (two step payment admin Button action click (Ticket number: 980205224810, Amount: 500.</close>   | .00 |
| Devices                    | 06.02.2020 00:57:57 Settings action admin Settings cache successfully cleared (Username: admin)                                              | _   |
| Barcode gate printer       | 06.02.2020 00:56:39 Settings action admin Settings cache successfully cleared (Username: admin)                                              | -   |
| settings                   | 05.02.2020 22:51:17 < Close> button (two step payment - second step) admin Button action click (Ticket number: 980205224810, Amount: 500.00) |     |
| Settings                   | 05.02.2020 14:25:36 <close> button (one step payment) admin Clic pe buton actionare (Numar tichet: 980202090145, Suma: 7.950,00)</close>     |     |
| Translations               | 05.02.2020 14/25:09 <close> button (one step payment) admin Clic pe buton actionare (Numar tichet: 980202090145, Suma: 7.800,00)</close>     |     |

Logs can be searched by action type, activity description, user who triggered action and time interval during which the action is performed.

# Dashboard

Dashboard command on the application side menu, opens review of all active gates on chosen parking controller. Gates are displayed in order that is specified by <u>gate code</u>. When vehicle approaches the entrance gate and step on the first inductive loop IP1, green car is shown on the screen as signal of the activity on the gate. When customer pushes the button (first picture) log "button is pressed on the gate" appears, followed by notification which refers to issued ticket number. Similar situation is when customer uses card to enter the parking. Ticket is not issued, bur card is scanned and log appears with showing of card number ("card 'xxxxxxxxx' is used on the gate).

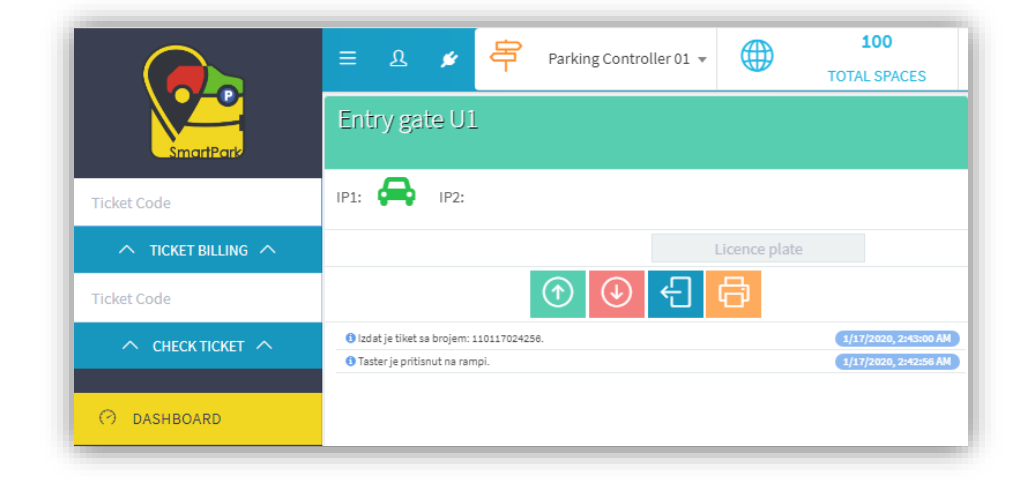

At the same time, with each vehicle passed through entrance gate, in the list of active tickets one record is added. This record saves information about issued ticket number, which gate the ticket is printed on, time of printing, card type. If customer entered the parking by printing ticket, column *Card type* shows "barcode ticket". Anyway, ticket is marked as not paid and indicator that vehicle with particular ticket or card number is "<u>in the</u> <u>parking area</u>". On the ribbon docked to the top edge of the screen, displayed number of free spaces for appropriate parking controller is decreased.

|                           |   |                     |                    |                        |                       |            |            |                             |                    |                   |                   |               | 🕹 Export |
|---------------------------|---|---------------------|--------------------|------------------------|-----------------------|------------|------------|-----------------------------|--------------------|-------------------|-------------------|---------------|----------|
| Tickets<br>Ticket archive | ) | î↓ Ticket<br>number | †↓ Entry<br>gate   | î↓ Entry<br>time       | ↓ ↑↓ Is<br>Price paid | †↓<br>Cash | †↓<br>Card | †↓ †↓ Payment<br>Check time | †↓ Plate<br>Number | †↓ Ticket<br>type | †↓ Card<br>Type   | †↓<br>Cashier |          |
| Inactive ticket           |   | 3030303030          |                    | 16.12.2019<br>14:48:21 |                       |            |            |                             |                    | Car               | Postpaid          |               | Û 🛇      |
| Reports                   |   | 110117024256        |                    | 25.12.2019<br>11:34:18 |                       |            |            |                             |                    | Car               | Barcode<br>ticket |               | Û 🛇      |
| Park station status       |   | 111021222821        | Ulazna<br>rampa U1 | 21.10.2019<br>22:28:21 |                       |            |            |                             |                    |                   | Barcode<br>ticket |               | Û 🛇      |

If needed, it is possible to raise and put down the ramp with *Ramp up* (f) and *Ramp down* (g) buttons on the dashboard. In the case of "manual" ramp opening, it is necessary to provide reason for such action: ticket not valid, ticket lost, charge at exit, announced admission or other.

|             | Anual gate opening     | 100            | 22 ×                 | 78 English |
|-------------|------------------------|----------------|----------------------|------------|
| SmartPare   | IF                     | 2. LOST TICKET | 3. CHARGE ON EXIT    |            |
|             | 4. ANNOUNCED ADMISSION | 5. OTHER       |                      |            |
| O DASHBOARD | Ci                     |                | Parking zona - izlaz | View All   |

Two more available buttons are button for enabling and disabling entrance gate, and button for "manual" ticket printing.

|                    | ≡    | ম      | ø     | 寄 | Parking Controller 01 | L Ŧ |             | 100<br>TOTAL SPACES |
|--------------------|------|--------|-------|---|-----------------------|-----|-------------|---------------------|
| SmartPart          | En   | try ga | te U1 |   |                       |     |             |                     |
| Ticket Code        | IP1: |        | IP2:  | æ |                       |     |             |                     |
| ∧ TICKET BILLING ∧ |      |        |       |   |                       | Li  | cence plate |                     |
| Ticket Code        |      |        |       |   | ⊙ 🕹 €                 | ]   | 3           |                     |

When vehicle steps on the second inductive loop IP2 red car is shown, ramp goes up and vehicle enters the parking.

In system settings, minimum time is defined that should pass between two subsequent presses on the button for printing tickets at the entrance gate. If customer presses button multiple times, with interval between two

presses shorter that specified minimum, request for printing will be ignored. If repeated button press occurs after minimum time interval between two tickets issuing elapsed, ticket will be issued and printed normally.

If vehicle is NOT on the first inductive loop and button for ticket printing is pressed, log appears "button is pressed on the gate, but vehicle is not on the inductive loop".

|                    | = A 🖋 🛱 Parking Controller 01 🔻 🌐                                             | 100<br>TOTAL SPACES   |
|--------------------|-------------------------------------------------------------------------------|-----------------------|
| SmartPart          | Entry gate U1                                                                 |                       |
| Ticket Code        | IP1: IP2:                                                                     | 6                     |
| ∧ TICKET BILLING ∧ | Licence                                                                       | plate                 |
| Ticket Code        |                                                                               |                       |
|                    | A Taster je pritisnut na rampi, ali se vozilo ne nalazi na induktivnoj petiji | 1/17/2020, 2:47:17 AM |
|                    | 1 Taster je pritisnut na rampi.                                               | 1/17/2020, 2:47:17 AM |
|                    | A Taster je pritisnut na rampi, ali se vozilo ne nalazi na induktivnoj petiji | 1/17/2020, 2:47:13 AM |
|                    | 1 Taster je pritisnut na rampi.                                               | 1/17/2020, 2:47:13 AM |
| C7 DASHBOARD       | A Taster je pritisnut na rampi, ali se vozilo ne nalazi na induktivnoj petiji | 1/17/2020, 2:47:10 AM |
|                    | <ol> <li>Taster je pritisnut na rampi.</li> </ol>                             | 1/17/2020, 2:47:10 AM |
| ~                  | A Taster je pritisnut na rampi, ali se vozilo ne nalazi na induktivnoj petiji | 1/17/2020, 2:47:09 AM |
| Administration     | 🟮 Taster je pritisnut na rampi.                                               | 1/17/2020, 2:47:09 AM |

At the exit gate, there are two inductive loops to register approach and passing through the gate. Signalization of stepping on and off the inductive loops is same as one on the entrance gate.

After vehicle steps on the first inductive loop, it is necessary to scan ticket or card. Log appears on corresponding gate "Ticket 'xxxxxxxxx' is scanned on the gate". If scanned ticket is not paid for, warning pops up on the screen showing the information which ticket and on which gate tried to exit without paying. Attempt is saved as gate log "Ticket number 'xxxxxxxx' not paid".

If ticket is paid, ramp goes up, vehicle goes over second inductive loop and leaves the parking area. That is the moment when ticket goes from active to archived tickets and indicator that vehicle is no longer in the parking area is set. Automatically, number of free spaces increases.

| Parkine Controller 01 - 100 23                | CCUPIED SPACES             | Ð                   |
|-----------------------------------------------|----------------------------|---------------------|
| Exit gate I1                                  | Exit gate I1               |                     |
| Ticket with number '110117025215' is not paid | 110117025215 Licence plate |                     |
| m 1001                                        |                            | 7 <b>AM</b><br>7 AM |

After ticket payment is done, customer has certain time to leave the parking. This time interval is set on the system level. If approved time is exceeded, customer has to pay additional amount for the time elapsed from the moment when previous payment was done. It is regulated in a manner that new ticket with the same number is formed, with time of entrance equal to payment time for the first ticket (original ticket with leaving time exceeded).

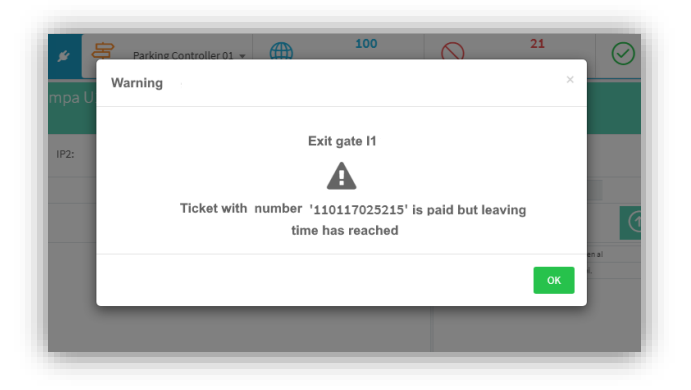

Described situation is illustrated on the picture bellow. When paid, ticket stays in the <u>list of active tickets</u> until vehicle is in the parking area. If leaving time limit is exceeded, customer is charged with additional ticket that covers up parking fee starting from the moment of previous up to the moment of new payment. In other words, application is handling this case as if vehicle left the parking at the moment first bill was paid, and immediately after that entered parking again.

After additional cost is covered, both tickets (with same number) goes to <u>ticket archive</u>. First one for which leaving time was exceeded (lower one of the two marked on the picture) has empty column "Exit gate" because based on that ticket no vehicle has left the parking area, while "Exit time" column shows value equal to "Payment time".

Second ticket with identical number has "Entry time" equal to "Payment time" of the first ticket. Payment time for the second – automatically generated ticket is real time when second payment is made. If vehicle left the parking within designated time limit, column "Exit gate" displays which gate had been used for exit (this is case in the picture below).

| 47       | Tickets                    |                     |                     |                        |                  |             |            |            |             |                        |                    |                      |                   |               |                    |                        |   | * | Export |  |
|----------|----------------------------|---------------------|---------------------|------------------------|------------------|-------------|------------|------------|-------------|------------------------|--------------------|----------------------|-------------------|---------------|--------------------|------------------------|---|---|--------|--|
|          | Tickets<br>Ticket archive  | †↓ Ticket<br>number | †↓<br>Entry<br>gate | ↑ Entry<br>time        | î↓ î.<br>Price p | ↓ Is<br>aid | †↓<br>Cash | †↓<br>Card | †↓<br>Check | †↓<br>Payment<br>time  | †↓ Plate<br>Number | †↓<br>Ticket<br>type | †↓ Card<br>Type   | †↓<br>Cashier | †↓<br>Exit<br>gate | †↓ Exit<br>time        |   |   |        |  |
|          | Inactive ticket<br>Reports | 11011702460         | 6 Entry<br>gate U1  | 17.01.2020<br>04:04:34 | 100.00           | ¥           | 100.00     | 0.00       | 0.00        | 17.01.2020<br>04:11:17 |                    | Car                  | Barcode<br>ticket | admin         | Exit<br>gate<br>I1 | 17.01.2020<br>04:11:52 | 6 | 0 | ~      |  |
| <b>a</b> | Park station status        | 11011702425         | 6 Entry<br>gate U1  | 17.01.2020<br>03:51:42 | 100.00           | 8           | 0.00       | 100.00     | 0.00        | 17.01.2020<br>03:55:55 |                    | Car                  | Barcode<br>ticket | admin         | Exit<br>gate<br>I1 | 17.01.2020<br>03:56:15 | 6 | 0 | ~      |  |
|          | History cleanup            | 11011702425         | 6 Entry<br>gate U1  | 17.01.2020<br>03:47:00 | 100.00           |             | 100.00     | 0.00       | 0.00        | 17.01.2020<br>03:51:42 |                    | Car                  | Barcode<br>ticket | admin         |                    | 17.01.2020<br>03:51:42 | ß | P | ~      |  |
|          |                            | 11011702490         | 8 gate U1           | 17.01.2020<br>03:40:27 | 100.00           | 8           | 100.00     | 0.00       | 0.00        | 17.01.2020<br>03:44:17 |                    | Car                  | Barcode<br>ticket | admin         | Exit<br>gate<br>I1 | 17.01.2020<br>03:45:04 | 6 | 0 | ~      |  |

# CHECK TICKET and TICKET BILLING (from dashboard)

On the application side menu, just above Dashboard button, there are two text fields used to input the ticket code for the ticket to be checked or charged. If ticket is not paid yet, typing ticket number in the textbox just above **Ticket billing** button, followed by click on this button, opens dialog for charging parking service (same dialog appears when charging is performed through **Cashier** menu or via **Ticket** menu by click on ticket number in the first column).

|                     | Parking payme            | 2 Parking Controller                       | 01 -              | 100              | $\bigcirc$    | 23                    | 77<br>× <sup>3</sup> | English 🗸 🚽 |
|---------------------|--------------------------|--------------------------------------------|-------------------|------------------|---------------|-----------------------|----------------------|-------------|
|                     |                          |                                            |                   | Total bill for t | icket 9802061 | 183810: <b>700.00</b> |                      |             |
|                     | Car                      | Day Patient                                |                   | Cash             | 700.00        |                       |                      |             |
| Ticket Code         | Exit gate<br>Ticket name | Car                                        |                   | Card             | 0.00          | Switch                |                      | *           |
|                     | Card Type                | Barcode ticket                             | Activate Discount | Check            | 0.00          | Switch                |                      |             |
| Ø DASHBOARD         | Ticket<br>number         | 111226110820                               |                   | Ticket<br>number | 9802061838    | 10                    |                      | •           |
| ⊗ Administration    | Entry time               | 17.01.2020 01:52:15                        |                   | Total bill:      | 700.00        |                       |                      |             |
| 🗂 Cashier           | Payment time             | 17.01.2020 07:15:06                        |                   | Paid Amount:     | 700.00        |                       |                      |             |
| Ticket billing      | Parking time             | 5 hours, 35 minutes                        |                   | Change:          | 0.00          |                       |                      |             |
| Lost ticket         | Price                    | 0.00                                       |                   |                  | Use           | vouchers              | _                    |             |
| Transactions Cards  |                          | Show prices                                |                   | Scan voue        | cher code:    |                       |                      |             |
| 🏘 Tickets           |                          |                                            |                   |                  |               |                       |                      | Ŭ 🛇         |
| I Reports           | 110111024                | 000<br>ramos 111 14-20-52                  |                   |                  |               | Close                 | Pay                  | Û O         |
| Park station status | 111030125                | Ulazna 30.10.2019<br>953 rampa Ul 12:59:53 |                   |                  |               | Barcode               |                      | ΰØ          |

If entered number corresponds to ticket which is paid for, click on **Ticket billing** button triggers announcement docked to upper edge of the screen with inscription "*Status: Ticket 'xxxxxxxx' was already used*".

| Marning<br>Status: Ticket '110117160726' was already used. |  |   |  |  |
|------------------------------------------------------------|--|---|--|--|
| TICKET BILLING                                             |  | v |  |  |

Typing ticket or card number in the textbox above "**Check ticket**" button and subsequent click on the button displays information about selected ticket. If the debt is not paid yet, **Ticket info** dialog shows ticket/card type, status "*Vehicle is in the parking area*", ticket status "*Ticket "xxxxxxxxx' is active*" and entry time.

|                                    |              | Parking (     | Contro • 100                    | $\bigcirc$ | 22<br>×    | $\odot$      | 78<br>FREE SPACES | English 🕶 🗧 |
|------------------------------------|--------------|---------------|---------------------------------|------------|------------|--------------|-------------------|-------------|
| SmortPark                          | Tickets      | Ticket number | 960129193350                    |            |            |              |                   |             |
| Ticket Code                        | Search pa    | Card Type     | Barcode ticket                  |            |            |              |                   |             |
| Ticket BILLING                     | Ticket       | Ticket type   | Car                             |            |            | •            | Payment type      | •           |
| ∧ снеск тіскет ∧                   | Payme        | Status        | Vehicle is in the parking area  |            |            |              |                   |             |
|                                    | Ticket T     | Ticket Status | Ticket '980129193350' is active |            |            | •            | Entry gate        | T           |
| () DASTIDUARD                      | Change n     | Entry time    | 29.01.2020 19:37:52             |            |            |              |                   |             |
| <ul> <li>Administration</li> </ul> | returned     | Is paid       | Yes                             |            |            |              |                   |             |
| Cashier                            | Qs           | Payment time  | 29.01.2020 19:43:05             |            |            |              |                   |             |
| Cards                              |              | Price         | 100.00                          |            |            |              |                   |             |
| 🛷 Tickets                          |              |               | Show prices                     |            |            |              |                   | L Export →  |
| I Reports                          | number       |               |                                 |            | ок         | e Cas        | hier              |             |
| Park station status                | 980203185913 | 18:59:24      | 0                               |            | vozilo tic | -code<br>ket |                   | Û 🛇         |

If debt is settled, ticket info shows status "Vehicle is not in the parking area" and ticket status "Ticket "xxxxxxxxx' was already used".

|                     | ≡ ₽       | Ticket info   |                                        | ×  | $\bigcirc$       | FREE SPACES                          |
|---------------------|-----------|---------------|----------------------------------------|----|------------------|--------------------------------------|
| SmartPark           | Ticket a  | Ticket number | 110117024256                           |    |                  |                                      |
| Ticket Code         |           | Card Type     | Barcode ticket                         |    |                  |                                      |
| ^ TICKET BILLING ∧  | Search pa | Ticket type   | Car                                    |    |                  |                                      |
| Ticket Code         | licket    | Status        | Vehicle is not in the parking area     |    | × v              | Payment type                         |
|                     | Payme     | Ticket Status | Ticket '110117024256' was already used |    | •                | Card Types 💌                         |
| 🔿 DASHBOARD         | Entry     | Entry time    | 17.01.2020 03:51:42                    |    |                  | Exit time (to)                       |
|                     | Users     | Exit time     | 17.01.2020 03:56:15                    |    | •                | Change not O                         |
| Administration      |           | Is paid       | Yes                                    |    |                  |                                      |
| 🗗 Cashier           |           | Payment time  | 17.01.2020 03:55:55                    |    |                  |                                      |
| Cards               |           | Price         | 0.00                                   |    |                  |                                      |
| 🛷 Tickets           |           |               | Show prices                            |    |                  |                                      |
| I Reports           |           |               |                                        |    |                  | ᆂ Export 🛛 👻                         |
| Park station status | †↓ Tickel |               |                                        | ок | Card ↑↓<br>e Cas | î↓<br>Exit_î↓Exit<br>shier_gate_time |

# Cashier

Commands on **Cashier** menu can be used to perform ticket charging, lost ticket charging and overview of transactions in the system.

### **TICKET BILLING**

Execution of **Ticket billing** command opens *Enter ticket* dialog with textbox for input number of ticket/card to be charged.

| O DASHBOARD    | = 2 ¥ 🛱           | Parking Controller 0 | 1 •          | 100 | $\bigcirc$ | 22<br>× | $\odot$ | 78<br>FREE SPACES | English • |
|----------------|-------------------|----------------------|--------------|-----|------------|---------|---------|-------------------|-----------|
| Administration | Transactions      | Ticket Code          | 110117025215 |     |            |         |         |                   |           |
|                | Search parameters |                      |              |     | Close      | Submit  |         |                   |           |
|                | Transaction type  | •                    | Payment type | •   |            |         |         |                   |           |
| Cards          | Q Search Ø        | Reset                |              |     |            |         |         |                   |           |

Button **Submit** opens "Parking payment" dialog. Price that is automatically displayed in payment dialog refers to default ticket type (usually that is a passenger vehicle). When charging a bill, operator can change default <u>ticket type</u> with the actual one – passenger vehicle, truck, day ticket... According to chosen ticket type, price is determined as basis for total debt calculation.

|           | Parking payment     |                            |        |          |          |   |                  |            |               |        | ×   | En | glish <del>-</del> |
|-----------|---------------------|----------------------------|--------|----------|----------|---|------------------|------------|---------------|--------|-----|----|--------------------|
| SmartPark | Car                 | Day Patient                |        |          |          |   | Total bill for t | ickot 1101 | 17040121:4105 | 0.00   |     |    |                    |
|           |                     |                            |        |          |          |   |                  | ICKEL IIUI | 17040131.4103 | Switch |     |    |                    |
|           | Exit gate           |                            |        |          |          |   | Cash             | 41050.00   | )             |        |     |    |                    |
|           | Ticket name (       | Car                        |        | Activato | Discount |   | Card             | 0.00       |               | Switch |     |    |                    |
|           | Card Type           | Barcode ticket             |        | Activate | Discount |   | Check            | 0.00       |               | Switch |     |    |                    |
|           | Ticket 1<br>number  | 110117040131               |        |          |          |   | Ticket           | 1101170    | 40131         |        |     |    |                    |
|           | Entry time 2        | 20.01.2020 17:34:08        |        |          |          |   | number           |            |               |        |     |    |                    |
|           | Payment time (      | 06.02.2020 18:06:32        |        |          |          |   | Plate Number     | Plate Nu   | mber          |        |     |    |                    |
|           | Parking time 1      | 17 days, 0 hours, 32 minut | es     |          |          |   | Total bill:      | 41050.00   |               |        |     |    |                    |
|           | Price               | \$1050.00                  |        |          |          |   | Paid Amount:     | 41050.00   |               |        |     |    |                    |
|           |                     | Hide prices                |        |          |          |   | Change:          | 0.00       |               |        |     |    |                    |
|           | Time from           | Time to                    | Price  | Hour     | Day      | * |                  |            | Use vouchers  |        |     |    |                    |
|           | 20.01.2020 17:34:00 | 20.01.2020 18:33:00        | 100.00 | 1        |          |   |                  |            |               |        |     |    |                    |
|           | 20.01.2020 17:34:00 | 06.02.2020 18:06:00        | 150.00 | 0        | 0        | - | Scan vou         | cher code: |               |        |     |    |                    |
|           |                     |                            |        |          |          |   |                  |            |               |        |     |    |                    |
|           |                     |                            |        |          |          |   |                  |            |               | Close  | Pay |    |                    |

If customer made a purchase in some of the stores that are registered in the system, parking discount can be approved by entering the receipt number. Discount is activated by press on the corresponding button (Activate discount). Dialog is opened where name of the store should be specified, as well as invoice number as proof of purchase.

|         | Parking Controller 0<br>Activate Discount | - <b>₩</b>          |       | ×                | 9  | Parking payme            | nt                           |
|---------|-------------------------------------------|---------------------|-------|------------------|----|--------------------------|------------------------------|
|         | Store                                     | Roda                | × *   |                  |    | Car                      |                              |
| ters    | Invoice number                            | 123456789           |       |                  |    | Exit gate                |                              |
|         | Description                               | Description         |       |                  | -  | Ticket name<br>Card Type | Car<br>Barcode ticket        |
| e fro   |                                           |                     | li di |                  |    | Ticket                   | 110117040131                 |
|         |                                           |                     | Save  | Cancel           |    | Entry time               | 20.01.2020 17:34:08          |
| -       | Entry gate                                | Entry gate U1       |       |                  |    | Payment time             | 06.02.2020 18:15:25          |
|         | Entry time                                | 20.01.2020 17:34:08 |       |                  |    | Parking time             | 17 days, 0 hours, 41 minutes |
|         | Is paid                                   | No                  | a     | Printticket      |    | Discount                 | 120.00 minutes               |
|         |                                           |                     |       | _                |    | Price                    | 40850.00                     |
|         |                                           |                     |       | ок               |    |                          | Show prices                  |
| A1 5-1- |                                           |                     |       | 1 Ticket 11 Card | 41 |                          |                              |

By discount activation, button **Activate discount** is no longer available (because only one discount can be activated per ticket). Beneath parking time note which shows total time spent on parking, approved discount appears expressed as minutes. In this dialog, bellow parking time, price and (possibly) discount, there is **Show prices** button which opens details specification for price calculation.

| Cash             | 40850.00     |        |
|------------------|--------------|--------|
| Card             | 0.00         | Switch |
| Check            | 0.00         | Switch |
| Ticket<br>number | 110117040131 |        |
| Plate Number     | Plate Number |        |
| Total bill:      | 40850.00     |        |
| Paid Amount:     | 40850.00     |        |
| Change:          | 0.00         |        |
|                  | Use vouche   | rs     |
| Scan vou         | cher code:   |        |

Right part of the dialog is used to specify payment method (cash, card or check). As discount can be aworded in a form of voucher as well, button **Use vouchers** enables text field where number of voucher can be entered and the final price is reduced by value of the voucher. Button **Pay** triggers the transaction and create transaction log.

|       |                          |                |                  |                        |                        |                    |              |                   | 📥 Export          | <b>→</b> ⊕         | Crea |
|-------|--------------------------|----------------|------------------|------------------------|------------------------|--------------------|--------------|-------------------|-------------------|--------------------|------|
| †↓ Id | †↓ Parking<br>controller | †↓<br>Username | †↓ User<br>shift | ↑ Transaction<br>time  | ↑↓ Transaction<br>type | 1↓ Description     | †↓<br>Amount | †↓ Cash<br>amount | †↓ Card<br>amount | †↓ Check<br>amount |      |
| 50812 | Parking Controller<br>01 | admin          | FIRST            | 06.02.2020<br>18:27:09 | CREDIT                 | Parking payment () | 40,850.00    | 40,850.00         | 0.00              | 0.00               | Ø    |

# LOST TICKET

In the situation when customer loses ticket or card, some fixed amount is charged. This amount is defined in application <u>settings</u>. Price is constant, defined in application settings and entry time on the ticket is noted to be equal to the time when lost ticket is generated.

|                  | E A ≠ E           | Parking Controller 01<br>Charge lost ticket | • 100               | $\bigcirc$ | 22<br>× | $\bigcirc$ | 78<br>FREE SPACES | English 🗸 |
|------------------|-------------------|---------------------------------------------|---------------------|------------|---------|------------|-------------------|-----------|
| SmartPark        |                   | Entry time                                  | 06.02.2020 18:30:16 |            |         |            |                   |           |
| Ticket Code      | Search parameters | Price                                       | 500.00              |            |         |            |                   |           |
| Ticket Code      | Transaction Id    |                                             |                     | СІ         | ose Pay |            |                   |           |
| ^ CHECK TICKET ^ | Transaction type  |                                             |                     |            |         |            |                   |           |

In dialog opened by pressing command **Ticket** → **Lost ticket** on the side menu, two buttons are available: **Pay** and **Close**. Button **Close** cancels lost ticket generation, while button **Pay** opens "**Pay lost ticket**" dialog. Operator is expected to specify method of payment. If customer pays for the lost ticket right away, which is confirmed by one more click on **Pay** button, ticket is registered in the list of active tickets marked as "paid" and entry time equal to payment time. Customer has defined leaving time to exit parking area.

As for paying regular ticket, voucher can be used when to pay price of a lost ticket as well. That's way button **Use voucher** is available in this dialog. If pressed, text field for voucher code input is opened.

|                                                     | = 2 4 4                        | Pay Lost Ticket      |               | 100          | _                  | 22<br>× | s                 | 7<br>FREE S | 8<br>PACES | English | • e |
|-----------------------------------------------------|--------------------------------|----------------------|---------------|--------------|--------------------|---------|-------------------|-------------|------------|---------|-----|
| SmartPark                                           | Transactions                   | Total bill for ticke | t 9802061838  | 10: 500      |                    |         |                   |             |            |         |     |
| Ticket Code                                         | Search parameters              | Cash                 | 500.00        |              | Switch             |         |                   |             |            |         |     |
| Ticket Code                                         | Transaction Id                 | Card                 | 0.00          |              | Switch             |         |                   |             |            |         |     |
|                                                     | Transaction type               | Check                | 0.00          |              | Switch             |         |                   |             |            |         |     |
| 🔿 DASHBOARD                                         | Q Search                       | Ticket number        | 9802061838    | 10           |                    |         |                   |             |            |         |     |
| Administration                                      |                                | Total bill:          | 500.00        |              |                    |         |                   |             |            |         |     |
| <ul> <li>Cashier</li> <li>Ticket hilling</li> </ul> | †↓ Parking<br>†↓ Id controller | Paid Amount:         | 500.00        |              |                    |         | †↓ Cash<br>amount |             |            |         |     |
| Lost ticket                                         | 50812 Parking<br>Controller 01 | Change:              | 0.00          |              |                    |         | 40,850.00         |             |            |         |     |
| Transactions                                        | 50811 Parking<br>Controller 01 |                      |               |              |                    |         | 6,650.00          |             |            | 0       | Ŭ   |
| Cards                                               | 50810<br>Controller 01         | Scan                 | voucher code: | Use vouchers |                    |         | 100.00            |             |            |         |     |
| Tickets                                             | 50809 Parking<br>Controller 01 | Stan                 | voucher code. |              |                    |         | 0.00              |             |            | 0       | Û   |
| Reports                                             | 50808 Parking<br>Controller 01 |                      |               |              | Close              | Pay     | 100.00            |             |            |         |     |
| Park station status                                 | Parking                        |                      | 04.02.2020    |              | Activate Card Turn |         |                   |             |            |         |     |

|                     |                  |                        |                  |             |         |            |             |                        |                    |                   |                 |               |   |   | 🛓 Export  |   |
|---------------------|------------------|------------------------|------------------|-------------|---------|------------|-------------|------------------------|--------------------|-------------------|-----------------|---------------|---|---|-----------|---|
| †↓ Ticket<br>number | †↓ Entry<br>gate | ↑ Entry time           | ↑.<br>↑↓Price pa | , Is<br>aid | †↓ Cash | †↓<br>Card | †↓<br>Check | †↓ Payment<br>time     | †↓ Plate<br>Number | †↓ Ticket<br>type | †↓ Card<br>Type | ↑↓<br>Cashier |   |   |           |   |
| 980206183810        |                  | 06.02.2020<br>18:48:24 | 500.00           | V           | 500.00  | 0.00       | 0.00        | 06.02.2020<br>18:48:24 |                    | Car               | Lost<br>ticket  | admin         | Ø | Û | $\otimes$ | ~ |

In the picture above, generated ticket of "lost ticket" type is shown. Ticket price was charged at the same time the ticket was created, so payment time is equal to entry time. Status "vehicle is in the parking area" is set (until vehicle leave parking area through exit gate). From the moment the payment is done, customer has system defined time to drive the vehicle out of the parking area.

### TRANSACTIONS

Command **Transactions** on **Cashier** submenu allows review, filter and export the list of all transactions made in the system. For each transaction facts to be saved and displayed are:

- Transaction ID unique identification of transaction
- Parking controller parking area (parking zone) where service is provided and charged
- Username operator who made the transaction
- User shift work shift when transaction is made (first, second, third)
- Transaction time date and time of charging
- o Transaction type "credit" is tag for bill collection, "debit" marks transaction of change return
- Description
- Amount total amount and the next three columns with specification of payment method (cash amount, card amount, check amount)

|                               | ≡ ⊽    | <b>*</b> 早               | Parking Con    | itroller 01 🔻    |                        | 100<br>TOTAL SPACES    | $\bigcirc$            | 22<br>OCCUPIED SPACES | $\oslash$         | 78<br>FREE SPACE  | s                  | English • |
|-------------------------------|--------|--------------------------|----------------|------------------|------------------------|------------------------|-----------------------|-----------------------|-------------------|-------------------|--------------------|-----------|
| SmartPark                     | Trans  | actions                  |                |                  |                        |                        |                       |                       |                   |                   |                    |           |
| icket Code                    | Search | parameters               |                |                  |                        |                        |                       |                       |                   |                   |                    |           |
| ← TICKET BILLING ←            | Tran   | saction Id               |                | Us               | ers                    | -                      | Transa                | ction time from       |                   | Transaction       | time to            |           |
|                               | Trans  | action type              |                | • Pag            | yment type             |                        | Ticket                | id                    |                   |                   |                    |           |
| 🔿 DASHBOARD                   |        | Search 🗘 Res             | set            |                  |                        |                        |                       |                       |                   |                   |                    |           |
| S Administration              |        |                          |                |                  |                        |                        |                       |                       |                   | ♣ Evnort          | - •                | Cre       |
| Cashier                       | †↓ Id  | †↓ Parking<br>controller | †↓<br>Username | †↓ User<br>shift | ↑ Transaction<br>time  | †↓ Transaction<br>type | †↓ Descriptio         | î↓<br>n Amount        | †↓ Cash<br>amount | †↓ Card<br>amount | †↓ Check<br>amount |           |
| Ticket billing<br>Lost ticket | 40634  | Parking Controller<br>01 | admin          | FIRST            | 17.01.2020<br>17:57:54 | CREDIT                 | Activate Card<br>over | Turn 3,000.00         | 3,000.00          | 0.00              | 0.00               | 0         |
| Transactions                  | 40633  | Parking Controller<br>01 | admin          | FIRST            | 17.01.2020<br>17:57:37 | DEBIT                  | Cancel card ac<br>on  | 3,000.00              | 3,000.00          | 0.00              | 0.00               | 0         |
| Cards                         | 40632  | Parking Controller<br>01 | admin          | FIRST            | 17.01.2020<br>17:57:15 | CREDIT                 | Activate Card<br>over | Turn 3,000.00         | 3,000.00          | 0.00              | 0.00               | 0         |
| IICkets     Reports           | 40631  | Parking Controller<br>01 | admin          | FIRST            | 17.01.2020<br>17:57:04 | DEBIT                  | Cancel card ac<br>on  | tivati 3,000.00       | 0.00              | 0.00              | 3,000.00           | 0         |
| Park station status           | 40630  | Parking Controller<br>01 | admin          | FIRST            | 17.01.2020<br>16:44:26 | CREDIT                 | Activate Card<br>over | Turn 3,000.00         | 0.00              | 0.00              | 3,000.00           | 0         |
|                               |        |                          |                |                  |                        |                        |                       |                       |                   |                   |                    |           |

At the end of each row in the table there is button for updating values regarding corresponding transaction  $\checkmark$ . All values that describe transaction can be changed, except parking controller and ticket ID. Beside edit button, in each row, there is a button which can be used to delete transaction  $\circ$ .

|                     | = 2 # 🛱 R                                                    | Edit transaction           | 100                       |                        | ×PACES   | $\oslash$      | 78<br>FREE SPA       | CES         | Englis | sh 🗸  |
|---------------------|--------------------------------------------------------------|----------------------------|---------------------------|------------------------|----------|----------------|----------------------|-------------|--------|-------|
| SmartPark           | Transactions                                                 | Parking controller<br>name | Parking Controller 01     | Ŧ                      |          |                |                      |             |        |       |
| Ticket Code         | Search parameters                                            | Username                   | admin                     | ¥                      |          |                |                      |             |        |       |
| Ticket Code         |                                                              | User shift                 | First                     | × •                    |          |                |                      |             |        |       |
|                     | Q Search O Reset                                             | Transaction type           | Credit                    | × *                    |          |                |                      |             |        |       |
| O DASHBOARD         |                                                              | Transaction time           | 17.01.2020 17:57:54       | Ē                      |          |                |                      |             |        |       |
| Administration      |                                                              |                            |                           |                        | _        |                | 📩 Expor              | t <b>- </b> | С      | reate |
| 🖾 Cashier           | $\uparrow$ ↓ Id $\uparrow$ ↓ Parking controller $\uparrow$ ↓ | Amount                     | 3000.00                   |                        | t ↑↓ C   | ash amount _↑↓ | . Card amount _↑↓ Cl | heck amount |        |       |
| Ticket billing      | 40634 Parking Controller 01 add                              | Cash amount                | 3000.00                   |                        | p        | 3,000.00       | 0.00                 | 0.00        | Ø      | Û     |
| Lost ticket         | 40633 Parking Controller 01 add                              | Card amount                | 0.00                      |                        | D        | 3,000.00       | 0.00                 | 0.00        | 0      | Û     |
| Transactions        | 40632 Parking Controller 01 add                              | Charles                    | 0.00                      |                        | D        | 3,000.00       | 0.00                 | 0.00        | 0      |       |
| L] Cards            | 40631 Parking Controller 01 add                              | Check amount               | 0.00                      |                        | 0        | 0.00           | 0.00                 | 3,000.00    | 0      |       |
| 🛷 Tickets           | 40630 Parking Controller 01 ad                               | Description                | [[ActivateCardTurnover]]  |                        | D        | 0.00           | 0.00                 | 3,000.00    | 0      | U     |
| Reports             | 40629 Parking Controller 01 add                              |                            |                           | 1                      | D        | 3,000.00       | 0.00                 | 0.00        | 0      | U     |
| Park station status | 40628 Parking Controller 01 ad                               | Ticket id                  | Check amount              |                        | D        | 3,000.00       | 0.00                 | 0.00        | 0      |       |
| History cleanup     | 40627 Parking Controller 01 add                              |                            |                           |                        | D        | 3,000.00       | 0.00                 | 0.00        | 0      |       |
|                     | 40626 Parking Controller 01 kas                              |                            |                           | Save Can               | cel P    | 100.00         | 0.00                 | 0.00        | 0      | 0     |
|                     | 40625 Parking Controller 01 add                              | nin FIRST 1                | 7.01.2020 12:56:06 CREDIT | Activate Card Turnover | 3,000.00 | 3,000.00       | 0.00                 | 0.00        | 0      | Û     |

# **Tickets**

This menu has three commands: Tickets, Ticket archive and Inactive ticket.

### TICKETS

Page, opened by pressing **Tickets** command, as its central content has list of active tickets. Active tickets refer to the vehicles which are still inside the parking area, whether paid or not. When vehicle comes to entrance gate, ticket is created and printed, ramp goes up and vehicle enters the parking area. Created and printed ticket is registered in the list of active tickets on this page. Following values are saved and displayed for each ticket:

- Ticket number number of printed ticket or number of the user card used to enter the parking area
- Entry gate name of the entry gate customer used to get into the parking
- Entry time date and time vehicle passed the gate. From this time forward, total price calculation period starts
- Price amount to be paid. Price is calculated at the moment customer requests to be charged.
- o Is paid tag that determines whether payment is done or not
- Cash amount paid in cash
- Card amount paid by cards
- Check amount paid by check
- o Payment time date and time the bill collection is done
- Plate number vehicle registration number
- o Ticket type one of many ticket types defined in the system is chosen during payment process

- <u>Card type</u> if customer entered the parking by user card, type of card is displayed in this column. If customer entered by printing ticket on entrance gate, in this column there is inscription "barcode ticket"
- o Cashier operator who collected the bill

|                     | = & 🖌 🛱                          | Parking Contro         | oller 01 👻 🧯           |         | 100<br>TOTAL SPACES |               | $\bigcirc$ | 2<br>OCCUPIEI      | <b>2</b><br>D SPACES | $\oslash$         |              | 78<br>FREE SPACES |   | English 🗸 |   |
|---------------------|----------------------------------|------------------------|------------------------|---------|---------------------|---------------|------------|--------------------|----------------------|-------------------|--------------|-------------------|---|-----------|---|
| SmartPark           | Tickets                          |                        |                        |         |                     |               |            |                    |                      |                   |              |                   |   |           |   |
| Ticket Code         | Search parameters                |                        |                        |         |                     |               |            |                    |                      |                   |              |                   |   |           |   |
| Ficket Code         | Ticket number                    |                        | Plate Nu               | nber    |                     |               | Is pai     | id                 |                      | Ŧ                 |              | Payment type      |   | Ŧ         |   |
| ^ СНЕСК ТІСКЕТ ^    | Payment time from                | iii                    | Payment                | time to | 6                   | 1             | Entr       | ry time (from)     |                      |                   |              | Entry time (to)   |   |           |   |
| C DASHBOARD         | Ticket Type                      | Ŧ                      | Card Type              | 5       |                     | *             | Users      | S                  |                      | Ŧ                 |              | Entry gate        |   |           | Ŧ |
| S Administration    | Change not<br>returned           |                        |                        |         |                     |               |            |                    |                      |                   |              |                   |   |           |   |
| Cashier             | Q Search Ø                       | Reset                  |                        |         |                     |               |            |                    |                      |                   |              |                   |   |           |   |
| Cards               |                                  |                        |                        |         |                     |               |            |                    |                      |                   |              |                   |   |           |   |
| 🖗 Tickets           |                                  |                        |                        |         |                     |               |            |                    |                      |                   |              |                   | 4 | Export 👻  |   |
| Tickets             | †↓ Ticket ↑↓ Entr<br>number gate | ý<br>↑Entry time       | †↓ Is<br>†↓ Price paid | †↓ Cash | †↓ ↑<br>Card Chec   | î↓Pay<br>time | ment       | †↓ Plate<br>Number | î↓ Ticket<br>type    | †↓ Card<br>Type   | †↓<br>Cashie | 2r                |   |           |   |
| Inactive ticket     | 980206183810                     | 06.02.2020<br>18:48:24 | 500.00                 | 500.00  | 0.00 0.0            | 06.02.2       | 2020<br>24 |                    | Car                  | Lost<br>ticket    | admin        |                   | Û | 0         |   |
| I Reports           | 980203184237                     | 03.02.2020<br>18:46:18 |                        |         |                     |               |            |                    | Car                  | Barcode<br>ticket |              |                   | Û | $\otimes$ |   |
| Park station status | 980202090219                     | 02.02.2020<br>09:02:40 |                        |         |                     |               |            |                    | Car                  | Barcode<br>ticket |              |                   | Û | 0         |   |

Right in the row of each active ticket there are three buttons whose purposes are (right to left):

- manual" ticket transfer to archive in the situations when transfer is not performed automatically (e.g. customer did not show at the pay desk yet)
- o delete ticket
- o payment cancelation

Ticket cancelation is performed for example, in the case of mistake during payment. Canceling ticket reset ticket price to zero and in the list of transactions opposite transaction is generated (transaction of type "debit") to annul primary transaction (of type "credit").

|   |                                                         |                         |                                                                                |                                  |                                    |                                                                                                    |            |                                      |                       |                                                |                           |                                  |                                       |                       |                              |                                    | Бхр       |  |
|---|---------------------------------------------------------|-------------------------|--------------------------------------------------------------------------------|----------------------------------|------------------------------------|----------------------------------------------------------------------------------------------------|------------|--------------------------------------|-----------------------|------------------------------------------------|---------------------------|----------------------------------|---------------------------------------|-----------------------|------------------------------|------------------------------------|-----------|--|
|   |                                                         | †↓ Ticl                 | ket †↓ Entry                                                                   |                                  |                                    | †↓ Is                                                                                                    |            | ↑↓                                   | $\uparrow \downarrow$ | †↓ Payment                                     | †↓ Plate                  | †↓ Ticket                        | †↓ Card                               | $\uparrow \downarrow$ |                              |                                    |           |  |
|   | Ticket archive                                          | numb                    | er gate                                                                        | ↑ Entry tim                      | e î↓ Price                         | e paid                                                                                                    | †↓ Cash    | Card                                 | Check                 | time                                           | Number                    | type                             | Туре                                  | Cashier               |                              |                                    |           |  |
|   | Inactive ticket                                         | 98020                   | 5183810                                                                        | 06.02.2020<br>18:48:24           | 0.00                               | V                                                                                                    | 0.00       | 0.00                                 | 0.00                  | 06.02.2020<br>18:48:24                         |                           | Car                              | Lost<br>ticket                        | admin                 |                              | 0 Û                                | $\otimes$ |  |
| d | Parking                                                 |                         |                                                                                |                                  |                                    |                                                                                                    |            |                                      |                       |                                                |                           |                                  |                                       |                       |                              |                                    |           |  |
|   |                                                         |                         | †↓ Parking                                                                     | î↓                               | †↓ User                            | ↑ Transa                                                                                                    | ction      | †↓ Trans                             | action                |                                                |                           | î↓                               | †↓ Cash                               | ↑↓ C                  | Card                         | †↓ Check                           |           |  |
|   | Ticket billing                                          | î↓ Id                   | †↓ Parking<br>controller                                                       | †↓<br>Username                   | †↓ User<br>shift                   | ↑ Transa<br>time                                                                                            | action     | †↓ Trans<br>type                     | action                | †↓ Descript                                    | ion                       | †↓<br>Amount                     | †↓ Cash<br>amount                     | †↓ C<br>amo           | Card<br>ount                 | †↓ Check<br>amount                 |           |  |
|   | Ticket billing<br>Lost ticket                           | †↓ Id<br>50814          | †↓ Parking<br>controller<br>Parking Controlle<br>01                            | †↓<br>Username<br>admin          | †↓ User<br>shift<br>FIRST          | ↑ Transa<br>time<br>06.02.20<br>19:18:22                                                                    | 20         | †↓ Transa<br>type<br>DEBIT           | action                | †↓ Descript<br>Payment ca<br>on                | ion<br>ncelati            | †↓<br>Amount<br>500.00           | †↓ Cash<br>amount<br>500.00           | †↓ C<br>amo           | Card<br>ount<br>0.00         | †↓ Check<br>amount<br>0.00         | 0         |  |
|   | assner<br>Ticket billing<br>Lost ticket<br>Transactions | ↑↓ Id<br>50814<br>50813 | ↑↓ Parking<br>controller<br>Parking Controlle<br>01<br>Parking Controlle<br>01 | †↓<br>Username<br>admin<br>admin | ↑↓ User<br>shift<br>FIRST<br>FIRST | <ul> <li>Transa<br/>time</li> <li>06.02.20</li> <li>19:18:22</li> <li>06.02.20</li> <li>18:48:24</li> </ul> | 120<br>120 | †↓ Trans:<br>type<br>DEBIT<br>CREDIT | action                | †↓ Descript<br>Payment ca<br>on<br>Parking pay | ion<br>ncelati<br>ment () | 1↓<br>Amount<br>500.00<br>500.00 | †↓ Cash<br>amount<br>500.00<br>500.00 | †↓ C<br>amo           | Card<br>ount<br>0.00<br>0.00 | †↓ Check<br>amount<br>0.00<br>0.00 | 0         |  |

Upper screenshot in the picture above shows canceled ticket with price reset to zero, and the lower one shows corresponding transactions of credit and debit type.

Details about ticket are displayed in dialog which pops-up when clicked on the ticket's or card's number in the first column of the table. If ticket is not charged, dialog like one on the picture below appears providing some info (ticket/card number, ticket ID, card type, ticket type, status which tells whether vehicle is in the parking area, entrance gate and entrance time). Also, couple of buttons are available. Button **Copy** copies ticket number into clipboard so it can be pasted into any field for search by ticket number. Button **Print ticket** sends ticket to printer (after ticket is charged, below button used to print ticket, another button appears for printing receipt – **Print receipt**).

| Change not                   | licket details |                                      | ^             |                 |               |   |          |
|------------------------------|----------------|--------------------------------------|---------------|-----------------|---------------|---|----------|
| returned                     | Ticket number  | 980121221554 Copy Charge tick        | et            |                 |               |   |          |
| -(Scarch                     | Ticket id      | d404dd4a-0273-4e5b-839a-a875d4a70690 |               |                 |               |   |          |
|                              | Card Type      | Lost ticket                          |               |                 |               |   |          |
|                              | Status         | Vehicle is in the parking area       |               |                 |               |   | 📥 Export |
| î↓Ticket î↓En<br>number gate | Entry time     | 21.01.2020 22:15:54                  | Print ticket  | ↑↓ Card<br>Type | ↑↓<br>Cashier |   |          |
| 980121221935                 | Is paid        | No                                   | Print receipt | Lost<br>ticket  | admin         |   | Û 🔍 🗸    |
| 980121221554                 |                |                                      |               | Lost<br>ticket  |               | ß | ΰO       |
|                              |                |                                      | ок            | Lost            | kasa          |   | ΰQ       |

Button **Charge ticket** opens dialog for parking payment – same as one that is opened by command **Ticket billing** on the **Cashier** menu (described in previous chapter). After providing information needed for payment, followed by click on the button **Pay**, display of the charged ticket in the list of active tickets is updated with checkmark which indicates that ticket **Is paid** for, with information about payment method and about type of ticket. Starting from moment of payment, customer has defined time (for example 15 minutes) to drive the vehicle out of the parking area. In that period, ticket stays in the list of active tickets – i.e. as long as vehicle is in the parking zone, corresponding ticket is in the set of active tickets.

|  | 111226110820 | Entry<br>gate<br>U1 | 27.01.2020<br>15:13:37 | 24,650.00 | ☞ 24,650.00 | 0.00 | 0.00 | 06.02.2020<br>19:36:34 | Car | Barcode<br>ticket | admin |  | Ø | Û | 0 | ~ | 1 |
|--|--------------|---------------------|------------------------|-----------|-------------|------|------|------------------------|-----|-------------------|-------|--|---|---|---|---|---|
|--|--------------|---------------------|------------------------|-----------|-------------|------|------|------------------------|-----|-------------------|-------|--|---|---|---|---|---|

In the right side of the table row where ticket is listed, two more buttons appear. Button with pen icon *lease* is used for editing data about payment method (cash, card, check), while button *equivalence* opens insight into details about all transactions that refers to the particular ticket.

|                | Ticket number | 111226110820        |   |     |
|----------------|---------------|---------------------|---|-----|
|                | Entry time    | 27.01.2020 15:13:37 |   |     |
|                | Payment time  | 06.02.2020 19:36:34 |   |     |
|                | Price         | 24650.00            |   | - 1 |
| †↓             | Cash amount   | 24650.00            | • |     |
| En<br>ga       | Card amount   | 0.00                |   | IS  |
| En<br>ga<br>U1 | Check amount  | 0.00                |   | In  |
|                |               |                     |   | In  |

One of possible scenarios is that parking meter doesn't return change to the customer. In that case, in the list of active tickets one more button with inscription **Return change** is visible for the observed ticket. Such tickets in the list of active tickets are emphasized with orange color.

| †↓ Ticket<br>number | †↓ Entry<br>gate | †↓ Entry time          | †↓<br>Price | †↓ Is<br>paid | †↓<br>Cash | †↓<br>Card | †↓<br>Check | ↑ Payment<br>time | î↓ Plate<br>Number | †↓ Ticket<br>type | †↓ Card<br>Type | †↓<br>Cashier |     |                 |
|---------------------|------------------|------------------------|-------------|---------------|------------|------------|-------------|-------------------|--------------------|-------------------|-----------------|---------------|-----|-----------------|
| 980129111837        |                  | 29.01.2020<br>11:19:20 | 500.00      | V             | -100.00    | 500.00     | 100.00      | 29.01.2020        |                    | Car               | Lost<br>ticket  | kasa          | Ŭ G |                 |
| 980129111619        |                  | 29.01.2020<br>11:16:49 |             |               |            |            |             |                   |                    |                   | Lost<br>ticket  | kasa          | Ŭ G |                 |
|                     |                  | 29.01.2020<br>11:15:29 |             |               |            | (          |             |                   |                    |                   |                 |               | Û G | Q Return change |
|                     |                  | 29.01.2020<br>11:09:40 |             |               | De         |            | 'n          | bango             |                    |                   |                 |               | Ŭ Ø | Q Return change |
| 980129105453        |                  | 29.01.2020<br>10:55:29 |             |               | Ne         | tui        | ΠC          | nanye             | -                  |                   | Lost<br>ticket  | kasa          | Û G |                 |
|                     |                  | 29.01.2020<br>10:54:39 |             |               |            |            |             |                   | ,                  |                   |                 |               | Û G | Q Return change |
| 980129092328        |                  | 29.01.2020<br>09:24:13 |             |               | Cance      | :          |             | Return char       | ige                |                   | Lost<br>ticket  | admin         | Ŭ G |                 |
| 980129090633        |                  | 29.01.2020<br>09:08:07 | 500.00      | ⊻             | 500.00     | 0.00       | 0.00        | 09:08:07          |                    | Car               | Lost<br>ticket  | admin         | Ŭ G |                 |

By confirmation of change return, in the list of all transactions for this ticket, next to **Parking payment** transaction, transaction **Return change** is created. Thereby, for each transaction username of the operator who made the transaction is logged.

| †↓ Ticket    | †↓ Entry        |                    | †↓ †↓<br>Deies ani | ls ↑↓       | ¢↑        | †↓<br>Cheele | †↓ Payment             | †↓ Plate  | ⊺↓<br>Ticket | †↓ Card        | l ↑↓<br>Carbier |                                                                                                    |              | $\int$          |
|--------------|-----------------|--------------------|--------------------|-------------|-----------|--------------|------------------------|-----------|--------------|----------------|-----------------|----------------------------------------------------------------------------------------------------|--------------|-----------------|
| 980129111441 | 29<br>11        | .01.2020<br>:15:29 | 500.00             | ☑ Cash      | 0.00      | 200.00       | 29.01.2020<br>11:15:29 | Number    | Car          | Lost<br>ticket | kasa            |                                                                                                    |              | $\mathbf{r}$    |
| Id Parkir    | ng controller   | Userna             | me Usersh          | nift Transa | tion tim  | e Tra        | ansaction type         | Descripti | on           | Amount         | Cash amount     | Card amount                                                                                                    | Check amount |                 |
| 40805 Parkin | g Controller 0  | 1 kasa             | FIRST              | 29.01.2     | 20 11:15  | :29 🛛        | REDIT                  | Parking p | ayment       | 600.00         | 400.00          | 0.00                                                                                                    | 200.00       |                 |
| 50816 Parkin | ig Controller 0 | 1 admin            | FIRST              | 06.02.2     | 020 19:42 | :58 🗖        | EBIT                   | Return ch | iange        | 100.00         | 100.00          | 0.00                                                                                                    | 0.00         |                 |
| 980129110809 | 29<br>11        | .01.2020<br>:09:40 | 500.00             | ☞ 500.00    | 0.00      | 200.00       | 29.01.2020<br>11:09:40 |           | Car          | Lost<br>ticket | kasa            | Image: A state of the state of the state | j 🛛 🗸        | Q Return change |

Pressing Export button generates Excel or PDF file containing table of tickets which can be downloaded.

Above the list of active tickets, as it was in the case of previously described entities, there are controls for setting search criteria. Searching is possible by: ticket number, plate number, according to status of payment (paid or not), by payment method, entering time, payment time, ticket type, card type, user (operator) who made a charge, entrance gate and by parameter which "says" if there is change to return. When search is made by time of entry or payment, it is possible to set the interval to search within.

In the case of lost ticket, customer has to pay some fixed price defined in the application settings. When customer pays the price of lost ticket, item is generated in the list of tickets with entry time equal to payment time, column entrance gate has no value, but as vehicle is in the parking area, ticket is inserted into list of active tickets.

# TICKET ARHIVE

Ticket from active goes to the list of archived if debt is paid and vehicle left the parking area in estimated time. In archive, there are also tickets which are "manually" archived, for example in case when it is established that some ticket is excess ticket and there is no vehicle in the parking ticket is assigned to.

Fields for search through archive list are the same as for active tickets, with additional possibility to search by exit gate and exit time.

Also, there are some additional columns in this list: exit gate and exit time. As for command buttons available for each row in the table, delete button is missing, because it is not allowed to delete tickets from archive.

|   | Tickets             |                     |               |                        |             |               |            |            |             |                        |                    |                       |                 |                           |                        |   |   | 📩 Export |   |
|---|---------------------|---------------------|---------------|------------------------|-------------|---------------|------------|------------|-------------|------------------------|--------------------|-----------------------|-----------------|---------------------------|------------------------|---|---|----------|---|
|   | Tickets             |                     | î↓            |                        |             |               |            |            |             | î↓                     |                    | $\uparrow \downarrow$ |                 |                           |                        |   |   |          |   |
|   | Ticket archive      | î↓ Ticket<br>number | Entry<br>gate | ↑ Entry<br>time        | î↓<br>Price | î↓ Is<br>paid | î↓<br>Cash | î↓<br>Card | î↓<br>Check | Payment<br>time        | î↓ Plate<br>Number | Ticket<br>type        | î↓ Card<br>Type | î↓ î↓Exit<br>Cashier gate | †↓ Exit<br>time        |   |   |          |   |
| a | Inactive ticket     | 980203185913        | 3             | 03.02.2020<br>18:59:24 | 500.00      | V             | 0.00       | 0.00       | 500.00      | 03.02.2020<br>18:59:24 |                    | Car                   | Lost<br>ticket  | admin                     | 03.02.2020<br>18:59:24 | ß | Ø | $\sim$   | 0 |
| 5 | Park station status | 980203184237        | 7             | 03.02.2020<br>18:46:18 | 500.00      | V             | 0.00       | 0.00       | 500.00      | 03.02.2020<br>18:46:18 |                    | Car                   | Lost<br>ticket  | admin                     | 03.02.2020<br>18:46:18 | 6 | Ø | $\sim$   | 0 |
| 1 | History cleanup     | 980202090219        | 9             | 02.02.2020<br>09:02:40 | 500.00      | V             | 0.00       | 500.00     | 0.00        | 02.02.2020<br>09:02:40 |                    | Car                   | Lost<br>ticket  | admin                     | 02.02.2020<br>09:02:40 | ø | ı | $\sim$   | 0 |
|   |                     | 98020209014         | 5             | 02.02.2020             | 500.00      | V             | 0.00       | 500.00     | 0.00        | 02.02.2020             |                    | Car                   | Lost            | admin                     | 02.02.2020             | 6 | 0 | $\sim$   | 0 |

# **INACTIVE TICKET**

Ticket behavior immediately after it is created is controlled by application settings. Possibilities are to send the ticket directly to the list of active tickets or to use list of inactive tickets as mid-step. If setting **Ticket.StoreTicketOnlssuing** is set to 1, each issued ticket automatically goes to list of active tickets. If setting **Ticket.StoreTicketOnlssuing** is set to 0, after being issued, ticket goes to the list of inactive tickets first. When vehicle steps on and after that gets off the second inductive loop on the entry gate, ticket is transferred from inactive into the list of active tickets and it is considered that vehicle is in the parking area.

For inactive ticket following properties are logged and displayed: ticket number, ticket print time, plate number (if it is available), ticket type and card type. Inactive ticket can be "manually" transferred into list of active tickets by click on button at the end of each table row.

List filtering can be performed by several parameters: ticket number, plate number, print time interval, ticket type and entry gate where ticket was printed. Whole or filtered list of inactive tickets can be exported into Excel or PDF format.

|                | = & ø 🛱           | Parking Controller 01 👻 | 100<br>TOTAL SPACE | $\otimes$    | 22<br>OCCUPIED SPACES | $\oslash$ | 78<br>FREE SPACES    | English 🗸 🧲 |
|----------------|-------------------|-------------------------|--------------------|--------------|-----------------------|-----------|----------------------|-------------|
| SmartPark      | Inactive ticket   |                         |                    |              |                       |           |                      |             |
| Ticket Code    | Search parameters |                         |                    |              |                       |           |                      |             |
|                | Ticket number     | Pla                     | te Number          | Tic          | ket print time from   | Ť         | Ticket print time to |             |
|                | Ticket Type       | ▼ Entr                  | / gate             | •            |                       |           |                      |             |
|                | Q Search Ø R      | eset                    |                    |              |                       |           |                      |             |
| O DASHBOARD    |                   |                         |                    |              |                       |           |                      |             |
| Administration |                   |                         |                    |              |                       |           |                      | ≰Export →   |
| 🛱 Cashier      | ↑ Ticket number   | ↑↓ Ticket print         | time î-            | Plate Number | †↓ Tio                | cket type | †↓ Card Typ          | e           |
| Cards          | 111216132727      | 16.12.2019 13:2         | 7:27               |              |                       |           | 99                   |             |
| 🛷 Tickets      | 111216132240      | 16.12.2019 13:2         | 2:40               |              |                       |           | 99                   |             |
|                | 111216132049      | 16.12.2019 13:2         | 0:49               |              |                       |           | 99                   |             |

# Cards

On the **Cards** submenu there are two commands: **Activate card** and **Card turnover** to control and review history of usage of template cars in the system.

### **ACTIVATE CARD**

Card created on the page that opens from menu <u>Administration  $\rightarrow$  Card settings</u> has to be activated to be used. Command Activate card opens page with multiple fields. Some of them are to be fulfilled by operator, while others are populated automatically.

| Ticket Code         | Card Code              | Card Code           |     |            |
|---------------------|------------------------|---------------------|-----|------------|
|                     | 6010 6002              | cura conc           |     |            |
| Ticket Code         | Card Template          | Night Week          | × * |            |
|                     | 1 Data From            | 00.00.000010/0011   |     |            |
| 🔿 DASHBOARD         | Daterion               | 00.02.2020 19.38.11 |     |            |
|                     | Date To                | 13.02.2020 19:58:11 |     |            |
| © Administration    |                        |                     |     |            |
| 🔁 Cashier           | Activation Date        | 06.02.2020 19:58:11 |     |            |
| Cards               | Price                  | 100.00              |     |            |
| Activate card       | Cash amount            | 100.00              |     |            |
| Card Turnovers      | Card amount            | 0.00                |     | Switch     |
| 🛷 Tickets           | Check amount           | 0.00                |     | Switch     |
| 印 Reports           |                        |                     |     |            |
| Park station status | Plate Number           | Plate Number        |     |            |
| 🕮 History cleanup   | Customer Name          | Customer Name       |     |            |
|                     | Customer Id            | Customer Id         |     |            |
|                     | customeria             | Customeriu          |     |            |
|                     | Status                 | Active              |     |            |
|                     | Reserves Parking Space |                     |     |            |
| © 2020 - SmartPark  |                        |                     |     | ▷ Activate |

Obligatory fields are **Card Code** and **Card Template**. In the process of card creation it is specified whether card is postpaid, prepaid or template. Which of defined templates will be used for card is to be defined in the process of card activation.

Default value for starting date (Date From) is current date, while end date (Date To) of card validity will be automatically fulfilled according to chosen template. Activation date is also automatically fulfilled with current date. Same goes for price, since it is read from template definition of the chosen template. Operator needs to specify payment method (cache, card or check) and optionally input values for: plate number, customer name, customer id. Reserves parking space is option that is off by default, but it is possible to turn it on by corresponding switch. If all data are correctly entered, first of all card code, by click on button **Activate** notification appears docked to upper edge of the screen with a message "**Success, card is successfully activated**".

| Success<br>Card is successfully activated. |               |          | 22<br>OCCUPIED SPACES |   | × |
|--------------------------------------------|---------------|----------|-----------------------|---|---|
| Ticket Code                                | Card Template | Poslovna |                       | v |   |

If card code is incorrect or card with specified code is not created previously in the "<u>Card settings</u>" page, click on button Activate pops-up red message bar with notification "**Error: Card does not exist**".

Error message should also be displayed when in create dialog for card, in <u>card settings</u> page, status for card is set to inactive by switching off the corresponding switch. If operator tries to activate card which is set to inactive, application throws same error as if card is not created at, with a message "Error: Card does not exist"

If operator tries to activate card which is already activated within the given time period, error message appears in a form of red ribbon with an inscription "Error: Card with this code is already active in that period".

| Card with this code is already active in that period | Parking Controller 01 👻 🌐<br>Card Code | 100<br>TOTAL SPACES<br>1010101010 | $\bigcirc$ | 22<br>OCCUPIED SPACES | $\bigcirc$ | 78<br>FREE SPACES | × |
|------------------------------------------------------|----------------------------------------|-----------------------------------|------------|-----------------------|------------|-------------------|---|
| Ticket Code                                          |                                        |                                   |            |                       |            |                   |   |
|                                                      | Card Template                          | Poslovna                          |            | 1                     | -          |                   |   |

# CARD TURNOVERS

Card turnovers shows history of all template card activations. Card status can be active, canceled or archived. In front of the table row with active card displayed, there is green circle, archived cards are marked with gray circle and canceled ones are marked red. Data saved and displayed in table view for each card activation are:

- o Card code
- o Date and time from to designates period when card can be used according to defined template
- Card template (night, day, business...)
- Date and time of activation
- Price
- o Plate number
- Customer ID
- Customer (plate number, customer ID and customer name are not obligatory fields)

- Reserved parking space checkmark which shows whether customer has reserved space in the parking
- Archiving date if card is archived
- o Archived by operator who performed archiving

|                                 | ≡ £ 🖋 🛱 Parking Co                               | atroller 🔻                                        | 100<br>TOTAL SPACES           | OCCUPIED SPACES                  | $\oslash$               | 78<br>FREE SPACES         | English 🗸 🧲 |
|---------------------------------|--------------------------------------------------|---------------------------------------------------|-------------------------------|----------------------------------|-------------------------|---------------------------|-------------|
| SmartPark                       | Card Turnovers                                   |                                                   |                               |                                  |                         |                           |             |
| Ticket Code                     | Search parameters                                |                                                   |                               |                                  |                         |                           |             |
| TICKET BILLING     TICKET Code  | Card Code                                        | Active                                            | x *                           | Valid From                       |                         | Valid To                  |             |
| ∧ CHECK TICKET ∧                | Card Template Name                               | Activated From                                    |                               | Activated To                     |                         | Plate Number              |             |
| C DASHBOARD                     | Customer Name                                    | Customer Id                                       |                               | Q Search () Reset                |                         |                           |             |
| ③ Administration                |                                                  |                                                   |                               |                                  |                         | <b>≛</b> Export → D       | > Activate  |
| Cashier                         |                                                  | î↓                                                |                               | †↓<br>†↓ Reserve:                | s ↑↓                    | . t1                      |             |
|                                 | †↓ Date<br>†↓ Card Code From †↓ I                | ↑↓ Card Activation<br>ate To Template Date        | n ↑↓ Plate<br>↑↓ Price Number | Customer↑↓ParkingIdCustomerSpace | Archiving Ac<br>Date By | ctivated Archived<br>y By |             |
| Activate card<br>Card Turnovers | 369369     04.02.2020 11.0     20:09:37 20:0     | 2.2020 Nocna 04.02.2020<br>9:37 Nedeljna 20:09:56 | 0 100.00                      |                                  | ad                      | dmin 6                    | ° 🙂 Ū       |
| 🛷 Tickets                       | 0000123321     04.02.2020 11.0     20:05:49 20:0 | 2.2020 Nocna 04.02.2020<br>5:49 Nedeljna 20:06:23 | 0 100.00                      |                                  | ad                      | dmin 6                    | 2 O Û       |

Next to the right edge of the table row there are buttons used to trigger action over record displayed in corresponding row.

|                             | 三 & 🌶 👇 Parkin                                           | Edit Card Turnove                   | r                   | × D SPACES              |                           | 78<br>EE SPACES |
|-----------------------------|----------------------------------------------------------|-------------------------------------|---------------------|-------------------------|---------------------------|-----------------|
| SmartPark                   | Card Turnovers                                           | Card Code                           | 369369              |                         |                           |                 |
| Ticket Code                 | Search parameters                                        | Card Template                       | Nocna Nedeljna      |                         |                           |                 |
| TICKET BILLING              | Card Code                                                | Date From                           | 04.02.2020 20:09:37 |                         |                           |                 |
|                             | Card Template Name                                       | Date To                             | 11.02.2020 20:09:37 |                         |                           |                 |
| O DASHBOARD                 | Customer Name                                            | Activation Date                     | 04.02.2020 20:09:56 |                         |                           |                 |
|                             |                                                          | Price                               | 100.00              |                         |                           |                 |
|                             |                                                          | Cash amount                         | 100.00              | 1                       |                           | ≊ export ⊸      |
|                             | †↓ Card Code    †↓ Date From    ↑↓ I                     | ate Card amount                     | 0.00                | ↓ Anthiving A<br>Date B | ctivated Archived<br>y By |                 |
|                             | 369369     04.02.2020     11.     20:09:37     20:       | 2.20<br>9:37 Check amount           | 0.00                | a                       | dmin                      | 0               |
| <ul> <li>Tickets</li> </ul> | 0000123321     04.02.2020     11.0     20:05:49     20:0 | 2.20                                |                     | - a                     | dmin                      | 00              |
|                             | 0000000008     08.03.2020     15.0     21:29:02     21:: | 3.20 Plate Number<br>9:02           | Plate Number        |                         | dmin                      | 00              |
|                             | 0000000008 11.04.2020 18.0<br>21:28:39 21:2              | 4.20 Customer Name<br>8:39          | Customer Name       | а                       | dmin                      | 0               |
|                             | 000000008     19.01.2020     20.0     14:50:34     14:5  | 1.20 Customer Id<br>D:34            | Customer Id         | а                       | dmin                      | 0               |
|                             | 0000000008     18.01.2020     19.0     14:49:34     14:4 | 1.20 Status<br>3:34                 | Active              | k                       | asa                       | 00              |
|                             | 0000000006     20.08.2019     27.4     15:12:00     15:: | 8.20 Reserves Parking<br>2:00 Space |                     | د                       | dmin                      | 00              |

First button with pencil icon is used for editing. Information about activation that can be added later or changed are plate number, customer name, customer id and indicator to show whether card assumes reserved parking space. Remaining data about activation is immutable and only can be overviewed.

Second button is used to send card to archive. Activation of the card that is activated with one template can be extended indefinite number of times. Activation extension assumes defining new validity period (new time interval), but template cannot be changed. In order to activate card with different template, card needs to be archived first. When tries to send card to archive, operator will see warning with question "Are you sure?"

Card which is archived can be activated again. New activation can be done by click on button **Activate** in the upper right corner above the card turnovers table. This button opens the same dialog as one presented on the page <u>Activate card</u>. New activation of previously archived card gives possibility to choose some other template from the list of created templates.

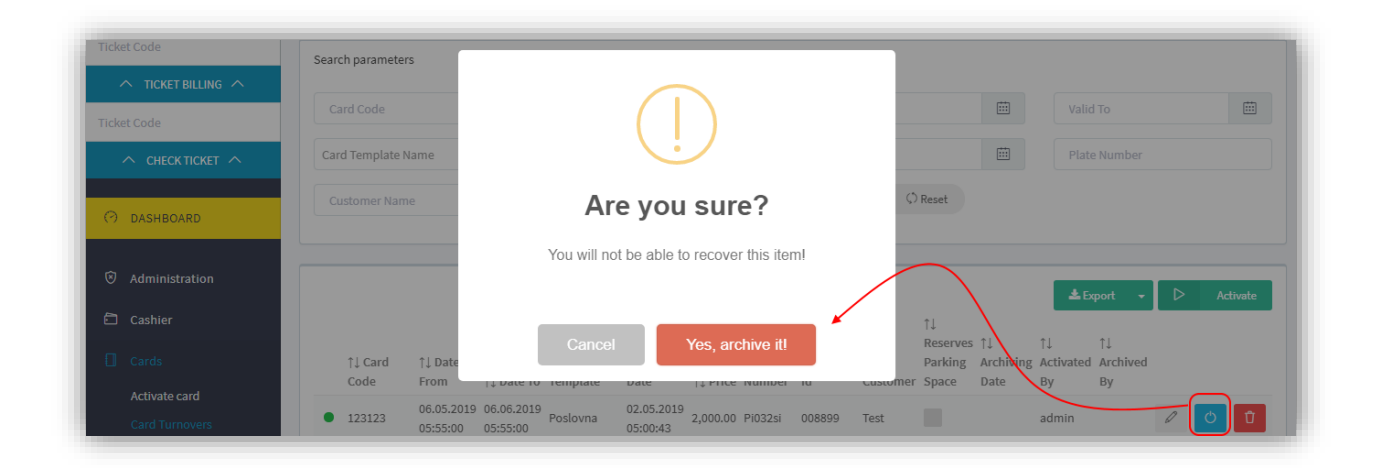

Third button is and is used to cancel card activation. Since moment of cancelation, activation is not valid any more (regardless of set dates) and card can be activated again with new settings for type of template and validity period.

Fourth button site is used to extend card activation. Activation extension gives possibility of setting new period of validity, but template cannot be changed.

|                          | E & ≠ ¢                            | Parking Controller<br>Activate Card Turne | 01 - 100<br>over    | $\bigcirc$ | 22<br>× | $\odot$                 | 78<br>FREE SPACES | English 🗕 🗧 |
|--------------------------|------------------------------------|-------------------------------------------|---------------------|------------|---------|-------------------------|-------------------|-------------|
| SmartPark<br>Ticket Code |                                    | Card Code                                 | 123123              |            |         |                         |                   |             |
|                          | Card Code                          | Card Template                             | Business            |            |         |                         |                   | Ē           |
| CHECK TICKET             | Card Template N                    | Date From                                 | 06.06.2019 05:56:00 |            | •       |                         | Riate Number      |             |
| O DASHBOARD              | Customer Name                      | Date Io                                   | 06.07.2019 05:56:00 |            |         |                         |                   |             |
|                          |                                    | Activation Date<br>Price                  | 06.02.2020 23:37:43 | Ē          |         |                         |                   | > Activate  |
|                          | †↓ Date                            | Cash amount                               | 2000.00             |            | Switch  | . ↑↓<br>:tivated Archiv | red               |             |
|                          | From ↑↓ 0<br>06.05.2019 06.0       | Card amount                               | 0.00                |            | Switch  | r By<br>Imin            |                   | 0 a         |
| # Tickets                | 26.02.2019 31.0<br>22:57:00 23:5   | Check amount                              | 0.00                |            | Switch  | Imin                    | 00                |             |
| I Reports                | 1 04.02.2020 11.0<br>20:05:49 20:0 | Plate Number                              | Pi032si             |            |         | imin                    | 00                | 0 8         |

Last in a row is button for printing activation  $\Theta$ . For cards which are canceled or archived, only edit button and print activation button are available.

Panel with search fields offers multiple criteria for filtering card turnovers: filter by card code, activation status (active, canceled or archived), validity period (valid from and valid to), card template name, activation time (can be set as period within which activation was performed Activated from – Activated to), plate number, customer name and/or ID.

Complete or filtered list of card activations can be exported into Excel or PDF file by clicking button Export in the upper right corner above the table. Items in generated list is grouped by status of activity.

| В                   | С                   | D                   | E              | F                      | G H                  | 1               | J                   | K                      | L            | Μ           |
|---------------------|---------------------|---------------------|----------------|------------------------|----------------------|-----------------|---------------------|------------------------|--------------|-------------|
|                     |                     |                     |                | Ca                     | rd Turnovers         |                 |                     |                        |              |             |
| Range: Ca           | ard Code: Status:   | Active, Valid Fro   | m: , Valid To: | Card Template:         | Activated From: Acti | vated To: , Pla | e Number:           | Customer               | Vame: Custor | mer Id:     |
| -<br>Status : Activ | /e                  |                     |                |                        |                      |                 |                     |                        |              |             |
|                     |                     |                     |                |                        |                      |                 | Reserves            |                        |              |             |
| Card Code           | Date From           | Date To             | Card Template  | Activation Date        | Price Plate Number   | Customer Name   | Parking<br>Space    | Archived               | Activated By | Archived By |
| 800000008           | 18.01.2020 14:49:34 | 19.01.2020 14:49:34 | Dnevna         | 18.01.2020<br>14:49:38 | 3,000.00             |                 | No                  |                        | kasa         |             |
| Status : Arch       | ived                |                     |                |                        |                      |                 |                     |                        |              |             |
|                     |                     |                     |                |                        |                      |                 | Reserves<br>Parking |                        |              |             |
| Card Code           | Date From           | Date To             | Card Template  | Activation Date        | Price Plate Number   | Customer Name   | Space               | Archived               | Activated By | Archived By |
| 8000000008          | 17.01.2020 17:58:33 | 18.01.2020 17:58:33 | Dnevna         | 17.01.2020<br>17:58:38 | 3,000.00             |                 | No                  | 18.01.2020<br>09:05:19 | admin        | kasa        |
| 800000008           | 18.01.2020 14:46:27 | 19.01.2020 14:46:27 | Dnevna         | 18.01.2020<br>14:46:33 | 3,000.00             |                 | No                  | 18.01.2020<br>14:49:32 | kasa         | kasa        |
|                     |                     |                     |                | 11-47-10               |                      |                 |                     |                        |              |             |

# Reports

# GATE EVENTS

First of provided reports is gate events. This report gives overview of every single entry and exit event on each gate of parking controller. Table can be sorted by content in any column by click on the column header. Registered data for each event are: gate controller name where event occurred, date and time of event occurrence and plate number (if it is noted). Identical form of report can be exported into .xlsx or .pdf format by pressing button **Export** 

|                | = & ≠ <mark></mark> \$ | Parking Controller 01 👻 | Ф              | 100<br>DTAL SPACES | ○ oc       | 22<br>CUPIED SPACES | $\oslash$  | 78<br>FREE SPACES | English 🕶       | Ð |
|----------------|------------------------|-------------------------|----------------|--------------------|------------|---------------------|------------|-------------------|-----------------|---|
| SmartPart      | Gate events            |                         |                |                    |            |                     |            |                   |                 |   |
| Ticket Code    | Search parameters      |                         |                |                    |            |                     |            |                   |                 |   |
| Ticket Code    | Gate                   | • E                     | vent time from |                    | Event time | e to                |            | Plate Number      |                 |   |
|                | Q Search Ø Res         | et                      |                |                    |            |                     |            |                   |                 |   |
| O DASHBOARD    |                        |                         |                |                    |            |                     |            |                   | <b>≜</b> Export |   |
| Administration | 1↓ Gate controller     |                         | ↑ Event time   |                    |            | †↓ Pl;              | ate Number |                   |                 |   |
| Cashier        | Entry gate U1          |                         | 17.06.2019 1   | 5:56:09            |            |                     |            |                   | (i)             |   |
| -<br>П. с., t. | Exit gate I2           |                         | 17.06.2019 1   | 5:53:40            |            |                     |            |                   | (1)             |   |
|                | Exit gate I2           |                         | 17.06.2019 1   | 5:53:39            |            |                     |            |                   | (               |   |
| Tickets        | Exit gate I2           |                         | 17.06.2019 1   | 5:53:38            |            |                     |            |                   | (1)             |   |

Complete report can be exported or just filtered part of the report. Filtering can be done by setting search parameters into search fields:

- o Gate
- o Event time from to determines time interval within which entries and exits are searched for
- Plate number

Click on the button at the end of the table row \_\_\_\_, opens pop-up dialog with details about certain event.

|                    |                    | Parking Controller<br>Details | 01 - (              | × 22 |                | 78<br>FREE SPACES | English 🗸  | Ð |
|--------------------|--------------------|-------------------------------|---------------------|------|----------------|-------------------|------------|---|
| Ticket Code        | Search parameters  | Gate controller<br>name       | Entry gate U1       |      |                |                   |            |   |
| ∧ TICKET BILLING ∧ | Gato               | Plate Number                  | Description         |      | m              | Rinto Number      |            |   |
| Ticket Code        | Q Search (         | Event time                    | 17.06.2019 15:56:09 |      |                | Frate Number      |            |   |
| O DASHBOARD        |                    |                               |                     | ок   |                |                   | ≛ Evnort - |   |
|                    | †↓ Gate controller |                               | ↑ Event time        | 1.   | l Plate Number |                   |            |   |
| 🗂 Cashier          | Entry gate U1      |                               | 17.06.2019 15:56:09 |      |                |                   | ()         |   |

#### **EVENTS**

Report **Events** gives list of all events that can happen in the system: parking is full, manual gate opening, vehicle is not on the inductive loop, card is read on the gate, vehicle exit, vehicle entrance, ticket request, ticket read on the gate, plate number read on the gate, ticket with number is not paid, ticket is paid but leaving time is reached, unallowed ticket type, device message, gate printer message, gate controller message, pay station message.

|                                                                                                    | ≡ & ≠ <mark>≑</mark>                                                                                     | Parking Con                                                                                                    | roller 01 🔻                                   | TOTAL SP                                                                                                    | ACES          | OCCUPIED SPAC                                        | es              | 7<br>FREE S                                                                    | B<br>PACES     | English 🕶                                                                                            |
|----------------------------------------------------------------------------------------------------|----------------------------------------------------------------------------------------------------|----------------------------------------------------------------------------------------------------|-----------------------------------------------|----------------------------------------------------------------------------------------------------|---------------|------------------------------------------------------|-----------------|--------------------------------------------------------------------------------|----------------|----------------------------------------------------------------------------------------------------|
| SmartPark                                                                                                    | Events                                                                                                   |                                                                                                    |                                               |                                                                                                    |               |                                                      |                 |                                                                                |                |                                                                                                    |
| icket Code                                                                                                    | Search parameters                                                                                        |                                                                                                    |                                               |                                                                                                    |               |                                                      |                 |                                                                                |                |                                                                                                    |
| Cket Code                                                                                                    | Gate                                                                                                    |                                                                                                    | Ca                                            | tegory                                                                                                    | ¥             | Event type                                           | •               | Descrij                                                                        | ption          |                                                                                                    |
| ^ CHECK TICKET ^                                                                                              | Event time from                                                                                          | Ē                                                                                                    | E                                             | vent time to                                                                                                  |               | Devices                                              | •               | Users                                                                          |                | *                                                                                                    |
| O     DASHBOARD       O     Administration                                                                    |                                                                                                    | Laut                                                                                                    |                                               |                                                                                                    |               |                                                      |                 |                                                                                |                | <b>≛</b> Export →                                                                                    |
| Cashier                                                                                                    | ↑↓ Gate ↑↓<br>controller Category                                                                        | †↓ Event type                                                                                                   | †↓ Descri                                     | ption                                                                                                    |               |                                                      |                 | †↓ Device<br>name                                                              | †↓<br>Username | ↑ Event<br>time                                                                                      |
| Cards                                                                                                    | Entry gate                                                                                               | Gate                                                                                                    | Kontrole                                      | rampe: 'Ulazna rampa U1'. s                                                                                   | tatus konok   |                                                      |                 |                                                                                |                |                                                                                                    |
| 🛷 Tickets                                                                                                    | U1                                                                                                    | controller<br>message                                                                                           | made be                                       | cause the target machine act                                                                                  | ively refused | cije: False, poruka: No conne<br>d it 127.0.0.1:5001 | ection could be | Entry gate<br>U1                                                               |                | 01.02.2020<br>07:45:33                                                                               |
| <ul> <li>Tickets</li> <li>Reports</li> </ul>                                                                  | U1<br>Exit gate<br>I1                                                                                    | controller<br>message<br>Card is read<br>on the gate                                                            | made be<br>Manual g                           | cause the target machine act                                                                                  | ively refused | cije: False, poruka: No conno<br>d it 127.0.0.1:5001 | ection could be | Entry gate<br>U1<br>Exit gate<br>I1                                            | admin          | 01.02.2020<br>07:45:33 <sup>(3)</sup><br>29.01.2020<br>13:39:39 <sup>(3)</sup>                       |
| <ul> <li>Tickets</li> <li>Reports</li> <li>Gate events</li> <li>Events</li> </ul>                             | U1 Error<br>Exit gate<br>I1 Exit gate<br>I1 Information                                                  | controller<br>message<br>Card is read<br>on the gate<br>Card is read<br>on the gate                             | made bee<br>Manual g<br>Kartica '0            | cause the target machine act<br>ate opening<br>000000008' je očitana na rar                                   | ively refused | cije: False, poruka: No conne<br>d it 127.0.0.1:5001 | ≥ction could be | Entry gate<br>U1<br>Exit gate<br>I1<br>Exit gate<br>I1                         | admin          | 01.02.2020<br>07:45:33<br>29.01.2020<br>13:39:39<br>29.01.2020<br>13:39:27                           |
| <ul> <li>Tickets</li> <li>Reports</li> <li>Gate events</li> <li>Events</li> <li>Turnovers per days</li> </ul> | U1 Error<br>Exit gate<br>I1 Exit gate<br>Exit gate<br>I1 Information<br>I2 Parking<br>zone - in Worning. | controller<br>message<br>Card is read<br>on the gate<br>Card is read<br>on the gate<br>Unallowed<br>ticket type | made bee<br>Manual g<br>Kartica 'O<br>Nedozvo | cause the target machine act<br>ate opening<br>000000008' je očitana na rar<br>jeni tip tiketa: 'Putničko voz | npi.          | cije: False, poruka: No conne<br>d it 127.0.0.1:5001 | ection could be | Entry gate<br>U1<br>Exit gate<br>I1<br>Exit gate<br>I1<br>Parking<br>zone - in | admin          | 01.02.2020<br>07:45:33<br>29.01.2020<br>13:39:39<br>29.01.2020<br>13:39:27<br>29.01.2020<br>13:39:12 |

Table for event display has in its first column **Gate controller** name, next one is **Category** of event (Information, Warning, Error). After category there are: Event type, Description, Device name (name of the device which initiated the event – barcode printer on the gate, display of free spaces, receipt printer, display on exit...), username (if event is initiated by operator, it is logged who initiated the event, e.g. manual ramp up and ramp down) and Event time. This table is also sortable by any column with click on column header.

As for previous report (gate events), insight into details about particular event is done by click on info button at the end of each row in the table. Info button click opens pop-up information dialog.

|                  | E ≗ ≱ ≤            | Parking Controller (<br>Details | 100                                                | 22<br>×           |        | FRE      | 78<br>E SPACES      | nglish 🗸 🗧 |
|------------------|--------------------|---------------------------------|----------------------------------------------------|-------------------|--------|----------|---------------------|------------|
| SmartPark        | Licito             | Parking controller              | Parking Controller 01                              |                   |        |          |                     |            |
| Ticket Code      | Search parameters  | Gate controller                 | Entry gate U1                                      |                   |        |          |                     |            |
| Ticket Code      | Gate               | Device name                     | Device name                                        |                   | × v    |          |                     |            |
|                  | Event time from    | Username                        | admin                                              |                   | Ŧ      | Users    |                     | ¥          |
| (?) DASHBOARD    | Q Search           | Category                        | Warning                                            |                   |        |          |                     |            |
|                  |                    | Event type                      | ManualGateOpening                                  |                   |        |          | \                   |            |
| ⊗ Administration |                    | Event time                      | 26.01.2020 18:00:28                                |                   |        |          | 46                  | port 👻     |
| Cashier          | †↓ Gate controller | Description                     | Ručno otvaranje rampe 3. Naplata na izlazu         |                   | name 1 | Username | ↑ Event time        |            |
| Cards            | Entry gate U1      |                                 |                                                    | 6                 | ≥U1 a  | Idmin    | 26.01.2020 18:00:28 |            |
| 🛷 Tickets        | Entry gate U1      |                                 |                                                    | _                 | e 01 a | iamin    | 23.01.2020 15:36:53 |            |
| E Reports        | Entry gate U1      |                                 |                                                    | ок                | 201    |          | 23.01.2020 14:51:50 |            |
| Gate events      | Exit gate I1       | Warning Manual g                | ate opening Rucno otvaranje rampe 3. Napiata na iz | zlazu Exit gate 1 | 1      |          | 17.01.2020 04:06:13 |            |

Events can be filtered by:

- o Gate
- Event category information, warnings, errors
- Event type describes nature of event (ticket issued, ticket read...)
- Description
- Time interval from to when event occurred
- o Device that triggered the event
- Operator

Complete or partial report can be exported to Excel or PDF file.

### **TURNOVERS PER DAYS**

Turnover per day is initially displayed for previous and current day. If insight into some other time period is needed, time interval should be set by choosing values in calendar like controls **Event time from** and **Event time to** in upper panel of the page and then click the **Search** button.

Besides by time period, search can be performed by payment type (cache, card, check).

|                         | = £       | 🖌 😫                               | Parking Controlle       | r 01 👻 🌐          | 10<br>TOTAL  | O<br>SPACES |                   | 22<br>ED SPACES |                 | 78<br>SPACES     | English 🗸 |
|-------------------------|-----------|-----------------------------------|-------------------------|-------------------|--------------|-------------|-------------------|-----------------|-----------------|------------------|-----------|
| SmartPark               | Turnov    | ers per d                         | ays                     |                   |              |             |                   |                 |                 |                  |           |
| cket Code               | Search pa | rameters                          |                         |                   |              |             |                   |                 |                 |                  |           |
| ∧ TICKET BILLING ∧      | ocuren pu | Tarrieters                        |                         |                   |              |             |                   |                 |                 |                  |           |
| cket Code               | 16.01.2   | 020 00:00:00                      | Ē                       | 30.01.2020 2      | 3:59:59      |             | Payment type      |                 | ↓ Q Se          | arch 🗘 Reset     |           |
|                         |           |                                   |                         |                   |              |             |                   |                 |                 |                  |           |
|                         |           |                                   |                         |                   |              |             |                   |                 |                 |                  |           |
| ) dashboard             | †⊥ Date   | †⊥ Card Tvr                       | pe î⊥Tick               | et type ↑⊥ In cou | nt ↑⊥ Out co | unt ↑⊥ Paid | tickets ↑⊥ Income | †⊥ Income cash  | 1⊥ Income cards | 1⊥ Income checks | xport →   |
|                         | 16.01.202 | 0 Lost ticket                     | Car                     | 0                 | 2            | 0           | 0.00              | 0.00            | 0.00            | 0.00             | 0.00      |
| Administration          | 16.01.202 | 0 Barcode ticke                   | t Car                   | 0                 | 5            | 3           | 4,200.00          | 4,100.00        | 100.00          | 0.00             | 0.00      |
| Cashier                 | 16.01.202 | Barcode ticke                     | t Day                   | 0                 | 1            | 1           | 4,000.00          | 4,000.00        | 0.00            | 0.00             | 0.00      |
|                         | 17.01.202 | 20 Postpaid                       | Car                     | 0                 | 1            | 1           | 100.00            | 100.00          | 0.00            | 0.00             | 0.00      |
| Cards                   | 17.01.202 | Lost ticket                       | Car                     | 0                 | 35           | 35          | 14,300.00         | 14,300.00       | 1,000.00        | 0.00             | 1,000.00  |
| Tickets                 | 17.01.202 | 0 Barcode ticke                   | t Car                   | 0                 | 14           | 14          | 3,600.00          | 3,300.00        | 300.00          | 0.00             | 0.00      |
|                         | 17.01.202 | 20 Template Car                   | d Activation            | 0                 | 1            | 1           | 3,000.00          | 3,000.00        | 0.00            | 0.00             | 0.00      |
|                         |           |                                   | a structure at a second | 0                 | 2            | 2           | 6,000.00          | 6,000.00        | 0.00            | 0.00             | 0.00      |
|                         | 18.01.202 | 20 Template Car                   | d Activation            |                   |              |             |                   |                 |                 |                  |           |
| Reports     Gate events | 18.01.202 | 20 Template Car<br>20 Lost ticket | Car                     | 1                 | 1            | 2           | 1,000.00          | 500.00          | 500.00          | 0.00             | 0.00      |

Cross sections are made each day at midnight. Report is displayed with item grouping by days, card type and ticket type. For example, for 17.01.2020 one item is displayed for all passenger's vehicles which entered using barcode ticket, separate item is formed for passenger's vehicles which entered on a same day, but using postpaid card, and a separate one is for day cars with barcode.

Also, in the report for observed day, there is item that shows how many template card activations happened during that day.

| 17.01.2020 | Postpaid               | Car | 0 | 1  | 1  | 4,000.00  | 4,000.00  | 0.00     | 0.00 | 0.00     |
|------------|------------------------|-----|---|----|----|-----------|-----------|----------|------|----------|
| 17.01.2020 | Lost ticket            | Car | 0 | 1  | 1  | 100.00    | 100.00    | 0.00     | 0.00 | 0.00     |
| 17.01.2020 | Barcode ticket         | Car | 0 | 35 | 35 | 14,300.00 | 14,300.00 | 1,000.00 | 0.00 | 1,000.00 |
| 17.01.2020 | Barcode ticket         | Day | 0 | 14 | 14 | 3,600.00  | 3,300.00  | 300.00   | 0.00 | 0.00     |
| 17.01.2020 | Template Card Activati | on  | 0 | 1  | 1  | 3,000.00  | 3,000.00  | 0.00     | 0.00 | 0.0      |

Report table per every day, ticket type and card type displays following columns:

- o In count how many customers entered parking area using card and ticket of listed type
- Out count how many customers left parking area using card and ticket of listed type
- o Paid tickets how many payments have been made for listed types of card and ticket
- o Income amount of expected income based on number of payments
- Income cash amount paid by cash
- Income cards amount paid by cards
- Income checks amount paid by checks
- o Surplus if expected income and real amount are not equal, this column shows the difference

Report can be exported into Excel or PDF file by click on **Export** button.

#### **TURNOVERS PER USERS**

Turnovers per users resembles the previous with difference in grouping method. In this case, grouping is not by days, but by user (operator), card type and ticket type for chosen time period.

First, time period for report should be set. Within set period, summary is made for each user showing number of handled customers with specified card type and ticket type. In given time period, displayed table can additionally be filtered by user (operator) and payment type. In dropdown list for each user in the system, username is displayed followed by authorization level approved to user.

|                                                                                                    | ≡ & ≠                                                    | 🛱 Par                                                                                                    | king Controlle                           | r 01 🔻 📢                   | Ð тота                                                                                     | 100<br>L SPACES                            | О <sub>осс</sub>                                                      | 22<br>UPIED SPACES                                                            |                                                         | 78<br>E SPACES                                                       | English 🕶                                                         |
|----------------------------------------------------------------------------------------------------|----------------------------------------------------------|----------------------------------------------------------------------------------------------------|------------------------------------------|----------------------------|--------------------------------------------------------------------------------------------|--------------------------------------------|-----------------------------------------------------------------------|-------------------------------------------------------------------------------|---------------------------------------------------------|----------------------------------------------------------------------|-------------------------------------------------------------------|
| SmartPark                                                                                                    | Turnovers                                                | per users                                                                                                    | 5                                        |                            |                                                                                            |                                            |                                                                       |                                                                               |                                                         |                                                                      |                                                                   |
| Tickets                                                                                                    |                                                          |                                                                                                    |                                          |                            |                                                                                            |                                            |                                                                       |                                                                               |                                                         |                                                                      |                                                                   |
|                                                                                                    | Search parame                                            | ters                                                                                                    |                                          |                            |                                                                                            |                                            |                                                                       |                                                                               |                                                         |                                                                      |                                                                   |
| Gate events                                                                                                    | 14.01.2020 0                                             | 0:00:00                                                                                                    |                                          | 08.02.20                   | 20 23:59:59                                                                                |                                            | Users                                                                 |                                                                               | • Payn                                                  | ient type                                                            | Ŧ                                                                 |
| Events                                                                                                    | Q Search                                                 | () Reset                                                                                                    |                                          |                            |                                                                                            |                                            |                                                                       |                                                                               |                                                         |                                                                      |                                                                   |
| Turnovers per days                                                                                                    |                                                          |                                                                                                    |                                          |                            |                                                                                            |                                            |                                                                       |                                                                               |                                                         |                                                                      |                                                                   |
|                                                                                                    |                                                          |                                                                                                    |                                          |                            |                                                                                            |                                            |                                                                       |                                                                               |                                                         |                                                                      |                                                                   |
|                                                                                                    |                                                          |                                                                                                    |                                          |                            |                                                                                            |                                            |                                                                       |                                                                               |                                                         | _                                                                    |                                                                   |
| Parking turnover                                                                                                    |                                                          |                                                                                                    |                                          |                            |                                                                                            |                                            |                                                                       |                                                                               |                                                         | 2 E                                                                  | xport 👻                                                           |
| Parking turnover<br>analytics                                                                                                    | †↓ Username                                              | †↓ Card Type                                                                                                    | ŤJ                                       | Ticket type                | †↓ Out count                                                                               | †↓ Paid tickets                            | †↓ Income                                                             | †↓ Income cash                                                                | †↓ Income cards                                         | t E ¢                                                                | xport →                                                           |
| Parking turnover<br>analytics<br>Parking turnover<br>sinthetics                                                                     | †↓ Username<br>admin                                     | †↓ Card Type                                                                                                    | †1<br>Ca                                 | Ticket type                | ↑↓ Out count                                                                               | ↑↓ Paid tickets                            | †↓ Income<br>100.00                                                   | †↓ Income cash<br>100.00                                                      | ↑↓ Income cards<br>0.00                                 | L Income checks                                                      | xport -<br>↑↓ Surplus<br>0.00                                     |
| Parking turnover<br>analytics<br>Parking turnover<br>sinthetics                                                                     | †↓ Username<br>admin<br>admin                            | †↓ Card Type<br>Postpaid<br>Lost ticket                                                                                                    | t)<br>Ca                                 | Ticket type<br>r           | ↑↓ Out count<br>1<br>53                                                                    | ↑↓ Paid tickets<br>1<br>92                 | †↓ Income<br>100.00<br>41,550.00                                      | ↑↓ Income cash<br>100.00<br>39,550.00                                         | 1↓ Income cards<br>0.00<br>3,400.00                     | ↓ Income checks<br>0.00<br>3,500.00                                  | xport -<br>↑↓ Surplus<br>0.00<br>4,900.00                         |
| Parking turnover<br>analytics<br>Parking turnover<br>sinthetics<br>Discount history report                                          | †↓ Username<br>admin<br>admin<br>admin                   | †↓ Card Type<br>Postpaid<br>Lost ticket<br>Barcode ticket                                                                                        | †J<br>Ca<br>Ca                           | Ticket type<br>r<br>r      | ↑↓ Out count<br>1<br>53<br>34                                                              | ↑↓ Paid tickets<br>1<br>92<br>34           | <pre>↑↓ Income 100.00 41,550.00 107,300.00</pre>                      | ↑↓ Income cash<br>100.00<br>39,550.00<br>97,188.89                            | ↑↓ Income cards<br>0.00<br>3,400.00<br>7,400.00         | ↓ Income checks<br>0.00<br>3,500.00<br>2,711.11                      | xport →<br>↑↓ Surplus<br>0.00<br>4,900.00<br>0.00                 |
| Parking turnover<br>analytics<br>Parking turnover<br>sinthetics<br>Discount history report<br>Turnover vehicles per                 | †↓ Username<br>admin<br>admin<br>admin<br>admin          | ↑↓ Card Type     Postpaid     Lost ticket     Barcode ticket                                                                                     | 11<br>C2<br>C2<br>C2<br>D2               | Ticket type<br>r<br>r<br>r | 1↓ Out count<br>1<br>53<br>34<br>4                                                         | 1<br>92<br>34<br>4                         | <pre>↑↓ Income 100.00 41,550.00 107,300.00 200,000.00</pre>           | ↑↓ Income cash<br>100.00<br>39,550.00<br>97,188.89<br>200,000.00              | 1↓ Income cards<br>0.00<br>3,400.00<br>7,400.00<br>0.00 | ↓ Income checks<br>1,1 Income checks<br>3,500.00<br>2,711.11<br>0.00 | xport →<br>↑↓ Surplus<br>0.00<br>4,900.00<br>0.00<br>0.00         |
| Parking turnover<br>analytics<br>Parking turnover<br>sinthetics<br>Discount history report<br>Turnover vehicles per<br>plate number | †↓ Username<br>admin<br>admin<br>admin<br>admin<br>admin | <ul> <li>↑↓ Card Type</li> <li>Postpaid</li> <li>Lost ticket</li> <li>Barcode ticket</li> <li>Barcode ticket</li> <li>Template Card A</li> </ul> | 1)<br>Ca<br>Ca<br>Ca<br>Da<br>Notivation | Ticket type<br>r<br>r<br>r | <ul> <li>↑↓ Out count</li> <li>1</li> <li>53</li> <li>34</li> <li>4</li> <li>18</li> </ul> | 1↓Paid tickets<br>1<br>92<br>34<br>4<br>18 | <pre>↑↓ Income 100.00 41,550.00 107,300.00 200,000.00 25,000.00</pre> | ↑↓ Income cash<br>100.00<br>39,550.00<br>97,188.89<br>200,000.00<br>25,000.00 | 1↓ Income cards<br>0.00<br>3,400.00<br>7,400.00<br>0.00 |                                                                      | xport →<br>↑↓ Surplus<br>0.00<br>4,900.00<br>0.00<br>0.00<br>0.00 |

Report per operator, beside username, card type and ticket type, has following columns:

- Out count number of handled parking area leaving
- Paid tickets number of made payment
- o Income amount of expected income based on number of payments
- Income cash amount paid by cash
- Income card amount paid by cards
- Income check amount paid by checks
- o Surplus if expected income and real amount are not equal, this column shows the difference

Exported Excel or PDF report look like on the picture bellow:

|                      |                                     | Т                                | urnovers p    | er users   |             |              |               |         |
|----------------------|-------------------------------------|----------------------------------|---------------|------------|-------------|--------------|---------------|---------|
| Range: Date From:    | 14.01.2020 00:00:00, <b>Date To</b> | o: 08.02.2020 23:59:59, <b>I</b> | Payment type: |            |             |              |               |         |
| Username: admin      |                                     |                                  |               |            |             |              |               |         |
| Card Type            | Ticket type                         | Out count                        | Paid tickets  | Income     | Income cash | Income cards | Income checks | Surplu  |
| Postpaid             | Car                                 | 1                                | 1             | 100.00     | 100.00      | 0.00         | 0.00          | 0.0     |
| Lost ticket          | Car                                 | 53                               | 92            | 41,550.00  | 39,550.00   | 3,400.00     | 3,500.00      | 4900.0  |
| Barcode ticket       | Car                                 | 34                               | 34            | 107,300.00 | 97,188.89   | 7,400.00     | 2,711.11      | 0.0     |
| Barcode ticket       | Day                                 | 4                                | 4             | 200,000.00 | 200,000.00  | 0.00         | 0.00          | 0.0     |
| Template Card Activa | ation                               | 18                               | 18            | 25,000.00  | 25,000.00   | 0.00         | 0.00          | 0.0     |
|                      |                                     |                                  | Total:        | 373,950.00 | 361,838.89  | 10,800.00    | 6,211.11      | 4,900.0 |
| Username: kasa       |                                     |                                  |               |            |             |              |               |         |
| Card Type            | Ticket type                         | Out count                        | Paid tickets  | Income     | Income cash | Income cards | Income checks | Surplu  |
| Lost ticket          | Car                                 | 8                                | 50            | 25,000.00  | 24,420.00   | 1,400.00     | 1,000.00      | 1820.0  |
| Barcode ticket       | Car                                 | 1                                | 1             | 100.00     | 100.00      | 0.00         | 0.00          | 0.0     |

# PARKING TURNOVER ANALYTICS

|                                                                                                    | ≡ £ ≠ 🛱                                                                                                    | Parking Controller 01 🔻                                                                                                    | TO TO                                                                                                    | 100<br>DTAL SPACES                                                                             | $\bigcirc$ or                                                                                                    | 22<br>CUPIED SPACES                            | $\oslash$                                                                                      | FR                                               | 78<br>EE SPACES                  |                                           | English 🗸                                               |
|----------------------------------------------------------------------------------------------------|----------------------------------------------------------------------------------------------------|----------------------------------------------------------------------------------------------------|----------------------------------------------------------------------------------------------------|------------------------------------------------------------------------------------------------|----------------------------------------------------------------------------------------------------|------------------------------------------------|------------------------------------------------------------------------------------------------|--------------------------------------------------|----------------------------------|-------------------------------------------|---------------------------------------------------------|
| SmartPark                                                                                                    | Parking turnover                                                                                                    | analytics                                                                                                    |                                                                                                    |                                                                                                |                                                                                                    |                                                |                                                                                                |                                                  |                                  |                                           |                                                         |
| 🛷 Tickets                                                                                                    | Search parameters                                                                                                    |                                                                                                    |                                                                                                    |                                                                                                |                                                                                                    |                                                |                                                                                                |                                                  |                                  |                                           |                                                         |
|                                                                                                    | 23.12.2019 00:00:00                                                                                                    | E 25.1                                                                                                    | 12.2019 23:59:59                                                                                                    |                                                                                                | Card Type                                                                                                    |                                                |                                                                                                | Pay                                              | ment type                        |                                           | •                                                       |
| Gate events<br>Events                                                                                             | Q Search $\bigcirc$ Reset                                                                                                    |                                                                                                    |                                                                                                    |                                                                                                |                                                                                                    |                                                |                                                                                                |                                                  |                                  |                                           |                                                         |
| Turnovers per days                                                                                                |                                                                                                    |                                                                                                    |                                                                                                    |                                                                                                |                                                                                                    |                                                |                                                                                                |                                                  |                                  |                                           |                                                         |
|                                                                                                    |                                                                                                    |                                                                                                    |                                                                                                    |                                                                                                |                                                                                                    |                                                |                                                                                                |                                                  |                                  |                                           |                                                         |
| Turnovers per users                                                                                               |                                                                                                    |                                                                                                    |                                                                                                    |                                                                                                |                                                                                                    |                                                |                                                                                                |                                                  |                                  | <b>&amp;</b> E                            | kport 👻                                                 |
| Turnovers per users Parking turnover                                                                              | 1↓ Transaction description                                                                                                    | n                                                                                                    | Ť                                                                                                    | ↓ Date                                                                                         | †↓ Card Type                                                                                                    | †↓ Ticket type                                 | î↓ Price                                                                                       | †↓ Cash                                          | †↓ Cards                         | t Checks                                  | xport -<br>↑↓ Surplus                                   |
| Turnovers per users<br>Parking turnover<br>analytics                                                              | ↑↓ Transaction description<br>Parking payment (9812231                                                                                    | n<br>51340) - Vehicle is in the p                                                                                                 | ↑<br>parking area 2                                                                                                    | ↓ Date<br>3.12.2019 15:14:05                                                                   | †↓ Card Type                                                                                                    | ↑↓ Ticket type<br>Pacient                      | 1↓ Price                                                                                       | †↓ Cash<br>30.00                                 | ↑↓ Cards                         | Land Checks<br>0.00                       | xport ▼<br>↑↓ Surplus<br>0.00                           |
| Turnovers per users<br>Parking turnover<br>analytics<br>Parking turnover<br>sinthetics                            | 1↓ Transaction description<br>Parking payment (9812231<br>Parking payment (000000                                                         | n<br>51340) - Vehicle is in the p<br>008) - Vehicle is in the par                                                                 | ↑<br>Parking area 2<br>king area 2                                                                                                    | ↓ Date<br>3.12.2019 15:14:05<br>3.12.2019 15:14:36                                             | ↑↓ Card Type<br>Lost ticket<br>Template                                                                             | ↑↓ Ticket type<br>Pacient<br>Car               | 1↓ Price<br>30.00<br>3,900.00                                                                  | ↑↓ Cash<br>30.00<br>3,900.00                     | ↑↓ Cards<br>0.00<br>0.00         | 2 E<br>↑↓ Checks<br>0.00<br>0.00          | xport →<br>↑↓ Surplus<br>0.00<br>0.00                   |
| Turnovers per users<br>Parking turnover<br>analytics<br>Parking turnover<br>sinthetics                            | 1 Transaction description<br>Parking payment (9812231<br>Parking payment (000000<br>Parking payment (9812231                              | 1<br>51340) - Vehicle is in the p<br>008) - Vehicle is in the par<br>50050) - Vehicle is in the p                                 | ↑<br>harking area 2<br>king area 2<br>harking area 2                                                                                                    | ↓ Date<br>3.12.2019 15:14:05<br>3.12.2019 15:14:36<br>3.12.2019 15:39:39                       | ↑↓ Card Type<br>Lost ticket<br>Template<br>Lost ticket                                                              | ↑J Ticket type<br>Pacient<br>Car<br>Car        | ↑↓ Price<br>30.00<br>3,900.00<br>30.00                                                         | ↑↓ Cash<br>30.00<br>3,900.00                     | ↑↓ Cards<br>0.00<br>0.00         | ▲ E ↑↓ Checks 0.00 0.00 0.00              | xport ▼<br>↑↓ Surplus<br>0.00<br>0.00<br>-30.00         |
| Turnovers per users<br>Parking turnover<br>analytics<br>Parking turnover<br>sinthetics<br>Discount history report | †⊥ Transaction description<br>Parking payment (9812231<br>Parking payment (000000<br>Parking payment (9812231<br>Parking payment (1112211 | n<br>51340) - Vehicle is in the p<br>008) - Vehicle is in the par<br>50050) - Vehicle is in the p<br>32913) - Vehicle is in the p | <ul> <li>the second second</li></ul> | L Date<br>3.12.2019 15:14:05<br>3.12.2019 15:14:36<br>3.12.2019 15:39:39<br>4.12.2019 15:19:17 | <ul> <li>↓ Card Type</li> <li>Lost ticket</li> <li>Template</li> <li>Lost ticket</li> <li>Barcode ticket</li> </ul> | ↑J Ticket type<br>Pacient<br>Car<br>Car<br>Car | <ul> <li>↑↓ Price</li> <li>30.00</li> <li>3,900.00</li> <li>30.00</li> <li>7,400.00</li> </ul> | 1↓ Cash<br>30.00<br>3,900.00<br>0.00<br>7,400.00 | ↑↓ Cards<br>0.00<br>0.00<br>0.00 | 1↓ Checks<br>0.00<br>0.00<br>0.00<br>0.00 | xport ▼<br>↑↓ Surplus<br>0.00<br>0.00<br>-30.00<br>0.00 |

Report named Parking turnover analytics gives detail overview of all singular payments, as well as information if the vehicle is still in the parking area or not. Columns for this overview are:

- Transaction description ticket number or card number that the payment is based on and statement which tells if vehicle is in the parking area or vehicle left the parking area
- Date date and time of payment
- Card Type determines based on what card type payment is made prepaid, postpaid, template, barcode ticket, lost ticket, template card activation
- Ticket type passenger's vehicle, motorcycle, office car, day card...
- Price total amount for listed parking service
- o Cash- part of total amount, paid in cash
- Cards part of total amount, paid by cards
- Checks part of total amount, paid in checks
- Surplus difference between expected income and real amount

Filtering can be done by time interval (from-to) the turnover is made within, card type and payment method.

### PARKING TURNOVER SINTHETICS

Next report named Parking turnover synthetics contains same data as previous one, but in a form of summary display. Data are grouped by card type, ticket type and by the status of presence in the parking area (i.e. "vehicle is in the parking area" or "vehicle is not in the parking area"). This means that following statistics are presented as separate items:

- Expenses charged for passenger's vehicles that entered parking by barcode tickets and still ARE in the parking area
- Expenses charged for passenger's vehicles that entered parking by barcode tickets and ARE NOT in the parking area
- Expenses charged for passenger's vehicles that entered parking with prepaid card and still ARE in the parking area
- Expenses charged for passenger's vehicles that entered parking with prepaid card and left parking area

#### o ...

|                                                                 | 😑 \Lambda 🖋 🛱 Parking Co                                                                                                    | ntroller 01 👻                                                               | TOTAL SP                                                                             | D (                                              |                                        | SPACES                                                             | $\odot$                                                           | 78<br>FREE SPACES                                 | s                               | English 🕶                                                         |
|-----------------------------------------------------------------|----------------------------------------------------------------------------------------------------|-----------------------------------------------------------------------------|--------------------------------------------------------------------------------------|--------------------------------------------------|----------------------------------------|--------------------------------------------------------------------|-------------------------------------------------------------------|---------------------------------------------------|---------------------------------|-------------------------------------------------------------------|
| SmartPark                                                       | Parking turnover sinthe                                                                                                    | tics                                                                        |                                                                                      |                                                  |                                        |                                                                    |                                                                   |                                                   |                                 |                                                                   |
| icket Code                                                      | Search parameters                                                                                                    |                                                                             |                                                                                      |                                                  |                                        |                                                                    |                                                                   |                                                   |                                 |                                                                   |
| ^ TICKET BILLING ∧                                              |                                                                                                    |                                                                             |                                                                                      |                                                  |                                        |                                                                    |                                                                   |                                                   |                                 |                                                                   |
| iskat Code                                                      | 01.12.2019 00:00:00                                                                                                    | 24.01                                                                       | .2020 23:59:59                                                                       |                                                  | Card Type                              |                                                                    | • P                                                               | ayment type                                       | 2                               | Ŧ                                                                 |
|                                                                 |                                                                                                    |                                                                             |                                                                                      |                                                  |                                        |                                                                    |                                                                   |                                                   |                                 |                                                                   |
| O DASHBOARD                                                     |                                                                                                    |                                                                             |                                                                                      |                                                  |                                        |                                                                    |                                                                   |                                                   | <b>≜</b> €                      | ixport 👻                                                          |
| DASHBOARD     Administration                                    | ↑↓ Transaction description                                                                                                    |                                                                             | †↓ Card Type                                                                         | †↓ Ticket                                        | t type 1↓ Number                       | ↑↓ Price                                                           | †↓ Cash                                                           | †↓ Cards                                          | <b>≛</b> E<br>†↓ Checks         | ixport →<br>↑↓ Surplus                                            |
| O Administration     Cachier                                    | 1↓ Transaction description<br>Parking payment (Vehicle is in the par                                                                                                    | rking area)                                                                 | †↓ Card Type<br>Template                                                             | †↓ Ticke<br>Car                                  | t type                                 | †↓ Price<br>3,900.00                                               | †↓ Cash<br>3,900.00                                               | †↓ Cards<br>0.00                                  | <b>▲</b> E<br>↑↓ Checks<br>0.00 | ixport →<br>↑↓ Surplus<br>0.00                                    |
| O DASHBOARD     Administration     Cashier                      | 1 Transaction description<br>Parking payment (Vehicle is in the par<br>Parking payment (Vehicle is not in the                                                                                                    | rking area)<br>e parking area)                                              | î↓ Card Type<br>Template<br>Postpaid                                                 | î↓ Ticke<br>Car<br>Car                           | t type     ↑↓ Number<br>1<br>1         | ↑↓ Price<br>3,900.00<br>100.00                                     | ↑↓ Cash<br>3,900.00<br>100.00                                     | 1↓ Cards                                          |                                 | <mark>¢xport →</mark><br>↑↓ Surplus<br>0.00<br>0.00               |
| O DASHBOARD     Administration     Cashier     Cards            | 1↓ Transaction description<br>Parking payment (Vehicle is in the par<br>Parking payment (Vehicle is not in the<br>Parking payment (Vehicle is in the par                                                                                    | rking area)<br>e parking area)<br>rking area)                               | ↑↓ Card Type<br>Template<br>Postpaid<br>Lost ticket                                  | ↑↓ Ticket<br>Car<br>Car<br>Car                   | t type î↓Number<br>1<br>1<br>248       | ↑↓ Price<br>3,900.00<br>100.00<br>84,880.00                        | 1↓ Cash<br>3,900.00<br>100.00<br>74,190.00                        | ↑↓ Cards<br>0.00<br>0.00<br>9,020.00              | ↓ Checks<br>0.00<br>5,010.00    | xport ▼<br>↑↓ Surplus<br>0.00<br>0.00<br>3,340.00                 |
| DASHBOARD     Administration     Cashier     Cards     Trainets | 1⊥ Transaction description<br>Parking payment (Vehicle is in the par<br>Parking payment (Vehicle is not in the<br>Parking payment (Vehicle is in the par<br>Parking payment (Vehicle is in the par                                          | rking area)<br>e parking area)<br>rking area)<br>rking area)                | ↑↓ Card Type<br>Template<br>Postpaid<br>Lost ticket<br>Lost ticket                   | ↑↓ Ticket<br>Car<br>Car<br>Car<br>Pacient        | ttype î↓Number<br>1<br>1<br>248<br>3   | ↑↓ Price<br>3,900.00<br>100.00<br>84,880.00<br>30.00               | 1↓ Cash<br>3,900.00<br>100.00<br>74,190.00<br>30.00               | 1↓ Cards<br>0.00<br>0.00<br>9,020.00              |                                 | xport ▼<br>↑↓ Surplus<br>0.00<br>0.00<br>3,340.00<br>0.00         |
| DASHBOARD     Administration     Cashier     Cards     Tickets  | 1 Transaction description<br>Parking payment (Vehicle is in the par<br>Parking payment (Vehicle is not in the<br>Parking payment (Vehicle is in the par<br>Parking payment (Vehicle is in the par<br>Parking payment (Vehicle is in the par | rking area)<br>e parking area)<br>rking area)<br>rking area)<br>rking area) | 11 Card Type<br>Template<br>Peatpaid<br>Lost ticket<br>Lost ticket<br>Burcode Eicket | †↓ Ticket<br>Car<br>Car<br>Car<br>Pacient<br>Car | t type î↓Number<br>1<br>248<br>3<br>40 | ↑↓ Price<br>3,900.00<br>100.00<br>84,880.00<br>30.00<br>330,200.00 | 1↓ Cash<br>3,900.00<br>100.00<br>74,190.00<br>30.00<br>314,740.00 | ↑↓ Cards<br>0.00<br>9,020.00<br>0.00<br>15,360.00 |                                 | xport ▼<br>↑↓ Surplus<br>0.00<br>0.00<br>3,340.00<br>0.00<br>0.00 |

Table columns are same as it was in the previous case, with one difference. Instead of **Date** column with payment date and time for each and every payment separately, in this case there is **Number** column that holds the total number of vehicles which passed through parking gates under given conditions.

Search criteria are same as for analytics: date and time interval, card type and payment method.

#### DISCOUNT HISTORY REPORT

As previously mentioned, customer can get <u>discount for parking services</u> based on purchase made in registered stores. Discount can be granted in the form of **value vouchers** or in the form of **discount minutes**. When voucher is used, service price is decreased by value of the voucher. On the other hand, discount minutes are approved to customer who has a receipt from certain stores, and parking time is decreased by <u>specified time</u>.

|                    | ≡ & ≠ <mark>≑</mark> | Parking Controller 01 👻 | TOTAL SP       | ACES        | 22<br>OCCUPIED SPACES | FREE SPAC           | ES English 🗸 🧲 |
|--------------------|----------------------|-------------------------|----------------|-------------|-----------------------|---------------------|----------------|
| SmartPark          | Discount history     | report                  |                |             |                       |                     |                |
| Ticket Code        | Search parameters    |                         |                |             |                       |                     |                |
| ↑ TICKET BILLING ↑ | 01.01.2020 00:00:00  | 08.02.                  | 2020 23:59:59  | Store       |                       | ▼ Q Search          | () Reset       |
|                    |                      |                         |                |             |                       |                     |                |
| 🔿 DASHBOARD        | 1↓ Invoice Number    | †↓ Discount Time        | †↓ Ticket Code | †↓ Discount | †↓ Description        | †↓ Discount Minutes | L Export →     |
| <u>^</u>           | 999888               | 16.01.2020 12:20:27     | 111226225135   | 0.00        |                       | 120.00              | Delta          |
| Administration     | 123456789            | 20.01.2020 15:03:31     | 110117040131   | 0.00        |                       | 120.00              | Roda           |
| Cashier            | 123456789            | 20.01.2020 15:05:25     | 980120135140   | 0.00        |                       | 120.00              | Roda           |
|                    | 123456789            | 20.01.2020 15:53:07     | 110117151849   | 0.00        |                       | 120.00              | Usce           |
|                    | 789654123            | 20.01.2020 15:57:35     | 110117151904   | 0.00        |                       | 60.00               | Forum          |
| 🛷 Tickets          | 654654               | 28.01.2020 09:53:50     | 980128083347   | 0.00        |                       | 120.00              | Roda           |
|                    | 123456789            | 06.02.2020 18:15:25     | 110117040131   | 0.00        |                       | 120.00              | Roda           |

Table holds: invoice number, discount time (time when discount was approved), ticket number, discount (value of voucher), description, discount minutes and store name. If discount is expressed as currency value, approved amount is registered in the **Discount** column. If discount is in the form of discount minutes, in the **Discount** column zero value is shown, but the column **Discount minutes** shows number which is used to decrease total parking time before calculation of final price.

Filtering the table is possible by date interval (from - to) and store which granted the discount.

### TURNOVER VEHICLES PER PLATE NUMBER

This report refers to vehicles with recorded registration number. For each vehicle with recorded plate number some information are logged and displayed in this table: entry or exit time, gate controller ID, gate controller name and plate number.

Search can be made by time interval (from – to) and gate controller name. Report can be downloaded in Excel or PDF format.

|                | ≡ & ≠ ਵਿ            | Parking Controller 01 🔻 | TOTAL SI         | D (<br>PACES |                      |   | 78<br>FREE SPACES | English <del>v</del> | Ð |
|----------------|---------------------|-------------------------|------------------|--------------|----------------------|---|-------------------|----------------------|---|
| SmartPark      | Turnover vehicle    | es per plate num        | ber              |              |                      |   |                   |                      |   |
| Ticket Code    | Search parameters   |                         |                  |              |                      |   |                   |                      |   |
|                | · ·                 |                         |                  |              |                      |   |                   |                      |   |
| Ticket Code    | 28.04.2019 00:00:00 | iii 31.                 | 01.2020 23:59:59 | iii          | Gate                 | Ŧ | Q Search          | () Reset             |   |
|                |                     |                         |                  |              |                      |   |                   |                      |   |
| 🔿 DASHBOARD    |                     |                         |                  |              |                      |   |                   | 📥 Export 🗸           |   |
|                | î↓ Time             | †↓ Gate                 | controller id    | ↑↓           | Gate controller name |   | ↑↓ Plate Num      | ber                  |   |
|                | 31.05.2019 13:15:29 | 11                      |                  | Ent          | ry gate U1           |   | CŠ 781CŠ          |                      |   |
| Administration | 31.05.2019 13:21:25 | 11                      |                  | Ent          | ry gate U1           |   | UH042UH           |                      |   |
| Cashier        | 31.05.2019 13:22:44 | 11                      |                  | Ent          | ry gate U1           |   | ČR 992ČR          |                      |   |
| <b>П</b> с     | 31.05.2019 13:24:14 | 11                      |                  | Ent          | ry gate U1           |   | OJ 1410J          |                      |   |

# GATE CONTROLLER VEHICLE COUNT

Gate controller vehicle count report does not show separate and singular transfers through gates, but for each gate in parking controller total number of transfers, within specified time interval, is shown. Default time interval is starting from midnight in a previous day, up to the moment of generating report. Time interval for analysis can be customized, as well as parking controller the report refers to.

In the table, there are gate controller ID, gate controller name, total number of vehicles that passed through gate and number of vehicles with read license plate. Export to Excel or PDF format is available, same as for other reports.

|                    | = £ ≠ 🛱               | Parking Controller 01 👻 | 100<br>TOTAL SPAC             |      | 22<br>OCCUPIED SPACES | $\oslash$ | 78<br>FREE SPACES    | English 🗸 🗲                |
|--------------------|-----------------------|-------------------------|-------------------------------|------|-----------------------|-----------|----------------------|----------------------------|
| SmartPark          | Gate controller v     | ehicle count            |                               |      |                       |           |                      |                            |
| Ticket Code        | Search parameters     |                         |                               |      |                       |           |                      |                            |
| ∧ TICKET BILLING ∧ |                       |                         |                               |      |                       |           |                      |                            |
| Ticket Code        | 27.10.2019 00:00:00   |                         | 02.2020 23:59:59              | Gate | 2                     | *         | Q Search Ø           | Reset                      |
|                    |                       |                         |                               |      |                       |           |                      |                            |
| 🔿 dashboard        | ↑↓ Gate controller id | ↑L G                    | ate controller name           |      | 1↓ Number of vehicle  | s         | 1↓ Number of vehicle | es with read license plate |
|                    | 29                    | Ula                     | zna rampa desno (kod tri ula  | za)  | 3076                  |           | 3076                 |                            |
| Administration     | 28                    | Ula                     | zna rampa levo (kod tri ulaza | i)   | 2696                  |           | 2696                 |                            |
| Cashier            | 27                    | Izd                     | vojen ulaz (kod tri ulaza)    |      | 3370                  |           | 3370                 |                            |
| Cashier            |                       |                         |                               |      |                       |           | 0.450                |                            |
|                    | 26                    | Izla                    | z desno (rucna naplata)       |      | 3453                  |           | 3453                 |                            |

# VISITORS TICKET SUMMARY

|                         | ≡ ଥ ≉               | ₽ P                    | arking Controller 0              | 1 •                    | 100<br>TOTAL SPACES             | 6                | OCCUPIED SPACE                      | s C         | )          | 78<br>FREE SPACE    | English <del>v</del>                           |
|-------------------------|---------------------|------------------------|----------------------------------|------------------------|---------------------------------|------------------|-------------------------------------|-------------|------------|---------------------|------------------------------------------------|
| SmartPark               | Visitors tic        | ket sum                | imary                            |                        |                                 |                  |                                     |             |            |                     |                                                |
|                         | Search parame       | ters                   |                                  |                        |                                 |                  |                                     |             |            |                     |                                                |
| DASHBOARD               | 01.12.2019 0        | 0:00:00                |                                  | 01.01.2020 23:59       | :59                             |                  | Ticket number                       |             |            | Plate Num           | per                                            |
| 3 Administration        | Entry               |                        | Ţ                                | Exit                   |                                 | F                | Payment type                        |             | •          | Q Search            | ♦ Reset                                        |
| Cashier                 |                     |                        |                                  |                        |                                 |                  |                                     |             |            |                     |                                                |
| Cards                   |                     |                        |                                  |                        |                                 |                  |                                     |             |            |                     | 📥 Export 🛛 🛨                                   |
| Tickets                 | ↑↓ Ticket<br>number | †↓ Entry<br>time       | †↓ Entry gate<br>controller name | e î↓ Exit time         | î↓ Exit gate<br>controller name | †↓ Caro<br>Type  | d ↑↓ Ticket ↑↓ Plate<br>type Number | †↓<br>Price | †↓<br>Cash | î↓ î<br>Cards Check | ↓<br>↓ ↑↓ ↑↓ Is Parking<br>s Surplus paid time |
| Reports     Gate events | 111227153721        | 27.12.2019<br>15:37:21 | Entry gate U1                    | 15.01.2020<br>11:49:05 |                                 | Barcod<br>ticket | le<br>Car                           | 0.00        | 0.00       | 0.00 0.0            | 0 0.00 🗸 52:11:44                              |
| Events                  | 111227153701        | 27.12.2019<br>15:37:01 | Entry gate U1                    |                        |                                 | Barcod<br>ticket | le<br>Car                           | 0.00        | 0.00       | 0.00 0.0            | 0 0.00                                         |
| Turnovers per days      | 111227153638        | 27.12.2019<br>15:36:38 | Entry gate U1                    |                        |                                 | Barcod<br>ticket | le<br>Car                           | 0.00        | 0.00       | 0.00 0.0            | 0.00                                           |

In this report, for each read card or ticket displayed data are:

- o Ticket number
- Entry time date and time when vehicle entered parking by using ticket/card with displayed number
- Entry gate gate where ticket was issued or card read on entrance (in a case of lost ticket, this column is empty)
- Exit time date and time when vehicle left parking by using ticket/card with displayed number
- Exit gate gate where ticket or card was read on exit
- Card type e.g. barcode card, postpaid, prepaid, lost ticket...
- Ticket type e.g. passenger's vehicle, motorcycle...
- Plate number if recorder, plate number is visible in this column
- Price parking fee (for lost ticket this is some fixed amount determined in the system, for other tickets' types, price is calculated when customer pays for service)
- o Cash amount paid in cash
- Cards amount paid by paid cards
- Check amount paid by check

- o Surplus difference between price and paid amount
- $\circ$  Is paid checkmark which shows whether price is paid or not
- o Parking time if vehicle left the parking, this column shows for how long it was on the parking

In order to display this report, user has to set time interval (from-to) for which an overview is to be made. By default, that is current and previous day, but can be set to any interval using calendar like controls in the search panel.

Report can be filtered by ticket/card number, plate number, entry and/or exit gate and payment method.

Same as for other reports, export to Excel or PDF format is available.

### PARKING TOLLGATE TRAFFIC SUMMERY REPORT

|                    | ≡ ४ ४ हि              | Parking Controller 01 🔻 | Тота             | 100<br>L SPACES | $\bigcirc$     | 22<br>OCCUPIED SPACES | $\oslash$ | 78<br>FREE SPACES | English -    |
|--------------------|-----------------------|-------------------------|------------------|-----------------|----------------|-----------------------|-----------|-------------------|--------------|
| SmartPark          | Parking tollgate ti   | raffic summary          | report           |                 |                |                       |           |                   |              |
| Ticket Code        | Search parameters     |                         |                  |                 |                |                       |           |                   |              |
| ∧ TICKET BILLING ∧ |                       |                         |                  | ctta            |                |                       |           | Ogenet            | () Prost     |
| Ticket Code        | 01.09.2019 00:00:00   |                         | 02.2020 23:59:59 |                 | Gate           |                       | ¥         | C Search          | ç7 Reset     |
|                    |                       |                         |                  |                 |                |                       |           |                   |              |
|                    |                       |                         |                  |                 |                |                       |           |                   | 🕹 Export 🛛 🚽 |
| (1) DASHBOARD      | ↑↓ Gate controller id | †↓ Gate con             | troller name     | ţ1              | ↓ Card Type    | †↓ In count           | t 1       | †↓ Out count      | ↑↓ Total     |
|                    | 11                    | Entry gate U            | 11               |                 | Template       | 8                     | (         | 0                 | 8            |
| Administration     | 11                    | Entry gate U            | 1                |                 | Postpaid       | 1                     | (         | )                 | 1            |
| Cashier            | 11                    | Entry gate U            | 1                | E               | Barcode ticket | 213                   | (         | )                 | 213          |
|                    | 21                    | Exit gate I1            |                  | T               | Template       | 0                     | 5         | 5                 | 5            |
| Cards              | 21                    | Exit gate I1            |                  |                 | Postpaid       | 0                     | 1         | 1                 | 1            |
| 🛷 Tickets          | 21                    | Exit gate I1            |                  | E               | Barcode ticket | 0                     | 3         | 38                | 38           |
|                    | 27                    | Parking zon             | e - in           |                 | Template       | 0                     | 3         | 3                 | 3            |

This report also gives summery report for traffic per gate, but with more details than it is presented by "<u>Gate</u> <u>controller vehicle count report</u>".

For this report to be formed, it is expected to determine time frame for summing the recorded data. If gate is not chosen, report is formed for all gates (both entry and exit gates) on the parking controller. Otherwise, only traffic for chosen gate is displayed.

Grouping of data is done by gate and card type, i.e. for each gate there are several items in the report, one for every card type used on that gate. Each item shows number of entries, number of leavings and total number of vehicles that passed through gate in a given time interval. For example: one item shows that on entry gate U1, X vehicles entered the parking area in the designated time period by using barcode ticket; separate item shows that on the same gate in the same period, Y vehicles entered the parking postpaid card...

### PAYMENT LOG

Report called "Payment log" gives overview of all actions in any application dialog used for payment. Every click on button **Pay** is logged, as well as every click on button "**Close**" in the dialogs for ticket payment opened whether by commands on <u>Cashier</u> menu, or by <u>Billing ticket button</u> on the application side menu (above Dashboard button) or by click on ticket number in the list of <u>active tickets</u> (Tickets menu).

Logged values are:

- o Time date and time action occurred
- Action whether click on <Pay> or click on <Cancel> button was performed,
- Username identifies user who performed the action,
- Description contains card number and price per card or ticket for which the payment dialog had been opened whether the payment was performed or canceled.

|                  | = & ¥ 🛱             | Parking Controller 01 -                                 | SPACES      | ) 22<br>OCCUPIED SPACES    | FREE SPACES                   | English 🕶 🗧   |
|------------------|---------------------|---------------------------------------------------------|-------------|----------------------------|-------------------------------|---------------|
| SmartPark        | Button action o     | lick                                                    |             |                            |                               |               |
| Ticket Code      | Search parameters   |                                                         |             |                            |                               |               |
|                  |                     |                                                         |             |                            |                               |               |
| Ticket Code      | Button action click | Description                                             | U           | sers                       | Date From                     |               |
| ^ CHECK TICKET ^ | Date To             |                                                         |             |                            |                               |               |
| O DASHBOARD      | Q Search Ø R        | eset                                                    |             |                            |                               |               |
| ③ Administration | ↑ Time              | ↑↓ Action                                               | †↓ Username | 1↓ Description             |                               |               |
| Cashier          | 06.02.2020 19:36:32 | <pay> button (one step payment)</pay>                   | admin       | Button action click (Ticke | t number: 111226110820, Amoun | t: 24,650.00) |
| <b>П</b> с       | 06.02.2020 18:50:01 | <close> button (two step payment - second step)</close> | admin       | Button action click (Ticke | t number: 980206184959, Amoun | t: 500.00)    |
|                  | 06.02.2020 18:49:54 | <close> button (two step payment - second step)</close> | admin       | Button action click (Ticke | t number: 980206184946, Amoun | t: 500.00)    |
| 🛷 Tickets        | 06.02.2020 18:49:24 | <close> button (two step payment - second step)</close> | admin       | Button action click (Ticke | t number: 980206184922, Amoun | t: 500.00)    |
|                  |                     |                                                         |             |                            |                               |               |

For any of displayed columns in the table, there is appropriate field in the search panel which enables payment logs filtering by one or more set conditions.

(Note: system logs payment in two steps when lost ticket is charged from the Cashiers menu. As first step, dialog "<u>Charge lost ticket</u>" is opened. In the next step, after click on **Pay** button dialog "Pay lost ticket" appears for specification of payment method. In all other cases of payment, payment in one step is logged)

# History cleanup

### **ARCHIVE ACTION**

| O DASHBOARD         | Q Search O Reset                                                                                                    | $\bigcirc$                                                |                                                            |
|---------------------|----------------------------------------------------------------------------------------------------|-----------------------------------------------------------|------------------------------------------------------------|
|                     |                                                                                                    |                                                           |                                                            |
| Cashier             | † Time ↑↓                                                                                                    |                                                           | tion                                                       |
|                     | 06.02.2020 19:36:32 <pa< td=""><td>Move old active tickets to</td><td>ion click (Ticket number: 111226110820, Amount: 24,650.00)</td></pa<>                            | Move old active tickets to                                | ion click (Ticket number: 111226110820, Amount: 24,650.00) |
|                     | 06.02.2020 18:50:01 <cl< td=""><td>archive</td><td>ion click (Ticket number: 980206184959, Amount: 500.00)</td></cl<>                                                  | archive                                                   | ion click (Ticket number: 980206184959, Amount: 500.00)    |
| 🛷 Tickets           | 06.02.2020 18:49:54 <cl< td=""><td></td><td>ion click (Ticket number: 980206184946, Amount: 500.00)</td></cl<>                                                         |                                                           | ion click (Ticket number: 980206184946, Amount: 500.00)    |
|                     | 06.02.2020 18:49:24 <cl< td=""><td>Active tickets before the specified date will be moved to</td><td>on click (Ticket number: 980206184922, Amount: 500.00)</td></cl<> | Active tickets before the specified date will be moved to | on click (Ticket number: 980206184922, Amount: 500.00)     |
|                     | 06.02.2020 18:48 <mark>,</mark> 24 <pa< td=""><td>archive</td><td>ion click (Ticket number: 980206183810, Amount: 500.00)</td></pa<>                                   | archive                                                   | ion click (Ticket number: 980206183810, Amount: 500.00)    |
| Park station status | 06.02.2020 18:27:06 <pa< td=""><td></td><td>ion click (Ticket number: 110117040131, Amount: 40,850.00)</td></pa<>                                                      |                                                           | ion click (Ticket number: 110117040131, Amount: 40,850.00) |
|                     | 06.02.2020 8:02:09 <cl< td=""><td>28.01.2020 00:39:01</td><td>ion click (Ticket number: 111226110820, Amount: 24,450.00)</td></cl<>                                    | 28.01.2020 00:39:01                                       | ion click (Ticket number: 111226110820, Amount: 24,450.00) |
|                     | 06:02.2020 17:44:25 <cl< td=""><td></td><td>ion click (Ticket number: 111226110820, Amount: 24,450.00)</td></cl<>                                                      |                                                           | ion click (Ticket number: 111226110820, Amount: 24,450.00) |
|                     | 06.02.2020 11:02:32 <pa< td=""><td></td><td>gme (Broj kartice: 980203185913, Iznos: 6.650,00)</td></pa<>                                                               |                                                           | gme (Broj kartice: 980203185913, Iznos: 6.650,00)          |
|                     | 06.02.2020 02:38:24 <cl< td=""><td>Cancel Move old tickets to archive</td><td>ion click (Ticket number: 980202090219, Amount: 9,150.00)</td></cl<>                     | Cancel Move old tickets to archive                        | ion click (Ticket number: 980202090219, Amount: 9,150.00)  |
|                     | Range 1 - 10 From 176                                                                                                    |                                                           | 2 3 4 5 6 7 8 9 10                                         |

In the case when automatic ticket transfer from active to archived tickets was not performed, accumulation of ticket in active ticket group can occur (for example, no vehicle left parking area using ticket with certain number and therefore ticket stayed in the group of active ones). This is a reason why, from time to time, it is needed to change status of some tickets from active to archived.

By clicking **Move active tickets to archive** command on History cleanup menu, pop-up dialog appears where operator can set limit date for archiving. All tickets created before set date, if still active, will be transferred to archived group. Archiving is triggered by click on button "**Move old tickets to archive**", while **Cancel** button is used to quit the command without any changes in the system.

### **DELETE ACTIONS**

Over time, records are accumulated in the system, so it is recommended or even necessary to disburden database from record that are not needed any more. In the situation like this, one of the offered commands on the History cleanup menu can be performed:

- $\circ \quad \text{Delete events} \quad$
- Delete user logs
- Delete inactive tickets
- Delete tickets from archive

Same as for archiving, click on any of the delete commands throws warning about the triggered action with request to set limit date. All events, user logs, inactive or archived tickets created before set date, will be permanently deleted from the database.

| Administration                              |                                                                                   |              |                          |                                            |              |
|---------------------------------------------|-----------------------------------------------------------------------------------|--------------|--------------------------|--------------------------------------------|--------------|
| 🗇 Cashier                                   | 11 Parking                                                                        | †↓<br>Amount | †↓ Parking               |                                            | †↓<br>Amount |
| <ul> <li>Cards</li> <li>Tickets</li> </ul>  | 50816 Parking Delete events                                                       | 100.00       | Parking<br>Controller 01 | Delete user logs                           | 100.00       |
| III Reports                                 | 50815 Parking<br>Controller 01 All events before specified date will be deleted   | 24,650.00    | Parking<br>Controller 01 | Delete user log before the specified date  | 24,650.00    |
| Park station status                         | 50814 Parking<br>Controller 01                                                    | 500.00       | Parking<br>Controller 01 |                                            | 500.00       |
| 🛗 History cleanup                           | 50813 Controller 01 09.11.2019 00:43:51 0                                         | 500.00       | Parking<br>Controller 01 | 09.11.2019 00:45:11                        | 500.00       |
| Move old active tickets<br>to archive       | 50812 Parking<br>Controller 01                                                    | 40,850.00    | Parking<br>Controller 01 |                                            | 40,850.00    |
| Delete events                               | 50811 Parking<br>Controller 01 Cancel Delete events                               | 6,650.00     | Parking<br>Controller 01 | Cancel Delete user logs                    | 6,650.00     |
| Delete user logs<br>Delete inactive tickets | 50810 Parking admin Fast 20:09:56 ORENT over                                      | 100.00       | Parking<br>Controller 01 | admin FIRST 20:09:56 CREDIT OVER           | 100.00       |
| Delete tickets from<br>archive              | 50809 Parking admin FIRST 04.02.2020 Cancel card activat<br>Controller 01 ion ion | 0.00         | Parking<br>Controller 01 | admin FIRST 04.02.2020 DEBIT Cancel card a | activat 0.00 |
|                                             | Parking admin EPST 04.02.2020 Activate Card Turn                                  | 100.00       | Parking                  | 04.02.2020 Activate Card                   | d Turn       |

Delete is confirmed by click on button "Delete...", while Cancel quits initiated action.

| (7) DASMBOARD       |       |                                |                                            |                     |           | Search S7 R                | eset    |            |                        |                  |                        |              |
|---------------------|-------|--------------------------------|--------------------------------------------|---------------------|-----------|----------------------------|---------|------------|------------------------|------------------|------------------------|--------------|
|                     |       |                                |                                            |                     |           |                            |         |            |                        |                  |                        | -            |
|                     |       |                                |                                            |                     |           | _                          |         |            |                        |                  |                        |              |
| 🖾 Cashier           |       | †↓ Parking                     |                                            |                     | î↓        |                            |         |            | (                      |                  |                        |              |
| Cards               |       | ↑↓ Id controller               |                                            |                     | Amount    | †↓ Parking<br>controller   |         |            |                        | ÷                |                        | 1↓<br>Amount |
| 🛷 Tickets           |       | 50816 Controller 01            | Delete inactive tio                        | ckets               | 100.00    | Parking<br>Controller 01   |         | Delete     | e ticket               | s from           | archive                | 100.00       |
| I Reports           |       | 50815 Controller 01            | Inactive tickets before the specified date | will be removed     | 24,650.00 | 5 Parking<br>Controller 01 | Tick    | ets from a | chive before           | the selected da  | ate will be delete     | 24,650.00    |
| Park station status |       | 50814 Controller 01            |                                            |                     | 500.00    | Parking                    | 4       |            |                        |                  |                        | 500.00       |
| 🗰 History cleanup   |       | 50813 Parking<br>Controller 01 | 04.02.2020 00:47:01                        | <u> </u>            | 500.00    | Parking                    | 07.     | 02.2019 (  | 0:48:08                |                  | Ē                      | 500.00       |
| Move old active tic | ets 👘 | 50812 Parking                  |                                            |                     | 40,850.00 | Controller 01              |         |            |                        |                  |                        | 1            |
| to archive          |       | Parking                        |                                            |                     |           | 2 Controller 01            | 4       |            |                        |                  |                        | 10,850.00    |
| Delete events       |       | 50811<br>Controller 01         | Cancel Delete inactive                     | re tickets          | 6,650.00  | Parking                    |         | Cancel     | De                     | lete tickets fro | om archive             | 6,650.00     |
| Delete user logs    |       | 50810<br>Controller 01         | admin FIRST 20:09:56                       | over                | 100.00    | Parking                    | a desta |            |                        |                  |                        | 100.00       |
| Delete tickets from | rus   | 50800 Parking                  | admin 04.02.2020                           | Cancel card activat | 0.00      | Controller 01              | admin   | FIRST      | 20:09:56               | CREDIT           | over                   | 100.00       |
| archive             |       | Controller 01                  | 20:09:09                                   | ion                 | 5.00      | Parking<br>Controller 01   | admin   | FIRST      | 04.02.2020<br>20:09:09 | DEBIT            | Cancel card act<br>ion | vat 0.00     |

# **Parking controller**

|                                                                                                    |                                                                                                    | Sma                                                                                                    | artPark Con                                      | troller                                                                                                    |
|----------------------------------------------------------------------------------------------------|----------------------------------------------------------------------------------------------------|----------------------------------------------------------------------------------------------------|--------------------------------------------------|----------------------------------------------------------------------------------------------------|
| S.                                                                                                    | martPark                                                                                                    |                                                                                                    |                                                  |                                                                                                    |
| Start                                                                                                    | Stop                                                                                                    | Refresh                                                                                                    |                                                  | Clear Log                                                                                                    |
| Web Socket<br>Total clients                                                                                   | Service status: V                                                                                                    | Neb Socket Server started at: http<br>3                                                                                                    | p://+:80/sma                                     | rtpark                                                                                                    |
| Id Connect                                                                                                    | ting time Ip addre                                                                                                    | ess Session Id                                                                                                    | Web server                                       | User agent                                                                                                    |
| 1 28.1.202                                                                                                    | 0. 15:21:50 127.0.0.1                                                                                                    |                                                                                                    | VMI105041                                        | SignalR.Client.NetStandard/2.4.0.0 (Microsoft Windows NT 6.3.9600.                                                                                         |
|                                                                                                    | 0 15:21:55 27 220 7                                                                                                    | 8 182 baybw3mpiufmocftlamu1aci                                                                                                    | VMI105041                                        | Mozilla/5.0 (Windows NT 10.0: Win64: x64) AppleWebKit/537.36 (KH                                                                                           |
| 2 28.1.2020<br>7 28.1.2020                                                                                    | 0. 15:22:52 37.220.7                                                                                                    | 8.182 gowxp304pzaomlow2uj0rao3                                                                                                    | VMI105041                                        | Mozilla/5.0 (Windows NT 10.0; Win64; x64) AppleWebKit/537.36 (KH                                                                                           |
| 2 28.1.2020<br>7 28.1.2020<br>System ever                                                                     | 0. 15:22:52 37.220.7                                                                                                    | 8.182 gowxp304pzaomlow2uj0rao3                                                                                                    | VMI105041                                        | Mozilla/5.0 (Windows NT 10.0; Win64; x64) AppleWebKit/537.36 (KH                                                                                           |
| 2 28.1.2020<br>7 28.1.2020<br>System ever<br>Type                                                             | 0. 15:21:53 57:220.7<br>0. 15:22:52 37:220.7<br>nts:<br>Event date                                                                                                    | 8.182 gowxp304pzaomlow2uj0rao3                                                                                                    | VMI105041                                        | Mozilla/5.0 (Windows NT 10.0; Win64; x64) AppleWebKit/537.36 (KH                                                                                           |
| 2 28.1.2020<br>7 28.1.2020<br>System even<br>Type<br>Information                                              | 0. 15:21:53 57:220.7<br>0. 15:22:52 37:220.7<br>nts:<br>Event date<br>28.1.2020. 15:22:59                                                                                                    | 8.182 gowxp304pzaomlow2uj0rao3<br>Event message<br>Stopping service. Please wait                                                                                                    | VMI105041                                        | Mozilla/5.0 (Windows NT 10.0; Win64; x64) AppleWebKit/537.36 (KH                                                                                           |
| 2 28.1.2020<br>7 28.1.2020<br>System even<br>Type<br>Information                                              | 0. 15:22:52 37.220.7<br>15:22:52 37.220.7<br>1ts:<br>Event date<br>28.1.2020. 15:22:59<br>28.1.2020. 15:23:11                                                                                                | Event message<br>Stopping service. Please wait<br>Service is STOPPED!                                                                                                    | VMI105041                                        | Mozilla/5.0 (Windows NT 10.0; Win64; x64) AppleWebKit/537.36 (KH                                                                                           |
| 2 28.1.2020<br>7 28.1.2020<br>System even<br>Type<br>Information<br>Information                               | 0. 15:21:53 57:220.7<br>0. 15:22:52 37.220.7<br>nts:<br>Event date<br>28.1.2020. 15:22:59<br>28.1.2020. 15:23:11<br>28.1.2020. 15:23:11                                                                      | Event message<br>Stopping service, Please wait<br>Service is STOPPED!<br>Service is STARTED!                                                                                                    | VMI105041                                        | Mozilla/5.0 (Windows NT 10.0; Win64; x64) AppleWebKit/537.36 (KH                                                                                           |
| 2 28.1.2020<br>7 28.1.2020<br>System ever<br>Type<br>Information<br>Information<br>Information                | 0. 15:21:53 57:220.7<br>0. 15:22:52 37.220.7<br>nts:<br>Event date<br>28.1.2020. 15:22:59<br>28.1.2020. 15:23:11<br>28.1.2020. 15:23:11                                                                      | Event message<br>Stopping service. Please wait<br>Service is STOPPED!<br>Service is STARTED!<br>Kontroler rampe: 'Ulazna rampa U1                                                                                                    | ', status kone                                   | Mozilla/5.0 (Windows NT 10.0; Win64; x64) AppleWebKit/537.36 (KH                                                                                           |
| 2 28.1.2020<br>7 28.1.2020<br>System ever<br>Type<br>Information<br>Information<br>Information<br>Information | 0. 15:21:53 57:220.7<br>0. 15:22:52 37:220.7<br>nts:<br>Event date<br>28.1.2020. 15:22:59<br>28.1.2020. 15:23:11<br>28.1.2020. 15:23:11<br>28.1.2020. 15:23:11                                               | 8.182 gowxp304pzaomlow2uj0rao3<br>8.182 gowxp304pzaomlow2uj0rao3<br>Event message<br>Stopping service. Please wait<br>Service is STOPPED!<br>Service is STARTED!<br>Kontroler rampe: 'Ulazna rampa U1<br>Kontroler rampe: 'Izlazna rampa U1 | *, status konek                                  | Mozilla/5.0 (Windows NT 10.0; Win64; x64) AppleWebKit/537.36 (KH<br>kcije: True, poruka:<br>cije: True, poruka:                                            |
| 2 28.1.2020<br>7 28.1.2020<br>System even<br>Type<br>Information<br>Information<br>Information<br>Information | 0. 15:21:53 57:220.7<br>0. 15:22:52 37.220.7<br>nts:<br>Event date<br>28.1.2020. 15:23:11<br>28.1.2020. 15:23:11<br>28.1.2020. 15:23:11<br>28.1.2020. 15:23:11<br>28.1.2020. 15:23:11<br>28.1.2020. 15:23:11 | Event message<br>Stopping service. Please wait<br>Service is STOPPED!<br>Service is STARTED!<br>Kontroler rampe: 'Ulazna rampa U1<br>Kontroler rampe: 'Izlazna rampa I1'<br>Barcode scanner: Barcode scanner                                | , status konek<br>status konek<br>a izlaznoj rar | Mozilla/5.0 (Windows NT 10.0; Win64; x64) AppleWebKit/537.36 (KH<br>kcije: True, poruka:<br>cije: True, poruka:<br>npi 11, status konekcije: True, poruka: |

Parking controller is separate web application used to manage parking controller resources and devices. If there are more than one, for each independent parking zone (or parking controller) in the parking space, one instance of this application is started. Start button establishes the connection with devices associated to parking controller. Stop button stops all services. Refresh button re-establishes connection with devices and refreshes displays. **System events** table (in the bottom part of the application window) displays details for all events occurred since last log clear – date when event occurred and event message.

For every user (administrator, cashier or supervisor) who is logged to application one item in the **Total clients** table is logged. This log shows time when user approached the application, IP address the approach is made from, along with session id, web server and user agent.

# **Park station status**

This command is call for separate web application (Smart pay) used to handle paying terminals on the parking controller.

|                                                    |                   |                     |            |      | Ð        |
|----------------------------------------------------|-------------------|---------------------|------------|------|----------|
| SmartPart                                          | CardTypes         |                     |            |      |          |
| Administration                                     | Search Parameters |                     |            |      |          |
| மீ Users                                           |                   |                     |            |      |          |
| 🖵 Devices                                          | Name              | C Search (C) Reset  |            |      |          |
| Denominations                                      |                   |                     |            |      |          |
| 🗖 Card types                                       |                   |                     |            |      | ⊕ Create |
| Advertisements                                     | ↓ Name            | î↓ Image            | †↓ Alle    | owed |          |
| Ø Settings                                         | American Express  | americanexpress.jpg |            | s.   | 0 Û      |
| 器 Events                                           | Dina Card         | dina.jpg            | DinaCard   | ×.   | 0 Û      |
| <ul> <li>Payments</li> <li>Transactions</li> </ul> | Maestro           | maestro.jpg         | Maestro    |      | 0        |
| Reports                                            | Mastercard        | mastercard.jpg      | mostercord | ¢    | 0        |